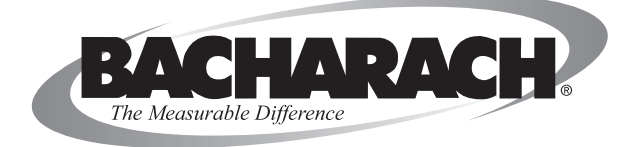

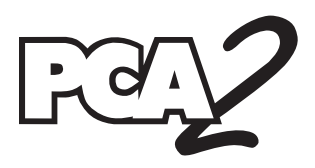

## **Portable Combustion Analyzer**

### Instruction 24-9448 Operation & Maintenance

Rev. 4 - July 2009

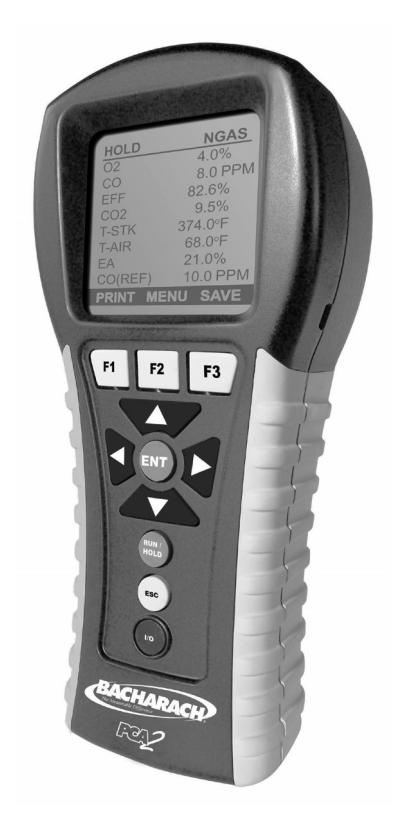

#### WARRANTY

Bacharach, Inc. warrants to Buyer that at the time of delivery this Product will be free from defects in material and manufacture and will conform substantially to Bacharach Inc.'s applicable specifications. Bacharach's liability and Buyer's remedy under this warranty are limited to the repair or replacement, at Bacharach's option, of this Product or parts thereof returned to Seller at the factory of manufacture and shown to Bacharach Inc.'s reasonable satisfaction to have been defective; provided that written notice of the defect shall have been given by Buyer to Bacharach Inc. within two (2) years after the date of delivery of this Product by Bacharach, Inc. The Oxygen (O<sub>2</sub>) sensor has a limited warranty of one (1) year. Routine service and calibration are excluded from this warranty.

Bacharach, Inc. warrants to Buyer that it will convey good title to this Product. Bacharach's liability and Buyer's remedy under this warranty of title are limited to the removal of any title defects or, at the election of Bacharach, to the replacement of this Product or parts thereof that are defective in title.

THE FOREGOING WARRANTIES ARE EXCLUSIVE AND ARE GIVEN AND ACCEPTED IN LIEU OF (I) ANY AND ALL OTHER WARRANTIES, EXPRESS OR IMPLIED, INCLUDING WITHOUT LIMITATION THE IM-PLIED WARRANTIES OF MERCHANTABILITY AND FITNESS FOR A PARTICULAR PURPOSE: AND (II) ANY OBLIGATION, LIABILITY, RIGHT, CLAIM OR REMEDY IN CONTRACT OR TORT, WHETHER OR NOT ARIS-ING FROM BACHARACH'S NEGLIGENCE, ACTUAL OR IMPLIED. The remedies of the Buyer shall be limited to those provided herein to the exclusion of any and all other remedies including, without limitation incidental or consequential damages. No agreement varying or extending the foregoing warranties, remedies or this limitation will be binding upon Bacharach, Inc. unless in writing, signed by a duly authorized officer of Bacharach.

# Register Your Warranty by Visiting www.bacharach-inc.com

#### Notice:

Product improvements and enhancements are continuous, therefore the specifications and information contained in this document may change without notice.

Bacharach, Inc. shall not be liable for errors contained herein or for incidental or consequential damages in connection with the furnishing, performance, or use of this material.

No part of this document may be photocopied, reproduced, or translated to another language without the prior written consent of Bacharach, Inc.

Copyright © 2006, Bacharach, Inc., all rights reserved. BACHARACH is a registered trademark of Bacharach, Inc. All other trademarks, trade names, service marks and logos referenced herein belong to their respective companies.

## <u>™</u>2 Contents

| 1 | Introduction                                     | 1-1  |
|---|--------------------------------------------------|------|
|   | 1.1 PCA 2 General Description                    | 1-1  |
|   | 1.2 Sales Combo & Model Configurations           | 1-2  |
|   | 1.3 Features & Benefits                          | 1-4  |
|   | 1.4 Operational Overview                         | 1-5  |
|   | 1.5 Connector Descriptions                       | 1-6  |
|   | 1.5.1 Probe Connections (Gas, Pressure, T-Stack) | 1-6  |
|   | 1.5.2 T-AIR (Primary Air Thermocouple)           | 1-6  |
|   | 1.5.3 POWER (AC Adapter)                         | 1-8  |
|   | 1.5.4 $\Delta P$ (Differential Pressure)         | 1-8  |
|   | 1.5.5 USB (Computer Interface)                   | 1-8  |
|   | 1.5.6 IrDA (Printer Interface)                   | 1-8  |
|   | 1.5.7 OPT (Option)                               | 1-9  |
|   | 1.6 Front Panel Buttons                          | 1-9  |
| ຄ | Succifications                                   | 9.1  |
| 2 | Specifications                                   | 2-1  |
| 3 | Initial Setup                                    | 3-1  |
|   | 3.1 Scope                                        | 3-1  |
|   | 3.2 Power                                        | 3-1  |
|   | 3.2.1 Installing or Replacing Batteries          | 3-1  |
|   | 3.2.2 Using the AC Power Adapter                 | 3-2  |
|   | 3.3 Connecting the Probe and Hose Assembly       | 3-2  |
|   | 3.4 Operating Parameters                         | 3-4  |
|   | 3.5 Fuel Selection                               | 3-4  |
|   | 3.6 Temperature Units Selection                  | 3-5  |
|   | 3.7 Pressure Units Selection                     | 3-6  |
|   | 3.8 Pollution Units Selection                    | 3-7  |
|   | 3.9 Date Setup                                   | 3-8  |
|   | 3.10 Time Setup                                  | 3-9  |
|   | 3.11 O2 Reference Setup                          | 3-10 |
|   | 3.12 Print Pressure Selection                    | 3-11 |
|   | 3.13 Zoom-Display Selection                      |      |
|   | 3.14 Battery Charger Selection.                  | 3-13 |
|   | 3.15 Logging Selection                           |      |
|   | 3.16 Button Sound                                |      |
|   | 3.17 Test ID Information.                        |      |
|   | 3.18 Username                                    | 3-17 |
|   | 3.19 Language.                                   | 3-19 |
|   | 3.20 Cal Keminder Period.                        |      |
|   | 3.21 Kun/Hold Screen Format                      | 3-21 |

| 4 | Operation                                        | . 4-1  |
|---|--------------------------------------------------|--------|
|   | 4.1 Operating Tips                               |        |
|   | 4.2 Turning ON the Analyzer and Warm Up          |        |
|   | 4.3 Selecting a Fuel.                            | . 4-3  |
|   | 4.4 Sampling Point                               | . 4-4  |
|   | 4.5 Performing a Combustion Test                 | . 4-5  |
|   | 4.6 Pressure Label Selection.                    | 4-7    |
|   | 4.7 Temperature Measurement Label                | . 4-8  |
|   | 4.8 Making a Draft / Pressure Measurement        | . 4-9  |
|   | 4.9 Saving Test Data                             | . 4-10 |
|   | 4.10 Ending a Combustion Test                    | .4-11  |
|   | 4.11 Emptying the Water Trap                     | . 4-11 |
|   | 4.12 Turning OFF the Analyzer & Purging          | .4-12  |
|   | 4.13 Low Battery Alarm                           | 4-12   |
|   | 4.14 Data Logging                                | 4-13   |
|   | 4.14.1 Turning ON Data Logging                   | 4-14   |
|   | 4.14.2 Setting the Logging Interval and Duration | .4-15  |
|   | 4.14.3 Starting the Data Logging Process         | . 4-16 |
|   | 4.14.4 Ending the Data Logging Process           | . 4-17 |
|   | 4.15 Memory                                      | 4-17   |
|   | 4.15.1 Recalling Combustion Test Data            | 4-18   |
|   | 4.15.2 Recalling Logged Test Data                | 4-19   |
|   | 4.15.3 Clearing Memory                           | . 4-20 |
|   | 4.16 Downloading Stored Data to a Computer.      | 4-21   |
|   | 4.16.1 PCA 2 Data Recovery Program Installation  | 4-22   |
|   | 4.16.2 Computer to PCA 2 Connection & USB Device | 4.04   |
|   | 110 2 Driver Installation                        | 4-24   |
|   | 4.16.3 Kecovering Data                           | 4-26   |
|   | 4.17 Importing Saved Data Into a Spreadsneet     | .4-29  |
|   | 4.16 Frinting Test Data                          | 4-01   |
| 5 | Calibration                                      | . 5-1  |
| - | 5.1 Smart Sensors                                | 5-1    |
|   | 5.2 Starting a Calibration                       | 5-1    |
|   | 5.3 Pressure Sensor Calibration                  | . 5-2  |
|   | 5.4 T-Stack Calibration                          | . 5-4  |
|   | 5.5 T-Air Calibration                            | . 5-6  |
|   | 5.6 CO-LO Sensor Calibration                     | . 5-8  |
|   | 5.7 $SO_2$ Sensor Calibration                    | .5-10  |
|   | 5.8 NO Sensor Calibration                        | .5-11  |
|   | 5.9 $NO_2$ Sensor Calibration                    | .5-12  |
|   | 5.10 CO-HI Sensor Calibration                    | . 5-13 |
|   |                                                  |        |

1×

| 6      | Maintenance                                                                                                    | 6-1                                                                      |
|--------|----------------------------------------------------------------------------------------------------|--------------------------------------------------------------------------|
|        | 6.1 PCA 2 Disassembly                                                                                                    | 6-2                                                                      |
|        | 6.2 Water Trap / Filter Maintenance                                                                                                    | 6-6                                                                      |
|        | 6.2.1 Emptying the Water Trap Chamber                                                                                                    | 6-6                                                                      |
|        | 6.2.2 Replacing the Filter Element                                                                                                    | 6-6                                                                      |
|        | 6.3 Smart Sensor Replacement.                                                                                                    | .6-7                                                                     |
|        | 6.4 Sensor Only Replacement                                                                                                    | 6-8                                                                      |
|        | 6.5 Nitric Oxide Sensor Battery Replacement                                                                                                    | 6-10                                                                     |
|        | 6.6 Thermocouple Replacement                                                                                                    | 6-11                                                                     |
|        | 6.7 Pump Replacement                                                                                                    | 6-13                                                                     |
|        | 6.8 Cleaning the Probe                                                                                                    | 6-14                                                                     |
|        |                                                                                                    |                                                                          |
| 7      | Troubleshooting                                                                                                    | 7-1                                                                      |
| 7      | Troubleshooting                                                                                                    | <b>7-1</b><br>. 7-1                                                      |
| 7      | Troubleshooting                                                                                                    | <b>7-1</b><br>. 7-1<br>. 7-1                                             |
| 7      | Troubleshooting7.1 Analyzer Repair7.2 Error Symbols7.3 Error Messages Displayed After Warm-Up                                                                                                    | <b>7-1</b><br>.7-1<br>.7-1<br>.7-2                                       |
| 7      | Troubleshooting7.1 Analyzer Repair7.2 Error Symbols7.3 Error Messages Displayed After Warm-Up7.4 Diagnostics and Status Screens                                                                                                    | <b>7-1</b><br>.7-1<br>.7-1<br>.7-2<br>.7-3                               |
| 8      | Troubleshooting       7.1 Analyzer Repair.       7.2 Error Symbols       7.3 Error Messages Displayed After Warm-Up       7.4 Diagnostics and Status Screens       Parts & Service                                                                               | <b>7-1</b><br>.7-1<br>.7-2<br>.7-3<br><b>8-1</b>                         |
| 7<br>8 | Troubleshooting       7.1 Analyzer Repair.       7.2 Error Symbols       7.3 Error Messages Displayed After Warm-Up       7.4 Diagnostics and Status Screens       Parts & Service       8 1 Replacement Parts                                                   | <b>7-1</b><br>.7-1<br>.7-2<br>.7-3<br><b>8-1</b><br>.8-1                 |
| 7<br>8 | Troubleshooting       7.1 Analyzer Repair.       7.2 Error Symbols       7.3 Error Messages Displayed After Warm-Up       7.4 Diagnostics and Status Screens       Parts & Service       8.1 Replacement Parts.       8.2 Accessories                            | <b>7-1</b><br>.7-1<br>.7-2<br>.7-3<br><b>8-1</b><br>.8-1<br>.8-4         |
| 7<br>8 | Troubleshooting       7.1 Analyzer Repair.       7.2 Error Symbols       7.3 Error Messages Displayed After Warm-Up       7.4 Diagnostics and Status Screens       Parts & Service       8.1 Replacement Parts.       8.2 Accessories.       8.3 Service Centers | <b>7-1</b><br>.7-1<br>.7-2<br>.7-3<br><b>8-1</b><br>.8-1<br>.8-4<br>.8-6 |

R

#### Notes:

## 1 Introduction

### 1.1 PCA 2 General Description

The PCA 2 is a commercial-grade hand-held combustion and emissions analyzer designed for on-demand sampling of light industrial, institutional, commercial and residential furnaces, appliances, and boilers. The basic instrument is supplied with a probe and hose assembly, instruction manual, factory calibrated smart sensors, 4 'AA' alkaline batteries, Data Download Software with USB cable and carrying case.

Because of the PCA 2's ability to measure up to four gases simultaneously, it is the perfect tool for service technicians, inspectors and boiler contractors who need to determine combustion efficiency, excess air, stack gas  $O_2$  and CO levels, stack temperature, draft, and differential pressure. The analyzer can also directly measure and display NO, NO<sub>2</sub> and SO<sub>2</sub> with the installation of the appropriate sensors. Combustion efficiency calculations can be conducted for the following fuels: natural gas, oil #2, oil #4, oil #6, propane, coal, wood, kerosene, bagasse, and digester gas. A large backlit graphical display shows up to eight combustion test values simultaneously, and includes a zoom capability that provides an extra large display.

Smart sensor technology allows a new sensor to be installed in the field without having to calibrate the analyzer before use. New and innovative probe and analyzer designs allow the PCA 2 to be easily serviced, thus lowering the cost of ownership.

Advanced data storage and communication features allow the operator to store up to 500 individual combustion test records, which can later be recalled for viewing, printing, or downloading to a personal computer. In its data logging mode, the analyzer can store an additional 500 data logged records.

An optional AC power adapter allows the analyzer to run continuously for data logging purposes.

The optional sample conditioning probe is recommended when measuring  $NO_2$  and  $SO_2$  to ensure the highest degree of measurement accuracy.

| Sales Combo                                | 24-8350 | 24-8351 | 24-8352 |
|--------------------------------------------|---------|---------|---------|
| Sales Combo (Kit)                          | 24-8370 | 24-8371 | 24-8372 |
| Model Type                                 | 225     | 235     | 245     |
| PCA2 Only Part Number                      | 24-7301 | 24-7302 | 24-7303 |
| Measuremer                                 | nts     |         |         |
| Oxygen (O <sub>2</sub> )                   | 1       | 1       | 1       |
| Stack Temperature                          | 1       | 1       | 1       |
| Primary / Ambient Air Temperature          | 1       | 1       | 1       |
| Carbon Monoxide Low (CO <sub>Low</sub> )   | 1       | 1       | 1       |
| Pressure / Draft                           | 1       | 1       | 1       |
| Carbon Monoxide High (CO <sub>High</sub> ) |         |         | 1       |
| Nitric Oxide (NO)                          |         | 1       |         |
| Nitrogen Dioxide (NO <sub>2</sub> )        |         |         |         |
| Sulfur Dioxide (SO <sub>2</sub> )          |         |         |         |
| Calculation                                | S       |         | B       |
| Combustion Efficiency                      | 1       | 1       | 1       |
| Excess Air                                 | 1       | 1       | 1       |
| Carbon Dioxide (CO <sub>2</sub> )          | 1       | 1       | 1       |
| $NOx (NOx = NO + NO_2)$                    |         |         |         |
| NOx referenced to $\%O_2$                  |         |         |         |
| CO referenced to $\%O_2$                   | 1       | 1       | 1       |
| NO referenced to $\%O_2$                   |         | 1       |         |
| $NO_2$ referenced to $\%O_2$               |         |         |         |
| $SO_2$ referenced to $\%O_2$               |         |         |         |

Refer to Section 8.2 for a listing of standard and optional accessories.

| Sales Combo                                    | 24-8353 | 24-8354 | 24-8355 |
|------------------------------------------------|---------|---------|---------|
| Sales Combo (Kit)                              | 24-8373 | 24-8374 | 24-8375 |
| Model Type                                     | 255     | 265     | 275     |
| PCA2 Only Part Number                          | 24-7304 | 24-7305 | 24-7306 |
| Measuremen                                     | ts      |         |         |
| Oxygen (O <sub>2</sub> )                       | 1       | 1       | 1       |
| Stack Temperature                              | 1       | 1       | 1       |
| Primary / Ambient Air Temperature              | 1       | ~       | 1       |
| Carbon Monoxide Low ( $\rm CO_{Low}$ )         | 1       | 1       | 1       |
| Pressure / Draft                               | 1       | 1       | 1       |
| Carbon Monoxide High (CO <sub>High</sub> )     |         |         |         |
| Nitric Oxide (NO)                              |         | 1       | 1       |
| Nitrogen Dioxide (NO <sub>2</sub> )            |         | 1       |         |
| Sulfur Dioxide (SO <sub>2</sub> )              | 1       |         | 1       |
| Calculations                                   |         |         |         |
| Combustion Efficiency                          | 1       | ~       | 1       |
| Excess Air                                     | 1       | 1       | 1       |
| Carbon Dioxide (CO <sub>2</sub> )              | 1       | 1       | 1       |
| $NOx (NOx = NO + NO_2)$                        |         | 1       |         |
| NOx referenced to $\%O_2$                      |         | 1       |         |
| CO referenced to $\%O_2$                       | 1       | 1       | 1       |
| NO referenced to $\%O_2$                       |         | 1       | 1       |
| NO <sub>2</sub> referenced to %O <sub>2</sub>  |         | 1       |         |
| $\mathrm{SO}_2$ referenced to $\mathrm{\%O}_2$ | 1       |         | 1       |

FC

### 1.3 Features & Benefits

- Powered by 4 'AA' alkaline batteries, or NiMH rechargeable batteries. An optional AC power adapter provides continuous operation.
- Internal charging circuit allows rechargeable batteries to be charged inside the analyzer with the use of the optional AC power adapter.
- +  $O_2$  and  $CO_{Low}$  measurement standard. Optional measurement of up to two additional gases:  $CO_{\rm High},$  NO, NO $_2,$  or SO $_2.$
- With the appropriate sensors installed, the analyzer optionally displays pollution conversions for CO, NO, NO<sub>2</sub>, and SO<sub>2</sub>. Pollution conversions include ppm, #/MBTU, mg/m<sup>3</sup>, and g/GJ.
- Smart sensor technology allows pre-calibrated sensors to be installed in the field.
- Automatic zero of all sensing channels on ambient air when the analyzer is first turned ON.
- Automatic flushing of the  $\rm CO_{Low}$  sensor with fresh air if the CO level exceeds 4,000 ppm, thus protecting the  $\rm CO_{Low}$  sensor from high CO levels. To measure CO levels above 4,000 ppm, the analyzer automatically switches to its  $\rm CO_{High}$  sensor, if installed.
- Automatic purging of the gas-sample system if the detected gas levels are abnormally high when the analyzer is turned OFF.
- Displays temperatures in either °F or °C.
- Displays pressure in either inwc, mb, Pa, or hPa.
- Backlit graphic LCD with zoom capabilities.
- Low battery alarm.
- Stores 500 individual combustion records, which can later be recalled for viewing, printing, or downloading to a personal computer. Stores an additional 500 data logged records.
- Wireless IrDA link used for printing current and stored combustion records, pressure records, sensor calibration data, and diagnostic data.
- USB connectivity for downloading stored data to a personal computer.
- Field replaceable sensors and thermocouple.
- Two year warranty on analyzer and all gas sensors except the  $\rm O_2\,sensor$  which has a one (1) year warranty.

- ·Language options including English, French, and Spanish
- •Custom Display Formats
- $\mbox{\cdot}\mbox{Calibration}$  Reminders  $\mbox{PCA2}$  can be set up to remind the user that calibration is past due.

## 1.4 Operational Overview

The PCA 2 is powered by either its 4 internal batteries, or by an optional AC power adapter that operates from any convenient source of 100-240 VAC, 50/60 Hz power. The type of batteries used can be either disposable alkaline or rechargeable NiMH. Note that rechargeable batteries can be charged inside the analyzer using the optional AC power adapter.

The PCA 2 is controlled by 11 front panel push buttons, while a graphical LCD is used to display all combustion and emission test data and analyzer parameters.

A probe and hose assembly, with an integral thermocouple and filter/water-trap connect to the bottom of the analyzer, thus providing the means of drawing in gas samples, and for measuring stack temperature and draft.

The PCA 2 is turned ON by pressing its red **I/O** button. A warm-up period of 60 seconds then begins, during which time the analyzer performs self diagnostics. At the end of the warm-up period, if no errors were detected the instrument will display the Combustion Test HOLD screen. If errors were detected, the message "ERRORS DETECTED" is displayed along with a list of the errors. These errors must be corrected before proceeding with the combustion test.

Before starting a test be sure to select the fuel being burned. The default fuel selected is Natural Gas. Note that the name of the fuel being burned is indicated at the top of the display. To change the fuel: first, press the **MENU (F2)** button; next, select **FUEL** from the menu; then use the  $\blacktriangle \forall$  buttons to highlight the fuel being burned; and finally, press the green **ENT** button to select the highlighted fuel.

To assure correct combustion-efficiency calculations, the analyzer must know the burner's primary-air temperature. The analyzer normally uses its internal temperature sensor for the primary-air temperature value, but this method is only acceptable if the burner is using ambient room air. If the burner is drawing in cold outside air, we recommend that the optional T-AIR thermocouple be used. This thermocouple plugs into the bottom of the analyzer and is placed in the burner's primary-air stream.

Begin the combustion test by first inserting the analyzer's probe tube into the stack-gas stream of the appliance under test, and then pressing the **RUN/HOLD** button to display the Combustion Test RUN screen. The analyzer will begin to continuously monitor the stack temperature,  $%O_2$  and emission levels in the stack gas and then display measured and calculated values on its LCD. Values are listed in Section 2 Specifications.

During a test, the  $CO_{Low}$  sensor is protected from high CO levels by being automatically flushed with fresh air when the detected CO level exceeds 4,000 ppm. The analyzer will automatically start using its optional CO-<sub>High</sub> sensor, if installed, at CO levels starting at 4,001 ppm, thus providing continuous CO readings up to 20,000 ppm.

A backlight enables a user to read the display in dimly-lit areas. Turn the backlight ON and OFF by briefly pressing the **I/O** button.

The analyzer is turned OFF by pressing and holding down the **I/O** button for at least 2 seconds. Note that there is a 5-second delay before the analyzer actually turns OFF, during which time the analyzer can be turned back ON by pressing the **RUN/HOLD** button. In addition, there is a gas-purge feature that keeps the analyzer's pump running if the gas level inside the sensor chambers is abnormally high at shutdown. With the probe removed from the stack and sampling fresh air, the analyzer purges itself until the detected gas concentrations drop below predetermined levels.

### **1.5 Connector Descriptions**

### 1.5.1 Probe Connections (Gas, Pressure, T-Stack)

Attach the probe and hose assembly to the analyzer by connecting its . . .

- ${\boldsymbol{\cdot}}$  stack-gas thermocouple to the analyzer's T-STACK connector,
- stack-gas hose to the analyzer's GAS connector,
- draft hose to the analyzer's + $\Delta P$  connector.

Observe that the probe connectors are of different sizes and shapes, which prevent incorrect connection to their associated connectors on the analyzer.

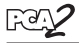

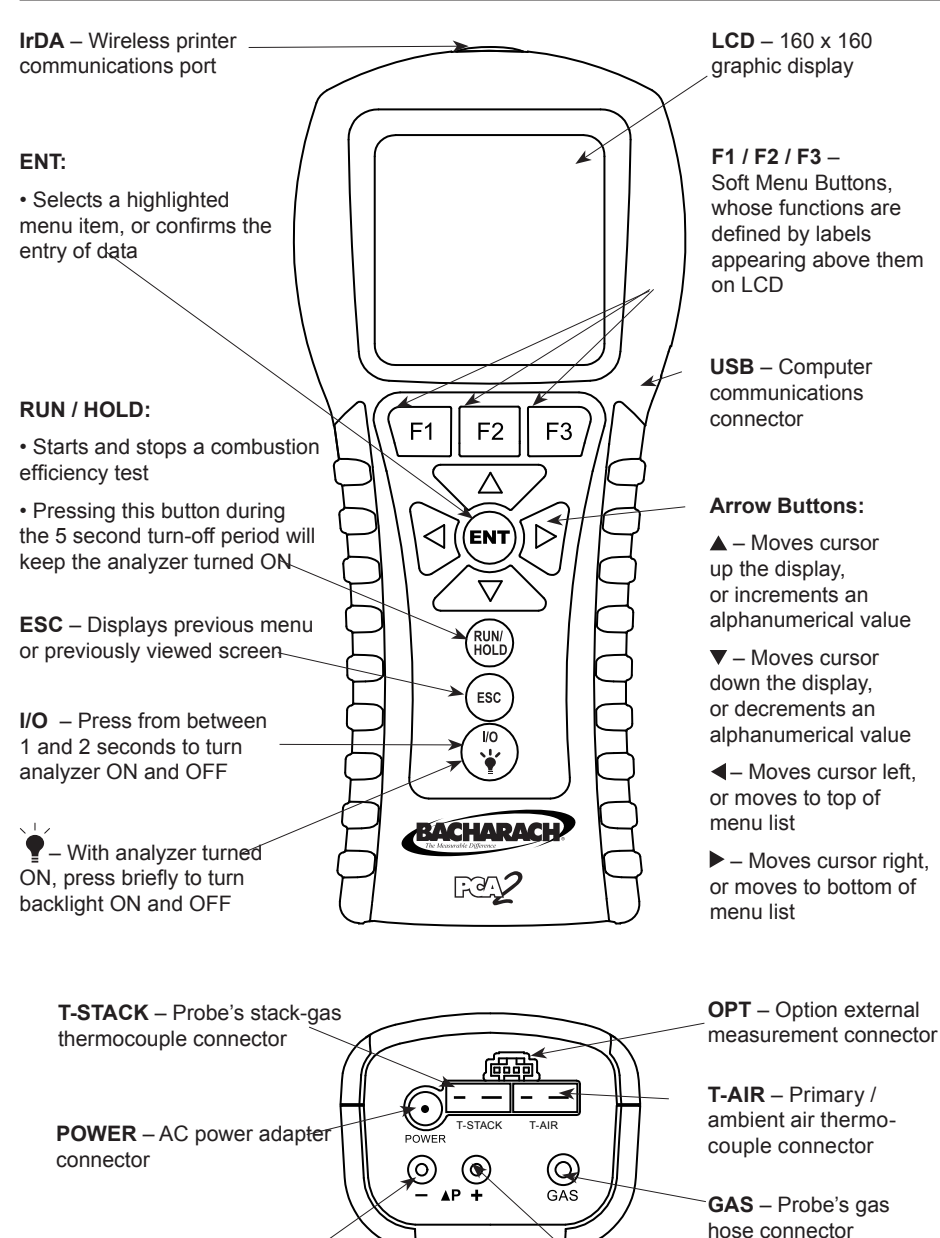

"–∆P" Reference pressure hose fitting

"+∆P" Probe's draft hose fitting

Figure 1-1. PCA 2 Components

### 1.5.2 T-AIR (Primary Air Thermocouple)

If thermocouple P/N 104-1797 (10 feet long) or Utility Wand P/N 104-1799 (12 inch ridged probe with handle and 5 foot coiled cable) is to be used to measure the burner's primary air temperature, then connect either of these thermocouples to the analyzer's T-AIR connector.

### 1.5.3 POWER (AC Adapter)

The AC power adapter P/N 24-1404 can be used as an external power supply, which will run the analyzer on a continuous basis.

When using rechargeable NiMH batteries, the AC power adapter can also be used to charge the batteries while inside the analyzer. The analyzer's rapid-charger circuit, however, must first be turned ON per Section 3.16. The rapid charger will charge a set of depleted batteries in approximately 2 - 3 hours.

When disposable alkaline batteries are used, the analyzer's battery charger circuit must be OFF to prevent the batteries from overheating. As a precaution, the charger circuit is automatically toggled back to its OFF state when the analyzer is turned OFF.

### 1.5.4 △P (Differential Pressure)

Draft is measured by connecting the probe's draft hose to the  $+\Delta P$  fitting, while leaving the  $-\Delta P$  fitting open to the atmosphere.

In addition to measuring draft, the "+" and "–"  $\Delta P$  fittings can also be used to measure the differential pressure between two areas by first connecting a hose P/N 24-1103 to the – $\Delta P$  fitting, and then inserting the open end of this hose into the area being used as the reference pressure. The analyzer's probe is then inserted into the area where differential pressure is to be measured. Refer to Section 4.6.

### 1.5.5 USB (Computer Interface)

Data that has been stored in the analyzer's memory can be downloaded to a personal computer by connecting USB data cable P/N 104-4032 between the USB ports of the computer and analyzer. Refer to Section 4.14.2.

### 1.5.6 IrDA (Printer Interface)

Data that has been stored in the analyzer's memory can be printed on a

compatible IrDA wireless printer by aligning their IrDA communication ports. Refer to Section 4.16.

### 1.5.7 OPT (Option)

F2

F1

The option connector is used for optional external measurement features.

## 1.6 Front Panel Buttons

Descriptions of the front panel buttons are given below. Note that a control may perform multiple functions as determined by what screen is being displayed at the time.

F3) The functions of these buttons are defined by labels appearing above them on the LCD. The labels that appear depend on the functions that can be performed in the particular screen being displayed.

**PRINT (F1):** Transmits the data displayed on the screen to a printer through the IrDA communications port.

MENU (F2): Displays the Main Menu.

**SAVE (F3):** Saves the data currently displayed on the LCD in memory. Up to 500 individual Combustion Test and Pressure records can be saved. After 500 records have been saved, the memory must be cleared to continue saving additional data. The analyzer will not overwrite old data.

**ZERO (F2):** When viewing the Pressure screen, this button zeros the pressure sensor to current atmospheric conditions. When viewing the Temperature screen, this button zeroes the temperature channel difference.

**PAGE- (F1):** When viewing the Memory or Logging Directory, each press of this button pages *down* through the directory. Holding this button down speeds up the paging process.

**PAGE+ (F3):** When viewing the Memory or Logging Directory, each press of this button pages *up* through the directory. Holding this button down speeds up the paging process.

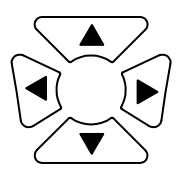

The arrow buttons move the cursor on the LCD in the direction of the arrow. In screens that require the entry of alphanumerical data, use the  $\triangleleft \triangleright$  buttons to move cursor across the screen and then use the  $\triangleleft \triangleright$  buttons to increment and decrement the data. When viewing a menu, use the  $\triangleleft \triangleright$  buttons to quickly move to the top and bottom of the menu.

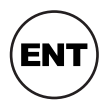

Selects a highlighted menu. In addition, if changes were made to one of the analyzer's operating parameters (e.g., date, time,  $O_2$  reference, etc.), pressing this button confirms those changes and saves them in memory.

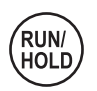

Starts and stops a combustion test when the Combustion Test screen is displayed. Pressing this button in any other screen returns the analyzer to the Combustion Test HOLD screen. Pressing this button during the 5 second turn-off-delay period will abort the turn-off process and also return the analyzer to the Combustion Test HOLD screen.

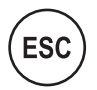

Displays a previously viewed screen. In addition, if changes were made to one of the analyzer's operating parameters (e.g., date, time,  $O_2$  reference, etc.), pressing this button aborts those changes, restores the old values, and then displays the previously viewed screen.

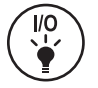

Turns the analyzer ON and OFF, and is also used to turn the backlight and button LEDs ON and OFF.

Note that when the analyzer is turned OFF, there is a 5 second delay, during which time an operator can keep the analyzer turned ON by pressing the **RUN / HOLD** button. Also note that if the measured emission levels are above predetermined limits at the time the instrument is turned OFF, the pump is automatically started and purges the sensor compartment with fresh air until the gas levels inside the analyzer are reduced. If desired, the purging process can be aborted by again pressing the **I/O** button.

#### The PCA 2 Directly Measures and Displays:

The gases displayed depend on the analyzer's model number. Refer to Section 1.2.

| Oxygen                                                                                                    | ) to 20.9% |
|----------------------------------------------------------------------------------------------------|------------|
| Stack Temperature                                                                                                    | 1,200 °C)  |
| Primary / Ambient Air Temperature $\ldots \ldots -4$ to 999 °F (-20                                                                                   | to 537 °C) |
| Carbon Monoxide (CO) ( $H_2$ compensated)0 to 4                                                                                                    | 1,000 ppm  |
| Pressure / Draft                                                                                                    | (±180 mb)  |
| CO High Range 4,001 to 20                                                                                                    | ),000 ppm  |
| Nitric Oxide (NO)0 to 3                                                                                                    | 3,000 ppm  |
| Nitrogen Dioxide (NO <sub>2</sub> ) 0 to                                                                                                    | 500 ppm    |
| Sulfur Dioxide (SO <sub>2</sub> ) $\dots \dots \dots \dots \dots \dots \dots \dots \dots \dots \dots \dots \dots \dots \dots \dots \dots \dots \dots$ | 5,000 ppm  |

#### The PCA 2 Calculates and Displays:

Calculations are performed only when the measured oxygen level is below 16.0%, and the stack temperature is below 2,000 °F (1,093 °C).

| Combustion Efficiency                      |                                           |
|--------------------------------------------|-------------------------------------------|
| Excess Air                                 | $\dots \dots \dots \dots \dots 1$ to 250% |
| Carbon Dioxide (dry basis) 0.1 to fuel dep | endent maximum in %                       |
| $NOx (NOx = NO + NO_2)$                    | 0 to 3,500 ppm                            |
| NOx referenced to $O_2$                    | 0 to 9,999 ppm                            |
| CO referenced to $O_2$                     | 0 to 9,999 ppm                            |
| NO reference to $\%O_2$                    | 0 to 9,999 ppm                            |
| $NO_2$ reference to $\%O_2$                | 0 to 9,999 ppm                            |
| $SO_2$ reference to $\%O_2$                | 0 to 9,999 ppm                            |

#### Fuels Available for Combustion Calculations:

- Wood • Oil #2
- •Oil #4
- Kerosene
- Oil #6 • Bagasse
- Propane
- •Digester Gas

F.C.

#### Normal Operating Conditions:

| Temperature:                               |                |
|--------------------------------------------|----------------|
| Analyzer 32 to 104 °l                      | F (0 to 40 °C) |
| Probe Tip                                  | 800 °C) Max.   |
| Humidity:                                  |                |
| Analyzer                                   | n-condensing   |
| Air Pressure:                              |                |
| Analyzer                                   | Atmospheric    |
| Probe 10" $H_2O~(25 \text{ mb})$ draft max | . at probe tip |

#### Performance:

| O <sub>2</sub>              | . $\pm 0.3\%$ O <sub>2</sub> on practical concentrations                      |
|-----------------------------|-------------------------------------------------------------------------------|
|                             | of stack gas (mix of $O_2,CO_2$ and $N_2)$                                    |
| СО                          | $\pm 5\%$ of reading or $\pm 10$ ppm,                                         |
|                             | whichever is greater between                                                  |
|                             | $0-2,000$ ppm, and $\pm 10\%$ of reading                                      |
|                             | between 2,001–20,000 ppm.                                                     |
| NO                          | $\pm 5\%$ of reading or $\pm 5$ ppm,                                          |
|                             | whichever is greater between                                                  |
|                             | 0–2,000 ppm                                                                   |
| NO <sub>2</sub>             | $\pm 5\%$ of reading or $\pm 5$ ppm,                                          |
|                             | whichever is greater between                                                  |
|                             | 0–500 ppm                                                                     |
| $SO_2$                      | $\pm 5\%$ of reading or $\pm 10$ ppm,                                         |
|                             | whichever is greater between                                                  |
|                             | 0–2,000 ppm                                                                   |
| Stack Gas Temp              | $\pm4~^{\mathrm{o}}\mathrm{F}$ between 32 and 255 $^{\mathrm{o}}\mathrm{F}$   |
|                             | ( $\pm 2$ °C between 0 and 124 °C)                                            |
|                             | $\pm 6~^{\mathrm{o}}\mathrm{F}$ between 256 and 480 $^{\mathrm{o}}\mathrm{F}$ |
|                             | (±3 $^{\circ}\mathrm{C}$ between 125 and 249 $^{\circ}\mathrm{C}$ )           |
|                             | $\pm 8~^{\mathrm{o}}\mathrm{F}$ between 481 and 752 $^{\mathrm{o}}\mathrm{F}$ |
|                             | ( $\pm 4$ °C between 250 and 400 °C)                                          |
| Primary / Ambient Air Temp  | $\pm 2~^{\mathrm{o}}\mathrm{F}$ between 32 and 212 $^{\mathrm{o}}\mathrm{F}$  |
|                             | (±1 °C between 0 and 100 °C)                                                  |
| Pressure / Draft            | $\pm 2\%$ of reading or $\pm 0.02~"{\rm H_2O}$                                |
|                             | ( $\pm 0.05$ mb), whichever is greater                                        |
| System Flow Rate with Probe | 200 cc/min minimum                                                            |

#### **Power Requirements:**

Four disposable 'AA' alkaline batteries provide at least 15 hours of continuous operation. NiMH rechargeable batteries can also be used, with the operating time dependent on battery type and condition.

An optional AC power adapter, which runs from any convenient source of 100–240 VAC, 50/60 Hz power, can be used to power the analyzer on a continuous basis. If using rechargeable batteries, the AC power adapter can also be used to charge the batteries while inside the analyzer.

#### Warm-Up Time:

60 seconds. Sensors are checked and auto zeroed during warm-up.

#### Memory:

- 500 complete combustion test records
- 500 complete logged combustion test records

#### Interfaces:

- Printer Infrared (IrDA) communications
- Computer USB

#### **Dimensions:**

9H x 3W x 2.5D inches (22.9 x 7.6 x 6.3 cm)

#### Weight:

- Analyzer 1.4 lb (0.6 kg) w/ batteries
- Probe & Hose Assembly -1 lb (0.5 kg)

#### Notes:

## 3 Initial Setup

### 3.1 Scope

Before using the PCA 2, you MUST:

- Install batteries, or plug in the optional AC power adapter (Section 3.2)
- Connect the probe and hose assembly (Section 3.3)
- Check, and if necessary, make changes to the analyzer's configuration (Section 3.4)

### 3.2 Power

### 3.2.1 Installing or Replacing Batteries

Either alkaline or NiMH rechargeable batteries can used to power the analyzer. Note that if rechargeable batteries are used, they can be recharged while installed inside the analyzer using the optional AC power adapter (refer to Section 3.2.2).

Install or replace the batteries as described below:

- 1. Remove battery cover from back of unit (Figure 3-1.)
- 2. Remove (and properly dispose of) any old batteries.
- 3. Install a set of four 'AA' alkaline or NiMH batteries, per the "+" and "-" markings inside the battery compartment.
- 4. Replace battery cover.

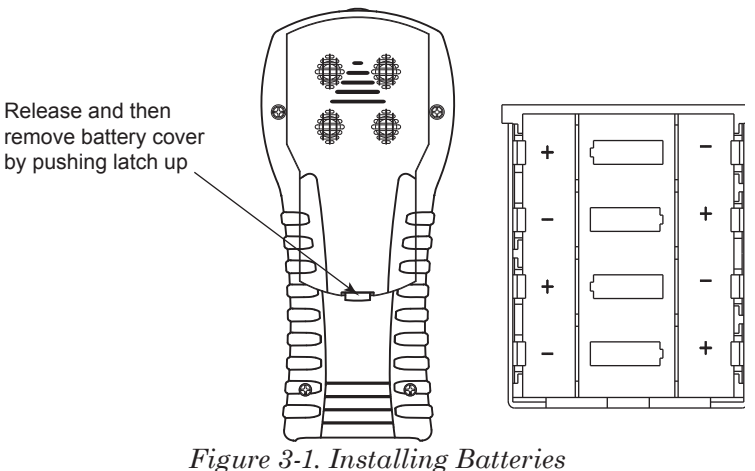

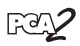

### 3.2.2 Using the AC Power Adapter

The AC power adapter is capable of powering the analyzer on a continuous basis. The adapter plugs into an appropriate 100–240 VAC, 50/60 Hz wall outlet, and produces an output of +9 VDC. The adapter's output connector plugs into the analyzer's POWER jack located on the bottom of the unit (Figure 3-2).

If NiMH rechargeable batteries are used, the adapter can also rapid charge these batteries in approximately 2 - 3 hours while still inside the analyzer. For the batteries to be charged, however, the analyzer's battery charger circuit must be turned ON per Section 3.16.

### 3.3 Connecting the Probe and Hose Assembly

Do the following to attach the probe and hose assembly to the analyzer (Figure 3-2):

- 1. Push the gas-sample hose connector, the larger of the two connectors (giving a slight twist), onto the analyzer's GAS fitting.
- 2. Push the draft-hose connector, the smaller connector (giving a slight twist), onto the analyzer's  $+\Delta P$  fitting.
- 3. Push the stack-gas thermocouple connector into the T-STACK jack (connector fits in only one way).

**NOTE:** The analyzer has a built-in temperature sensor for measuring ambient temperature. Perform Step 4 only if the optional primary / ambient air thermocouple is used.

4. Push the optional primary / ambient air thermocouple into the T-AIR jack (connector fits in only one way).

**IMPORTANT:** To assure the accurate calculation of combustion efficiency, the optional primary / ambient air thermocouple must be used when the burner's primary-air temperature is **not** the same as the room temperature.

5. Inspect all hoses for cracks. If any hose is found to be defective, replace the entire probe and hose assembly. Check that the water trap is empty, and that the filter is not dirty or saturated with water.

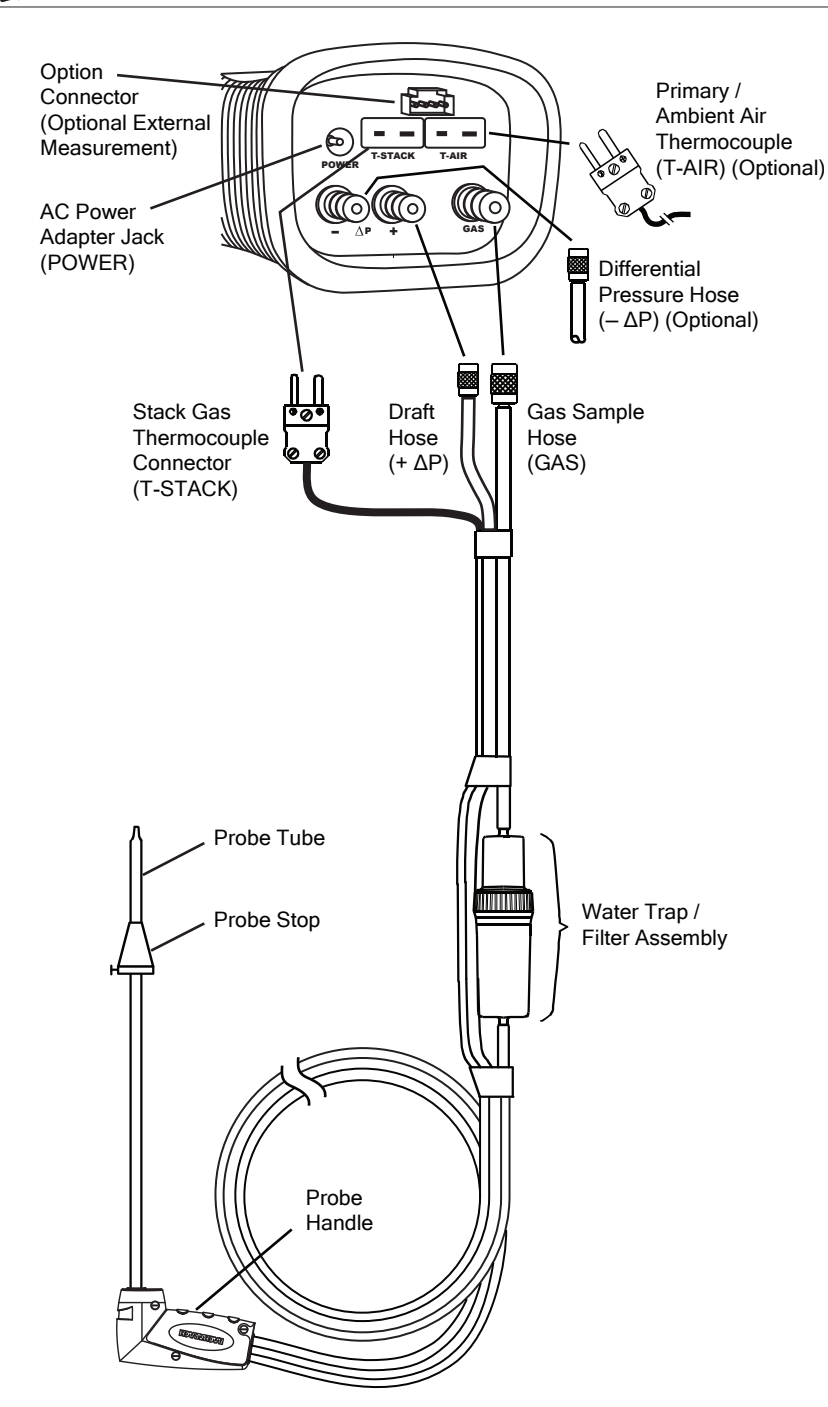

Figure 3-2. Connecting the Probe and Hose Assembly to the PCA 2

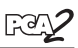

## 3.4 Operating Parameters

The PCA 2 is set up at the factory for the following operating parameters:

| FuelNatural Gas                              |
|----------------------------------------------|
| Pressure Units Inches of Water Column (inwc) |
| Pollution Units                              |
| DateCurrent MM/DD/YY                         |
| TimeCurrent EST HH:MM AM/PM                  |
| $O_2$ Reference 0%                           |
| Print PressureNo                             |
| 200m                                         |
| Battery ChargerOFF                           |
| LoggingNo                                    |
| Button Sound ON                              |

To change any of these parameters, perform the associated procedure provided in Sections 3.5 thru 3.22.

## 3.5 Fuel Selection

To assure the accurate calculation of combustion efficiency, select the fuel being burned as follows:

- Display the MAIN MENU by pressing the MENU (F2) button. If necessary, press ESC until MENU appears above F2.
- 2. Use the ▲▼ buttons to highlight FUEL, and then press **ENT** to display the FUEL MENU.
- 3. Use the ▲▼ buttons to scroll through the list of available fuels until the desired fuel is highlighted. In the example shown, PROPANE has been selected. (If custom fuels are added, they will be displayed at the bottom of the list)

**TIP:** Use the  $\triangleleft \triangleright$  buttons to quickly scroll to the bottom and top of the list.

4. Press **ENT** to save the selection and display the Combustion Test HOLD screen. Observe

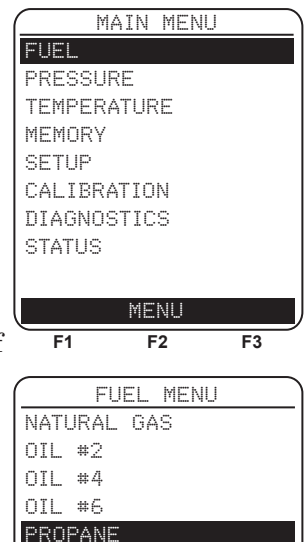

(more)

MENU

F2

COAL

MOOD

 $\sim \sim$ 

**F1** 

F3

that the name of the selected fuel should now appear at the top of the screen.

**Note:** In addition to the standard fuels programmed into the PCA2, Bacharach can develop custom fuel codes based on the customers specific needs. The PCA2 can be programmed with 2 additional fuels which can be added to the instrument using the PC based software provided. Consult factory for price and delivery.

### 3.6 Temperature Units Selection

Select to display temperature in either °F or °C as follows:

- Display the MAIN MENU by pressing the MENU (F2) button. If necessary, press ESC until MENU appears above F2.
- 2. Use the ▲▼ buttons to highlight SETUP, and then press **ENT** to display the SETUP MENU.
- 3. Use the ▲▼ buttons to highlight TEMP UNITS, and then press **ENT** to display the TEMP UNITS MENU.
- Use the ▲▼ buttons to highlight the desired temperature units. In the example shown, Fahrenheit has been selected.
- 5. Press **ENT** to save the selection and re-display the SETUP MENU.

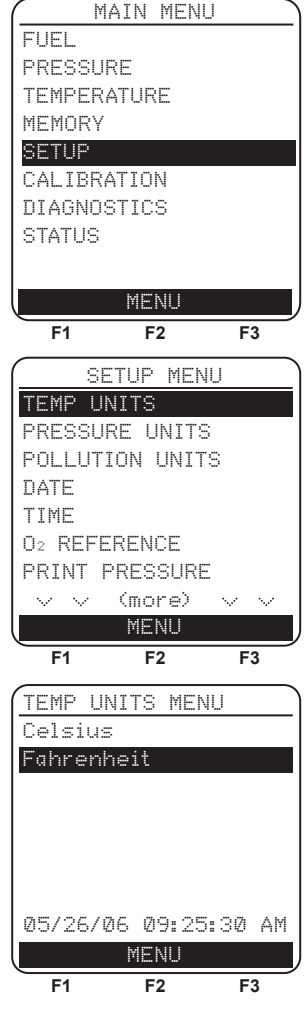

## 3.7 Pressure Units Selection

Select to display pressure in Inches of Water Column (inwc), millibar (mb), Pascals (Pa), or hectoPascals (hPa) as follows:

- 1. Display the MAIN MENU by pressing the **MENU (F2)** button. If necessary, press **ESC** until MENU appears above **F2**.
- 2. Use the ▲▼ buttons to highlight SETUP, and then press **ENT** to display the SETUP MENU.
- 3. Use the ▲▼ buttons to highlight PRESSURE UNITS, and then press **ENT** to display the PRESSURE UNITS MENU.
- Use the ▲▼ buttons to highlight the desired pressure units. In the example shown, InchesWater has been selected.
- 5. Press **ENT** to save the selection and re-display the SETUP MENU.

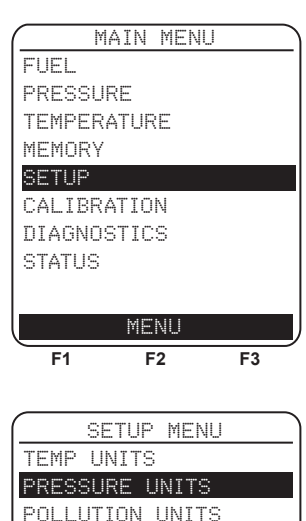

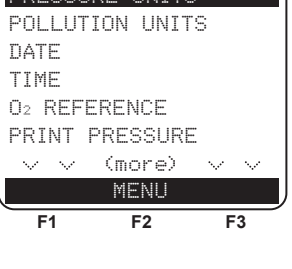

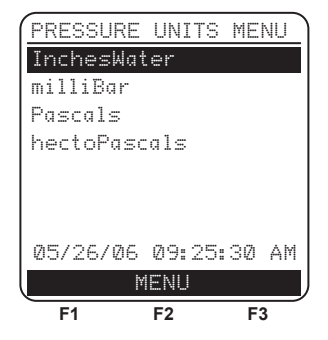

## 3.8 Pollution Units Selection

The PCA 2 is capable of converting the measured ppm levels of CO, NO,  $NO_2$ , and  $SO_2$  to various pollution units using CFR40 Part 60 emission factors. Note that the pollution-unit conversions for NO,  $NO_2$  and NOx are based on the molecular weight of  $NO_2$ .

Select to display pollution units in parts per million (ppm), pounds of pollutant per million BTU (#/Mbtu), milligrams of pollutant per cubic meter of gas (mg/m<sup>3</sup>), or grams of pollutant per gigajoule (g/GJ) as follows:

- Display the MAIN MENU by pressing the MENU (F2) button. If necessary, press ESC until MENU appears above F2.
- 2. Use the ▲▼ buttons to highlight SETUP, and then press **ENT** to display the SETUP MENU.
- 3. Use the ▲▼ buttons to highlight POLLUTION UNITS, and then press **ENT** to display the POLLUTION UNITS MENU.
- Use the ▲▼ buttons to highlight the desired pollution units. In the example shown, ppm has been selected.
- 5. Press **ENT** to save the selection and re-display the SETUP MENU.

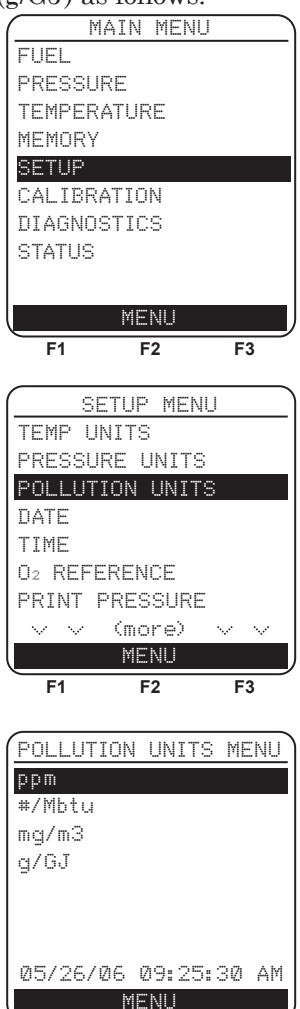

F1

F2

F3

## 3.9 Date Setup

The date is stored in the format: MM/DD/YY. Its value is part of the date and time stamp that is saved along with each combustion test record.

Set the analyzer's internal clock to the current date as follows:

- Display the MAIN MENU by pressing the MENU (F2) button. If necessary, press ESC until MENU appears above F2.
- Use the ▲▼ buttons to highlight SETUP, and then press ENT to display the SETUP MENU.
- 3. Use the ▲▼ buttons to highlight DATE, and then press **ENT** to display the DATE MENU.
- First use the ◄► buttons to move the cursor across the screen until it is over the digit to be changed, and then press the ▲▼ buttons until the desired value is displayed.
- 5. Repeat Step 4 until the values for month, day, and year have been set.
- 6. Press **ENT** to save the displayed date values and re-display the SETUP MENU, or press **ESC** to abort this procedure and retain the old date values.

Note: The Date and Time real time clock is powered by the main batteries and is maintained by a supercap on the Main PCB for approximately 1-2 days in the absence of batteries. The supercap is intended to maintain the real time clock when the batteries are changed when exhausted. If the batteries are removed for extended periods of time such as when the PCA2 is not in use (off-season storage), simply reset the time and date after fresh batteries are installed when it is placed back in service.

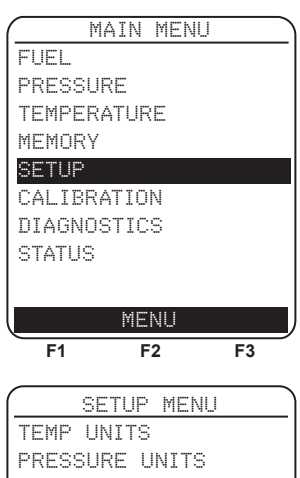

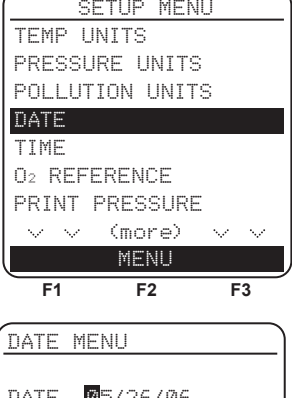

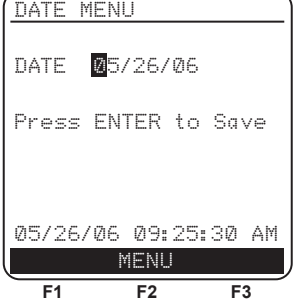

## 3.10 Time Setup

The time is stored in the format: hh:mm:ss AM/ PM. Its value is part of the date and time stamp that is saved along with each combustion test record.

Set the analyzer's internal clock to the current time as follows:

- Display the MAIN MENU by pressing the MENU (F2) button. If necessary, press ESC until MENU appears above F2.
- Use the ▲▼ buttons to highlight SETUP, and then press ENT to display the SETUP MENU.
- 3. Use the ▲▼ buttons to highlight TIME, and then press **ENT** to display the TIME MENU.
- First use the <> buttons to move the cursor across the screen until it is over the digit to be changed, and then press the ▲▼ buttons until the desired value is displayed.
- 5. Repeat Step 4 until the values for hour, minute, and meridiem have been set.

**NOTE:** The value for seconds cannot be entered, but are displayed and stored as part of the combustion test record.

6. Press **ENT** to save the displayed time values and re-display the SETUP MENU, or press **ESC** to abort this procedure and retain the old time values.

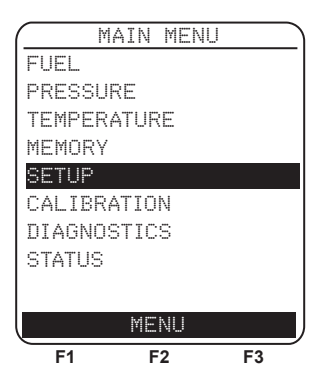

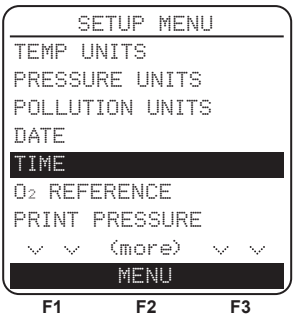

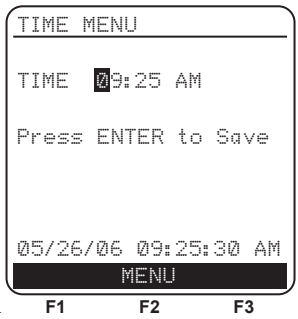

## 3.11 O<sub>2</sub> Reference Setup

The measured values of CO, NOx, and  $SO_2$  can be individually referenced to a specific  $O_2$  percentage of between 0 and 15%.

Individually set up the  $O_2$  reference value for each of the above gases as follows:

- Display the MAIN MENU by pressing the MENU (F2) button. If necessary, press ESC until MENU appears above F2.
- 2. Use the ▲▼ buttons to highlight SETUP, and then press **ENT** to display the SETUP MENU.
- 3. Use the ▲▼ buttons to highlight O<sub>2</sub> REF, and then press **ENT** to display the O<sub>2</sub> REFER-ENCE screen.
- 4. Use the  $\blacktriangle \lor$  buttons to highlight the desired measurement, and then press **ENT** to display the REF TO O<sub>2</sub> screen for that measurement. In the example shown, CO has been selected.
- First use the < ▶ buttons to move the cursor across the screen until it is over the digit to be changed, and then press the ▲▼ buttons until the desired value is displayed.</li>
- 6. Press **ENT** to save the displayed value and redisplay the  $O_2$  REFERENCE screen, or press **ESC** to abort this procedure and retain the old  $O_2$  reference value.
- 7. If the  $O_2$  reference value for more than one gas is being set, then repeat Steps 4, 5, and 6 for each measurement.

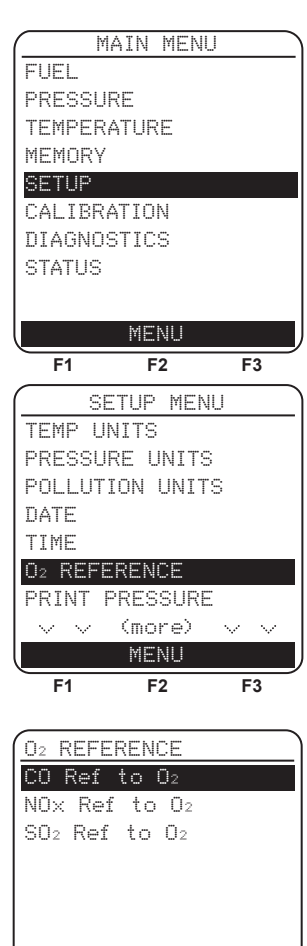

05/26/06 09:25:30 AM MENU F1 F2 F3

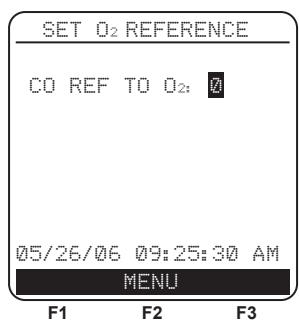

## 3.12 Print Pressure Selection

Select whether to print or not print the pressure measurement on the combustion test printout as follows:

- Display the MAIN MENU by pressing the MENU (F2) button. If necessary, press ESC until MENU appears above F2.
- 2. Use the ▲▼ buttons to highlight SETUP, and then press **ENT** to display the SETUP MENU.
- 3. Use the ▲▼ buttons to highlight PRINT PRES-SURE, and then press **ENT** to display the PRINT PRESSURE screen.
- Use the ▲▼ buttons to highlight either No (do not print pressure) or Yes (print pressure). In the example shown, Yes has been selected.
- 5. Press **ENT** to save the selection and re-display the SETUP MENU.

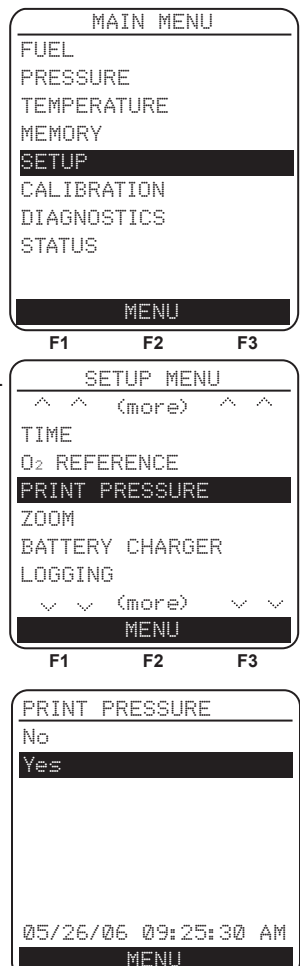

F1 F2 F3

## 3.13 Zoom-Display Selection

Combustion test data in the Run/Hold screen can be shown with enlarged characters to make viewing easier. The operator can set zoom levels to Standard, 2X, or 3X. The Standard zoom setting will display 8 lines of combustion test data at one time, 2X which will display 4 lines of combustion test data with enlarged characters, and 3X which will display 3 lines of combustion test data with enlarged characters. The operator can scroll through the complete list of measured and calculated data no matter what zoom level has been selected.

Select desired zoom level as follows:

- Display the MAIN MENU by pressing the MENU (F2) button. If necessary, press ESC until MENU appears above F2.
- 2. Use the ▲▼ buttons to highlight SETUP, and then press **ENT** to display the SETUP MENU.
- 3. Use the ▲▼ buttons to highlight ZOOM, and then press **ENT** to display the ZOOM screen.
- Use the ▲▼ buttons to select the desired Zoom level. Options include STANDARD, 2X, and 3X. Standard will display eight lines of Combustion test data, 2X will display four, and 3X will display 3.
- 5. Press **ENT** to save the selection and re-display the SETUP MENU.

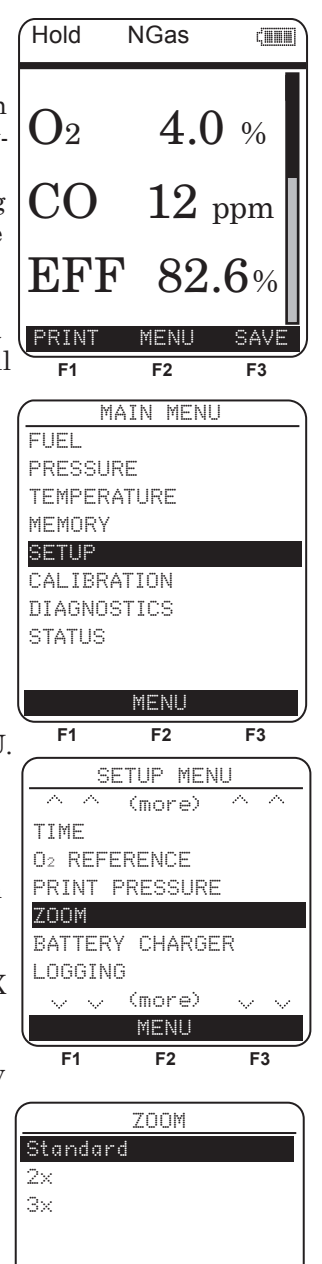

F3

05/26/06 09:25:30 AM MENU

F2

F1

## 3.14 Battery Charger Selection

When using rechargeable NiMH batteries, the AC power adapter can be used to charge the batteries while inside the analyzer. The analyzer's rapidcharger circuit, however, must be first turned ON.

> **IMPORTANT:** When using disposable alkaline batteries, the analyzer's battery charger circuit should be OFF to prevent the batteries from overheating.

As a precaution, the charger circuit is automatically toggled to its OFF state when the analyzer is turned OFF, thus requiring the operator to turn the charger back ON when needed.

> Note: The PCA2 must be left turned ON to charge the batteries.

Turn the battery charger circuit ON and OFF as follows:

- 1. Display the MAIN MENU by pressing the MENU (F2) button. If necessary, press ESC until MENU appears above **F2**.
- 2. Use the  $\blacktriangle$  buttons to highlight SETUP, and then press **ENT** to display the SETUP MENU.
- 3. Use the  $\blacktriangle$  buttons to highlight BATTERY CHARGER, and then press **ENT** to display the BATTERY CHARGER screen.
- 4. Use the  $\blacktriangle$  buttons to highlight either OFF (turn charger OFF) or ON (turn charger ON). In the example shown, ON has been selected.
- 5. Press **ENT** to save the selection and re-display the SETUP MENU.

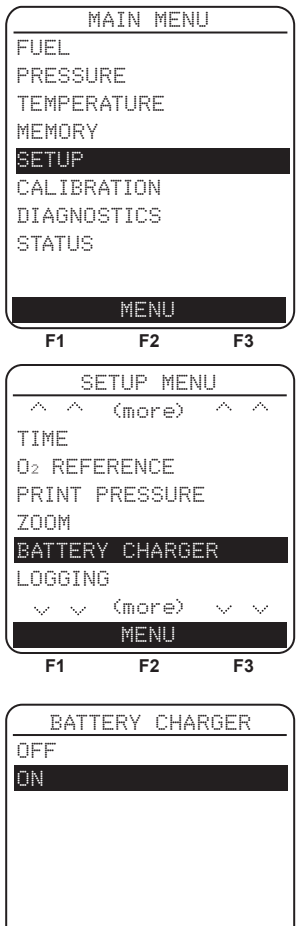

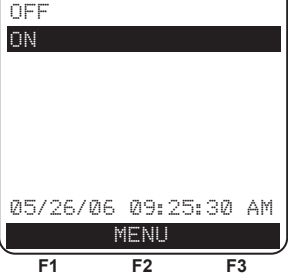

## 3.15 Logging Selection

When the logging function is activated, up to 500 combustion test records will be automatically stored in memory at a preset interval over a predetermined length of time.

Refer to Section 4.14 for detailed information on how to select the logging function; how to set the interval and duration time periods; and how to view or download the stored data.

## 3.16 Button Sound

The audible sound used to signal when a button is pressed can be turned OFF and ON as follows:

- Display the MAIN MENU by pressing the MENU (F2) button. If necessary, press ESC until MENU appears above F2.
- 2. Use the ▲▼ buttons to highlight SETUP, and then press **ENT** to display the SETUP MENU.
- 3. Use the ▲▼ buttons to highlight BUTTON SOUND, and then press **ENT** to display the BUTTON SOUND screen.
- 4. Use the ▲▼ buttons to highlight either OFF (turn sound OFF) or ON (turn sound ON). In the example shown, OFF has been selected.
- 5. Press **ENT** to save the selection and re-display the SETUP MENU.

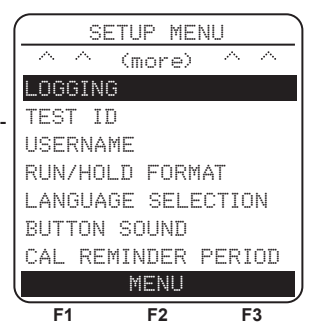

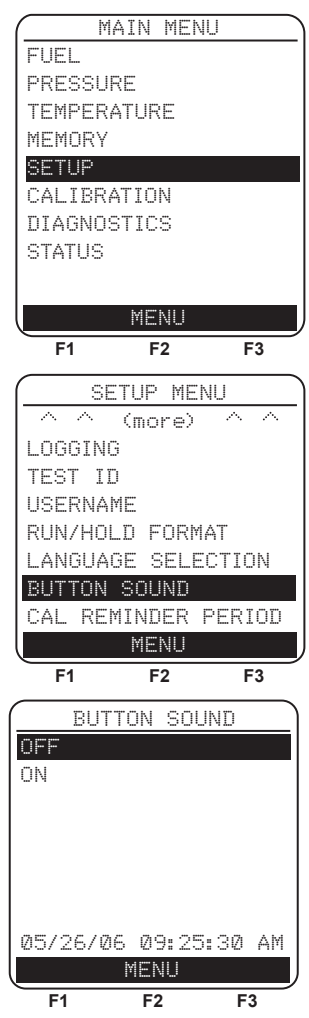

## 3.17 Test ID Information

Test records can be identified (e.g. customer's name, burner number, and location) by manually entering up to three lines of text, with each line containing a maximum of 20 alphanumeric characters. When a Test ID is selected this information will be associated with all succeeding test records, and will appear at the top of each test record when printed, and in Excel files when records are downloaded to a PC. The chosen Test ID remains in effect until it is deselected, a new Test ID is selected, or the instrument is turned aff. Up to 20 Test ID is appeared

turned off. Up to 30 Test ID's can be pre-entered for later retrieval.

#### To enter or edit a Test ID:

- Display the MAIN MENU by pressing the MENU (F2) button. If necessary, press ESC until MENU appears above F2
- 2. Use the ▲▼ buttons to highlight SETUP, and then press **ENT** to display the SETUP MENU.
- 3. Use the ▲▼ buttons to highlight TEST ID, and then press **ENT** to display the TEST ID menu
- Use the ▲▼ buttons to highlight EDIT TEST ID, and then press ENT to display the EDIT TEST ID menu, which displays the first line of each Test ID record.
- 5. Use the ▲▼ buttons to select which Test ID to edit and then press ENT to display all three lines of that record. Periods (.....) are used to identify empty lines.
- 6. Use the ▲▼ buttons to choose which of the three Test ID lines to edit and then press ENT to begin editing the chosen line.
- 7. Use the ▲▼ buttons to enter the desired character and then move to the next character position by pressing the right arrow key. Repeat this step until the line is complete. A maximum of 20 alphanumeric characters can be entered. Press ENT to accept the information.
- 8. At this time, either return to step 6 to choose another line to edit, or

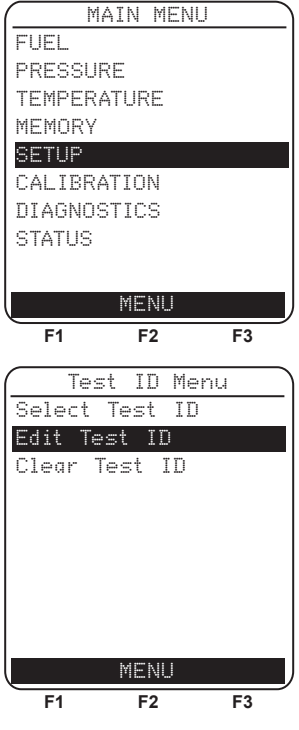

end this procedure by highlighting Edit Complete and pressing the ENT key to return to the Edit Test ID Menu.

9. Press ESC to go to the Test ID Menu or the RUN/HOLD key to return to the Run/Hold screen.

#### Select a Test ID:

- From the Test ID menu, use the ▲▼ buttons to highlight SELECT TEST ID, and then press
   ENT to display the SELECT TEST ID menu, which displays the first line of each Test ID record.
- 2. Use the ▲▼ buttons to choose a pre-entered Test ID or choose NO Test ID (located at bottom of list) to deselect a previously chosen record, then press ENT to make the selection and return to the Test ID menu.
- 3. Press ESC to end the procedure and return to the Setup Menu or press the RUN/HOLD key to return to the Run/Hold Screen.

#### Clear Test ID Information:

- From the Test ID menu, use the ▲▼ buttons to highlight CLEAR TEST ID, and then press ENT to display the CLEAR TEST ID menu.
- 2. Do one of the following to clear Individual Records or All Records.

\*Individual Records - Use the  $\blacktriangle$  buttons to highlight Individual Records, then press ENT to display the Clear Individual menu. Again use the  $\blacktriangle$  buttons to highlight the individual record to clear, then press ENT to clear the record.

\*All Records - Use the  $\blacktriangle \lor$  buttons to highlight All Records, then press ENT to display the Clear All menu. Again use the  $\blacktriangle \lor$  buttons to highlight Yes, then press ENT to clear all records.

3. Press ESC to end this procedure and return to the Test ID menu or press the RUN/HOLD key to return to the Run/Hold screen.

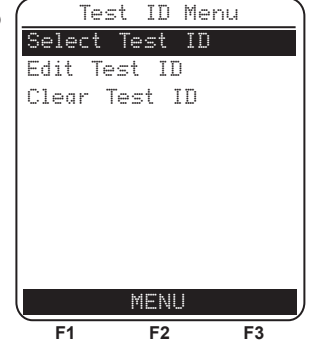

Test ID Menu

MENI

F2

F3

Select Test ID

Edit Test ID Clear Test ID

F1
# 3.18 Username

The name of the user or owner of the analyzer (e.g. company name, address, phone number) can be stored in memory by manually entering up to three lines of text, with each line containing up to 20 alphanumeric characters. This information will appear at the top of each printout, until such time as new information is entered or cleared.

Username Information can be entered as follows:

- Display the MAIN MENU by pressing the MENU (F2) button. If necessary, press ESC until MENU appears above F2
- 2. Use the ▲▼ buttons to highlight SETUP, and then press **ENT** to display the SETUP MENU.
- 3. Use the ▲▼ buttons to highlight USERNAME, and then press **ENT** to display all three lines of the EDIT USERNAME screen. Periods(....) identify empty lines.
- Use the ▲▼ buttons to choose which of the three Username lines to edit, then press ENT to begin editing the chosen line.
- 5. Use the ▲▼ buttons to enter the desired character position by pressing the right arrow key. Repeat this step until the line is complete. A maximum of 20 alphanumeric characters can be entered.
- 6. Press ENT to accept the entered information.
- 7. At this time, either return to step 4 to choose another line to edit, or end this procedure by highlighting Edit Complete and pressing the ENT key to return to the Setup Menu.
- 8. Press ESC to go to the Main Menu or the RUN/HOLD key to return to the Run/Hold screen.

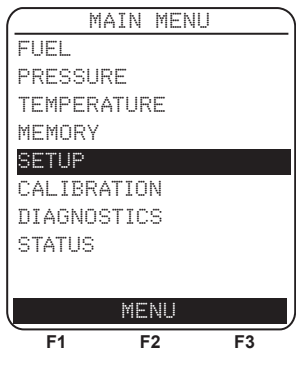

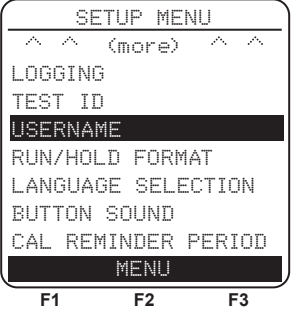

To Clear a Username proceed as follows:

- Display the MAIN MENU by pressing the MENU (F2) button. If necessary, press ESC until MENU appears above F2
- 2. Use the ▲▼ buttons to highlight SETUP, and then press **ENT** to display the SETUP MENU.
- 3. Use the ▲▼ buttons to highlight USERNAME, and then press **ENT** to display all three lines of the EDIT USERNAME screen. Periods(.....) identify empty lines.
- Use the ▲▼ buttons to choose which of the three Username lines to clear, then press CLEAR (F3) to clear that line.
- 5. At this time, either return to step 4 to choose another line to clear, or end this procedure by highlighting EDIT COMPLETE and pressing the ENT key to return to the Setup Menu.
- 6. Press ESC to go to the Main Menu or the RUN/ HOLD key to return to the Run/Hold screen

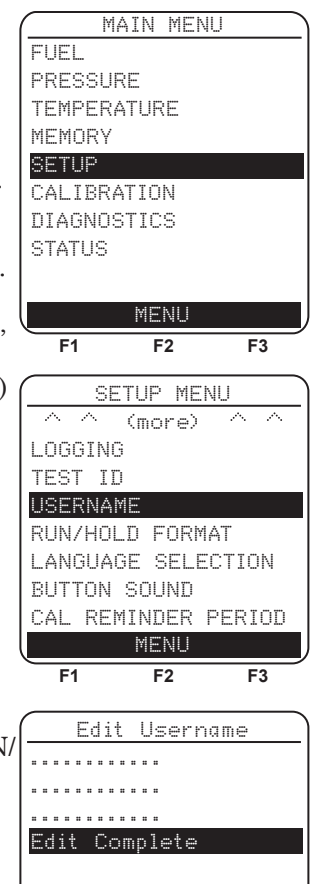

F1

F2

F3

# 3.19 Language

Information on the display screen can be shown in English, French, or Spanish. Select the desired language as follows:

- Display the MAIN MENU by pressing the MENU (F2) button. If necessary, press ESC until MENU appears above F2
- 2. Use the ▲▼ buttons to highlight SETUP, and then press **ENT** to display the SETUP MENU.
- 3. Use the ▲▼ buttons to highlight LANGUAGE SELECTION, and then press **ENT** to display The Language Selection Menu.
- 4. Use the ▲▼ buttons to highlight the desired language, then press ENT to activate the selection and re-display the Setup Menu.

|        | MAIN  | MENU |    |
|--------|-------|------|----|
| FUEL   |       |      |    |
| PRESSU | JRE   |      |    |
| TEMPER | RATUR | E    |    |
| MEMORY | (     |      |    |
| SETUP  |       |      | l  |
| CALIBE | ATIO  | N    |    |
| DIAGNO | STIC  | S    |    |
| STATUS |       |      |    |
|        |       |      |    |
|        | ME    | AILI | _  |
|        |       | -    |    |
| F1     | F     | 2    | F3 |
| S      | ETUP  | MENU |    |

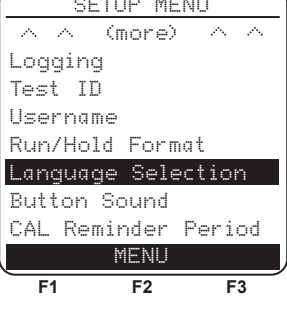

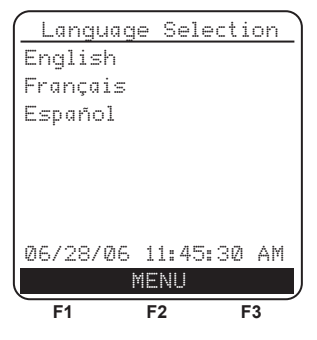

# 3.20 Cal Reminder Period

The analyzer can be set to indicate a calibration reminder during the 60 second warm-up period. Calibration reminders can be preset to occur 6, 8, 10, 12, or 15 months after the last calibration. When the preset period is exceeded the instrument will display the reminder, and how long since the sensors were last calibrated. The reminder will be displayed at the end of the 60 second warm-up period. If a calibration reminder is displayed the operator can press the RUN/HOLD key to move to the Run/Hold screen for normal operation. Regular calibration periods of 6 months to a year for all gas sensors (except Oxygen) are recommended.

Set the calibration reminder period as follows:

- Display the MAIN MENU by pressing the MENU (F2) button. If necessary, press ESC until MENU appears above F2
- 2. Use the ▲▼ buttons to highlight SETUP, and then press **ENT** to display the SETUP MENU.
- 3. Use the ▲▼ buttons to highlight CAL RE-MINDER PERIOD, and then press **ENT** to display CAL Reminder Period Menu.
- Use the ▲▼ buttons to highlight the desired CAL reminder period, and then press the ENT key to activate the selection and re-display the Setup Menu.
- Note: The date and time settings must be correct to get accurate cal reminders.

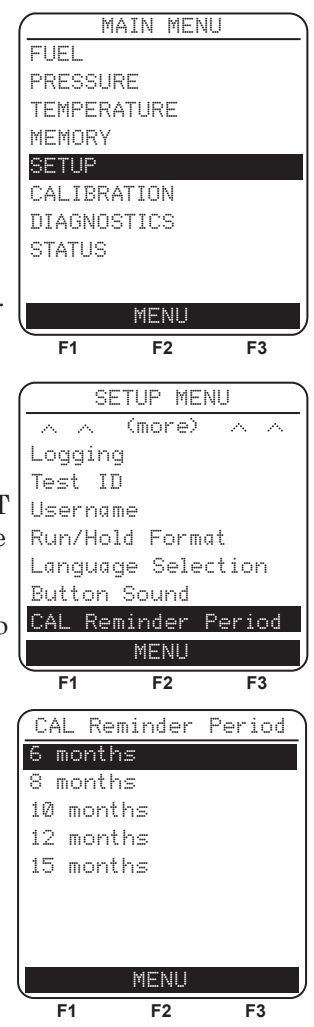

# 3.21 Run/Hold Screen Format

PCA2 testdata is located in the Run/Hold screen. By pressing the Run/ Hold key, you should hear the pump running and see the word RUN at the upper-left hand corner of the display. The instrument is continuously measuring and calculating the data that is shown in the Run/Hold screen. Press the RUN/HOLD key again, the pump should stop running and the word HOLD should be shown at the upper-left hand corner of the display. The instrument will now show the last measured and calculated data taken before the instrument was placed in HOLD. Use the up and down arrow keys to scroll through the complete list of measured and calculated values when the instrument is running or in the hold mode.

The order in which data appears in the Run/Hold screen is as follows:

| 0               | _  | Oxygon                                                    |
|-----------------|----|-----------------------------------------------------------|
| $C_2$           | _  | Carbon Monowido                                           |
| CO              | _  | Carbon Monoxide                                           |
| $\mathbf{EFF}$  | =  | Combustion Efficiency                                     |
| $\mathrm{CO}_2$ | =  | Carbon Dioxide                                            |
| T-STK           | =  | Stack Temperature                                         |
| T-AIR           | =  | Ambient/Primary Air Temperature                           |
| EA              | =  | Excess Air                                                |
| CO(O)           | =  | Carbon Monoxide content referenced to an Oxygen           |
|                 |    | percentage                                                |
| NO              | =  | Nitric Oxide                                              |
| $\mathrm{NO}_2$ | =  | Nitrogen Dioxide                                          |
| NOx             | =  | Oxides of Nitrogen (NO and NO <sub>2</sub> combined)      |
| $\mathrm{SO}_2$ | =  | Sulfur Dioxide                                            |
| NO(O)           | =  | Nitric Oxide content referenced ro an Oxygen percentage   |
| $NO_2(O)$       | =  | Nitrogen Dioxide content referenced to an Oxygen          |
|                 |    | percentage                                                |
| NOx(O           | )= | Oxides of Nitrogen content referenced to an Oxygen        |
|                 |    | percentage                                                |
| $SO_2(O)$       | =  | Sulfur Dioxide content referenced to an Oxygen percentage |
|                 |    |                                                           |

Note: (O) denotes the current  $O_2$  Reference selected.

Note: Stars (\*\*\*) appear in measurement and calculation fields of sensors that are not installed.

Change the order in which data is displayed as follows:

- 1. Display the MAIN MENU by pressing the **MENU (F2)** button. If necessary, press **ESC** until MENU appears above **F2**
- 2. Use the ▲▼ buttons to highlight SETUP, and then press **ENT** to display the SETUP MENU.
- Use the ▲▼ buttons to highlight RUN/HOLD FORMAT, and then press ENT to display Run/ Hold Format Menu.
- Use the ▲▼ buttons to highlight Edit Format, and then press the ENT key to show the Edit Run/Hold Format, where the current order of combustion data is displayed.
- 5. Change data shown for a particular location by first using the ▲▼ buttons to highlight the location. Then press the ENT key to select the location; the cursor will start to flash.
- 6. Use the ▲▼ buttons to scroll through and select the desired data to appear at that location. Press the ENT key to make the selection.
- 7. Change data displayed at other locations by repeating steps 5 & 6.
- 8. When finished, use the ▼ button to highlight Edit complete at the bottom of the list, then press ENT to save the new display format and return to the Run/Hold Format screen.

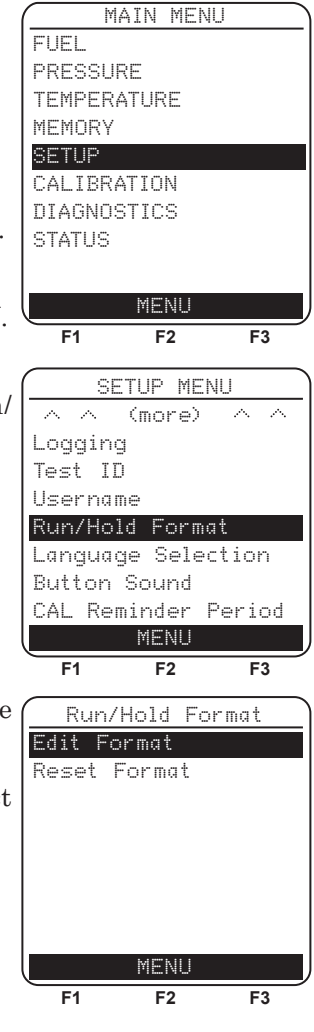

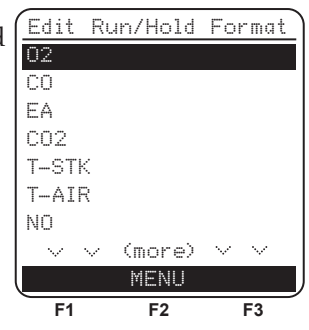

Reset Display format back to factory default settings as follows:

- Display the MAIN MENU by pressing the MENU (F2) button. If necessary, press ESC until MENU appears above F2
- 2. Use the ▲▼ buttons to highlight SETUP, and then press **ENT** to display the SETUP MENU.
- 3. Use the ▲▼ buttons to highlight RUN/HOLD FORMAT, and then press **ENT** to display Run/ Hold Format Menu.
- 4. Use the ▲▼ buttons to highlight RESET FOR-MAT, then press ENT to display the Reset Format screen.
- 5. Use the ▲▼ buttons to select YES, then press ENT to reset the display and return to the Run/Hold Format screen.

|   | ( MA                   | IN MEN               | IU )              |
|---|------------------------|----------------------|-------------------|
|   | FUEL                   |                      |                   |
|   | PRESSUR                | F                    |                   |
|   | TEMPERA                | TURE                 |                   |
|   | MEMODV                 | 1.01.10              |                   |
|   | CETHO                  |                      |                   |
|   | CAL TODA               | TTON                 |                   |
|   |                        | TIUN                 |                   |
|   | DIAGNUS                | 1103                 |                   |
|   | STATUS                 |                      |                   |
| 1 |                        |                      |                   |
|   |                        | MENU                 |                   |
|   | F1                     | F2                   | F3                |
|   |                        | • -                  |                   |
|   | ( <u> </u>             | TUP ME               | NU                |
|   |                        | (more)               | $\wedge$ $\wedge$ |
|   | Logging                |                      |                   |
|   | Test ID                |                      |                   |
|   | Usernam                | е                    |                   |
|   | Run/Hol                | d Form               | a†                |
|   | Languag                | a Sala               | ction             |
|   | Dutton '               | c ocic<br>Causd      | C C I O I I       |
|   | CAL Dom                | indan                | Dariad            |
|   | CAL Rem                | MERIN                | rerioù            |
|   |                        | PIENU                |                   |
|   | F1                     | F2                   | F3                |
|   | Dun /k                 | Jold Ec              | vemat             |
|   | Edit Ca                | 1010 IC<br>          | <u>// III// C</u> |
|   |                        | - 11104 C            |                   |
|   | Keset F                | ormat                |                   |
|   |                        |                      |                   |
|   |                        |                      |                   |
|   |                        |                      |                   |
|   |                        |                      |                   |
|   |                        |                      |                   |
|   |                        |                      |                   |
|   |                        |                      |                   |
|   |                        | MENU                 |                   |
|   | F1                     | MENU<br>F2           | F3                |
|   | F1                     | MENU<br>F2           | F3                |
|   | F1                     | MENU<br>F2<br>et For | F3                |
|   | F1<br>Res<br>No        | MENU<br>F2<br>et For | F3                |
|   | F1<br>Res<br>No<br>Yes | MENU<br>F2<br>et For | F3<br>mat         |
|   | F1<br>Res<br>No<br>Yes | MENU<br>F2<br>et For | F3                |
|   | F1<br>Res<br>No<br>Yes | MENU<br>F2<br>et For | F3                |
|   | F1<br>Res<br>No<br>Yes | MENU<br>F2<br>et For | F3<br>mat         |
|   | F1<br>Res<br>No<br>Yes | MENU<br>F2<br>et For | F3<br>mat         |
|   | F1<br>Res<br>No<br>Yes | MENU<br>F2<br>et For | F3                |
|   | F1<br>Res<br>No<br>Yes | MENU<br>F2<br>et For | F3<br>mat         |
|   | F1<br>Res<br>No<br>Yes | MENU<br>F2<br>et For | F3<br>mat         |
|   | F1<br>Res<br>No<br>Yes | MENU<br>F2<br>et For | F3<br>mat         |

#### FCY

F?

# 4.1 Operating Tips

• When an analyzer is brought in from a cold vehicle, let it warm up slowly to minimize condensation. Temperatures below freezing will not damage the analyzer; however, bringing a cold analyzer into a warm, humid environment may cause condensate to form inside the case.

CAUTION: Although the analyzer itself is not damaged by an extremely cold environment, the electrochemical sensors may be damaged. The  $O_2$ sensor's electrolyte will freeze at approximately -20 °F and the other sensors at approximately -94 °F. If the analyzer is exposed to an extremely cold condition, it is strongly suggested that the sensor housings be examined for hairline cracks. Be aware that a leaking sensor can cause chemical burns to the skin and possibly damage the PCB assemblies.

- Ensure that the analyzer is sampling fresh air when turned ON. Pulling a stack-gas sample through the analyzer during its warm-up period will not damage the analyzer, but it will result in incorrect sensor readings, and may result in sensor error messages appearing after the warm-up cycle completes.
- Note that flue-gas condensate is acidic and very corrosive. It is important not to allow the analyzer's internal components to come in contact with condensate for long periods of time.
- Before each use, inspect the filter element of the water-trap / filter assembly. Replace the filter if it looks dirty. Refer to Section 6.2.
- When sampling flue-gas, keep the analyzer above the water-trap, and keep the trap in a vertical position. This will maximize the effectiveness of the trap and keep liquid condensate from being drawn directly into the analyzer.
- When liquid condensate is seen inside the water trap, empty the trap before it becomes full. Refer to Section 4.9.
- The analyzer should be purged after performing a combustion test. After removing probe from the stack, let the pump run for at least 10 minutes to remove any stack gases and dry any condensate from inside the sensor chamber and probe assembly. If the analyzer is turned OFF with high levels of flue gas remaining in the analyzer, then the pump will continue to run and the message "PURGING SENSORS" will appear on the display until all flue gas levels fall below predetermined levels.
- When storing the analyzer, it's a good idea to empty the water trap and leave it open to further dry it out.
- Calibrate the analyzer every 6 months 1 year to assure its accuracy.

# 4.2 Turning ON the Analyzer and Warm Up

1. Connect the probe and hose assembly, and make sure that the analyzer is properly set up per Section *3 Initial Setup*.

**IMPORTANT:** DO NOT insert probe into stack before turning ON the analyzer!

- 2. Place the probe in an area that contains fresh air. This ensures that the sensors will be properly zeroed during the warm-up cycle.
- 3. Turn ON the analyzer by pressing the **I/O** button for at least 1 second, or until a single beep is heard. Observe that the analyzer's firmware version, model and serial numbers are briefly displayed followed by the Warm Up screen.
- 4. Wait for the analyzer to count down its 60 second warm-up period; after which, the instrument will display the Combustion Test HOLD screen.

If problems were detected during warm up, the message "ERRORS DETECTED" is displayed along with a list of those errors. As an example, the screen to the right shows that the battery is low. Refer to Section 7.3 for a listing and possible remedy for the errors displayed.

**TIP:** If the sensors in error are not critical to the combustion test, then press the **RUN/HOLD** button to display the Combustion Test HOLD screen and proceed with the test.

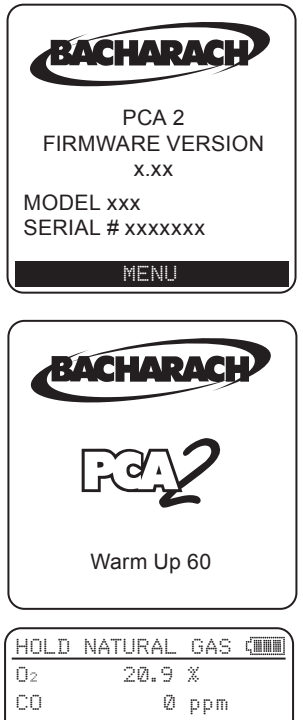

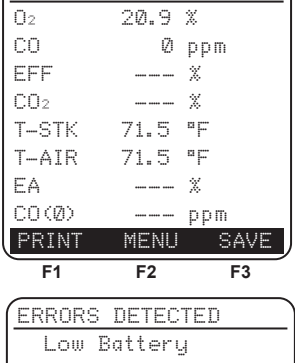

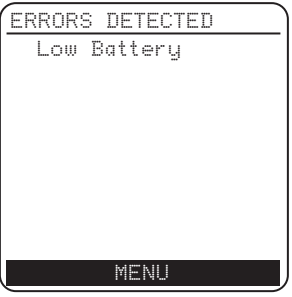

# 4.3 Selecting a Fuel

The top line of the Combustion Test HOLD screen shows the fuel currently selected. In the example shown, the current fuel is NATURAL GAS. If necessary, change the fuel as follows:

- 1. Display the MAIN MENU by pressing the **MENU (F2)** button.
- 2. Use the ▲▼ buttons to highlight FUEL, and then press **ENT** to display the FUEL MENU.
- 3. Use the ▲▼ buttons to scroll through the list of available fuels until the desired fuel is highlighted. In the example shown, PROPANE has been selected.

**NOTE:** If custom fuels were added to the instrument, they will be located at the bottom of the list.

**TIP:** Use the  $\triangleleft \triangleright$  buttons to quickly scroll to the bottom and top of the list.

4. Press **ENT** to save the selection and return to the Combustion Test HOLD screen. The newly selected fuel should now appear in the

top line of the display.

| F1    | F2                | F3    |
|-------|-------------------|-------|
| PRINT | . MENU            | SAVE  |
| CO(Ø) |                   | ppm   |
| EA    |                   | %     |
| T-AIR | 71.5              | ۳F    |
| T-STK | 71.5              | ۵F    |
| CO2   | ***** ***** ***** | %     |
| EFF   |                   | Ж     |
| CO    | Ø                 | ppm   |
| 02    | 20.9              | Х     |
| HOLD  | NATURAL           | GAS ( |

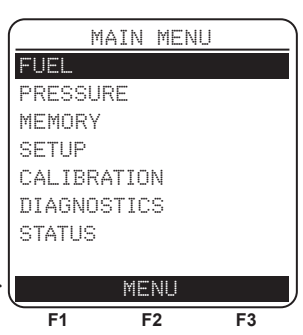

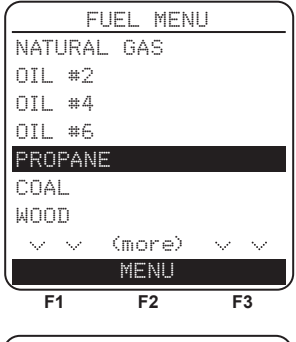

| T-STK<br>T-AIR | 71.5<br>71.5 | °F<br>°F |
|----------------|--------------|----------|
| EA             | / 1: 0       | т<br>Ж   |
| CO(Ø)          |              | ppm      |
| PRINT          | MENH         | SAVE     |

# 4.4 Sampling Point

**FORCED AIR FURNACE** – For atmospheric burner or gravity vented, forced air heating equipment with a clamshell or sectional heat exchanger design, test each of the exhaust ports at the top of the heat exchanger. The probe should be inserted back into each of the exhaust ports to obtain a flue-gas sample, before any dilution air is mixed in.

**HOT WATER TANK** – Domestic hot water tanks with the 'bell' shaped draft diverter can be accurately tested by inserting the probe tip directly into the top of the fire tube below the diverter.

#### 80% EFFICIENCY FAN ASSIST OR POWER VENTED

- Combustion testing of fan assist or power vented, furnaces/boilers should be done through a hole drilled in the vent immediately above the inducer fan.

**90% EFFICIENCY CONDENSING** – Condensing furnaces/boilers can be tested through a hole drilled in the plastic vent pipe (when allowed by the manufacturer or local authority of jurisdiction) or taken from the exhaust termination.

#### ATMOSPHERIC OR GRAVITY VENTED BOILER

- Boilers, which have a 'bell' shaped draft diverter on top, should be tested directly below the diverter through a hole drilled in the vent connector.

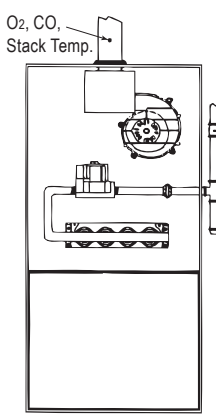

80% Eff. Fan Assist or Power Vented

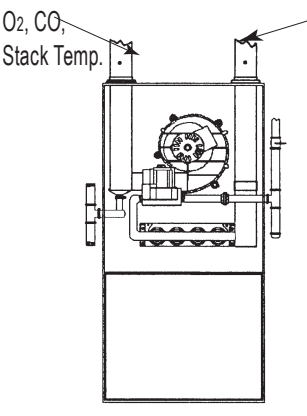

90% Eff. Condensing

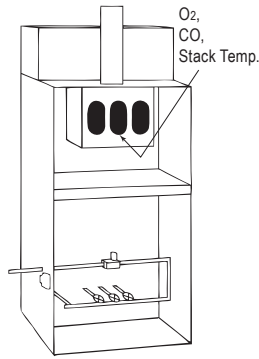

Forced Air Furnace

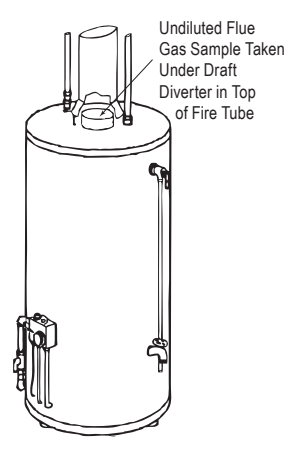

er Hot Water Tank Combustion Air

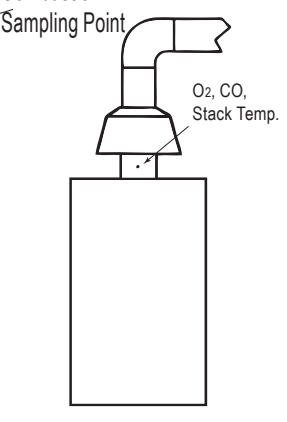

Atmospheric or Gravity Vented Boiler

4-5

# 4.5 Performing a Combustion Test

Ensure that the following has been completed, and then proceed with the combustion test as described below:

- Turn ON analyzer and allow it to warm up (Section 4.2).
- Select fuel being burned (Section 4.3).
- Inset probe into stack (Section 4.4).
- If necessary, insert optional primary air thermocouple into combustionair stream of burners that use an outside source of combustion air.
- 1. Press the **RUN/HOLD** button to start the test. You should hear the pump start running and see the word RUN appear at the top of the Combustion Test screen.

<u>Sensor Indicators</u>: The following indicators appear in the sensor's data field depending on certain conditions:

 $(\ast \ \ast \ \ast)$  Sensor that is not calibrated or installed.

(XXX) Sensor overrange

(- - -) The calculated data cannot be displayed because the measured data necessary to make the calculation is out of range (i.e., oxygen level above 16%).

- 2. Use the up and down arrow keys to scroll to the T-STK reading. Loosen the thumbscrew on probe stop and move probe in and out of the stack until the stack's core temperature (**hot spot**) is located as indicated by the highest T-STK reading; then tighten thumbscrew to prevent further probe movement. *Locating the highest stack temperature is very important for accurate efficiency calculations.*
- 3. You can now begin burner-service procedures. The analyzer readings will change quickly to show changes in burner performance.

**CAUTION:** Position the Water Trap with its gas-flow arrow pointing upward. Do not let water condensate go above the tip of the riser tube. The sensors could be damaged if water would enter the analyzer. Empty the Water Trap after every combustion test (refer to Section 4.9)

4. Pressing the **RUN/HOLD** button freezes all readings, stops the pump and displays the Combustion-Test HOLD screen. Press the **ENT** button to view all test values at the moment the **RUN/HOLD** button was pressed. Pressing **RUN/HOLD** again restarts the pump and resumes testing.

| F1     | F2       | F3   |
|--------|----------|------|
| PRINT  | MENU     | SAVE |
| CO(3)  | 13 pp    | m    |
| ΕA     | 21.3 %   |      |
| T-AIR  | 68.0 °F  |      |
| T-STK  | 374 °F   |      |
| CO2    | 9.5 %    |      |
| EFF    | 82.6 %   |      |
| CO     | 12 p     | pm   |
| 02     | 4.0 %    |      |
| RUN NA | TURAL GA | s (  |

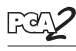

| TIDDE I II DIGI OF COMPOSITOR IEST DITIT | TABLE 4-1. | LIST OF | <b>COMBUSTION</b> | TEST DATA |
|------------------------------------------|------------|---------|-------------------|-----------|
|------------------------------------------|------------|---------|-------------------|-----------|

| Display<br>Name | Description of Measurement or Calculation                                                                                                    |
|-----------------|----------------------------------------------------------------------------------------------------|
| $O_2$           | % Oxygen                                                                                                    |
| CO              | Carbon Monoxide (1)                                                                                                    |
| EFF             | Combustion Efficiency                                                                                                    |
| $CO_2$          | % Carbon Dioxide                                                                                                    |
| T-STK           | Stack Temperature                                                                                                    |
| T-AIR           | Primary / Ambient Air Temperature as measured either in-<br>ternally or by an optional external thermocouple plugged into<br>the analyzer's T-AIR connector |
| CO(O)           | Carbon Monoxide ppm level referenced to a % of oxygen (2)                                                                                                   |
| NO              | Nitric Oxide (1)                                                                                                    |
| $NO_2$          | Nitrogen Dioxide (1)                                                                                                    |
| NOx             | Oxides of Nitrogen (NO and $NO_2$ combined) (1)                                                                                                    |
| $\mathrm{SO}_2$ | Sulfur Dioxide (1)                                                                                                    |
| NO(O)           | Nitric Oxide ppm level referenced to a % of oxygen (2)                                                                                                    |
| $NO_2(O)$       | Nitrogen Dioxide ppm level referenced to a % of oxygen (2)                                                                                                  |
| NOx(O)          | Oxides of Nitrogen ppm level referenced to a % of oxygen (2)                                                                                                |
| $SO_2(O)$       | Sulfur Dioxide ppm level referenced to a % of oxygen (2)                                                                                                    |
| NO Temp         | Nitric Oxide Sensor Temperature (3)                                                                                                    |

(1) Pollution unit of measure selected per Section 3.9

(2) The letter "O" represents the oxygen reference level of between 0 and 15% as selected per section 3.12

(3) Shown only on printout, not on LCD display.

Note: Stars (\*\*\*) appear in measurement and calculation fields of sensors that are not installed

# 4.6 Pressure Label Selection

The pressure measurement can be labeed with types including gas pressure, differential across heat exchanger, draft reading, and differential pressure. See Section 4.6 of the PCA2 Instruction Manual 24-9448 for pressure and draft measurement procedures.

Label data as follows:

- 1. Display the MAIN MENU by pressing the **MENU (F2)** button. If necessary, press **ESC** until MENU appears above **F2**.
- MAIN MENU 2. Use the  $\blacktriangle$  buttons to highlight PRESSURE, FUEL and then press ENT to display the PRES-PRESSURE SURE MENU. MEMORY SETUP CALIBRATION 3. Use the  $\blacktriangle$  buttons to scroll through the DIAGNOSTICS available pressure label types. The current STATUS label will be used, saved, and printed with the record MENU F1 F2 F3 4. Press **ENT** to save the selection and re-display the PRESSURE MENU or ESC to exit back to. Pressure the Main Menu Press ENT to save the selection and re-display the PRESSURE MENU or Measured 6.00 inwc ESC to exit back to the Main Menu Type: Draft Reading Zero Print Save F1 F2 F3

# 4.7 Temperature Measurement Label

The difference in temperature between two areas can be measured by using the analyzer's two temperature channels and the Temperature screen. By using the T-Air channel as a reference, the temperature applied to the T-Stack channel will be displayed on the Temperature Measurement screen as differential temperature between the two channels. Additionally, the temperature measurement can be labeled. Label types include differential temperature across heat exchange or differential temperature. Perform a differential temperature measurement as follows:

- Display the MAIN MENU by pressing the MENU (F2) button. If necessary, press ESC until MENU appears above F2.
- 2. Use the ▲▼ buttons to highlight TEMPERA-TURE, and then press **ENT** to display the TEMPERATURE MEASUREMENT screen.
- 3. Install thermocouples in both temperature channel connectors.
- 4. Before taking a measurement, the temperature channels may need to be zeroed, if not already displaying zero with both thermocouples exposed to the same condition. Press ZERO (F2) if needed.
- 5. To label the data use the ▲▼ buttons to scroll through the available temperature label types. The current label will be used, saved, and printed with the record.
- 6. Press **ENT** to save the selection and re-display the TEMPERATURE MENU or ESC to exit back to the Main Menu

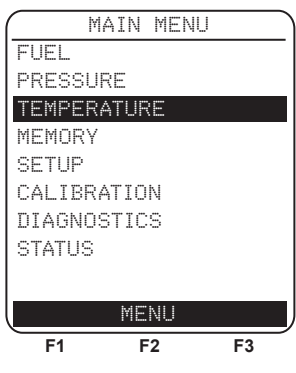

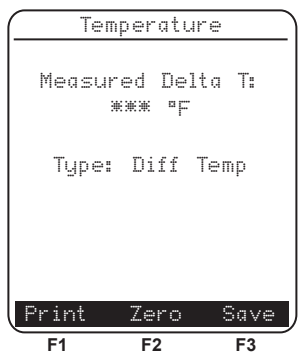

# 4.8 Making a Draft / Pressure Measurement

The difference in pressure ( $\Delta P$ ) between two areas can be measured by using the analyzer's two pressure ports and the PRESSURE screen. By using the  $-\Delta P$  port as the reference, the pressure applied to the  $+\Delta P$  port will be displayed on the PRESSURE screen as the differential pressure between the two ports.

Perform a draft / pressure measurement as follows:

1. Turn ON the analyzer and allow it to complete its warm-up cycle (Section 4.2).

**TIP:** *The pressure units of measure is selected per Section 3.8.* 

- 2. Display the MAIN MENU by pressing the **MENU (F2)** button. If necessary, press **ESC** until MENU appears above **F2**.
- 3. Use the ▲▼ buttons to highlight PRESSURE, and then press **ENT** to display the PRESSURE screen.
- 4. Before taking a measurement, the pressure sensor may need to be re-zeroed if it is not already displaying zero with both pressure ports open to the atmosphere. If necessary, zero the pressure sensor as follows:

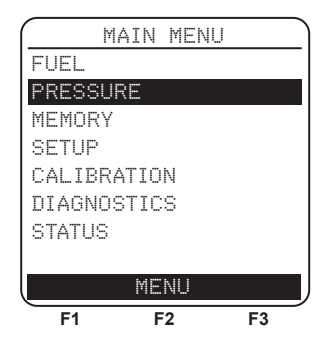

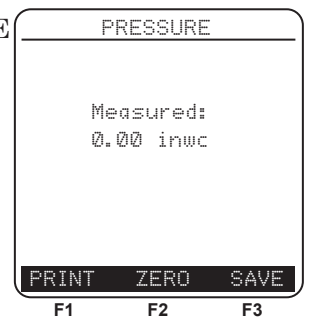

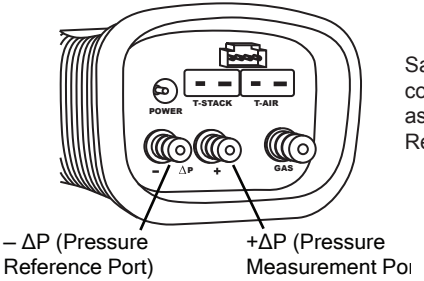

Sampling Hoses with quick connect fittings are available as an optional accessory. Refer to Section 8.2.

Figure 4-1. Draft / Pressure Measurement Hose Connections

- a. Press the ZERO (F2) button.
- b. Disconnect any hoses connected to the  $+\Delta P$  and  $-\Delta P$  ports, and then press **ENT** to zero the pressure sensor.
- c. Reconnect any hoses. When measuring draft, simply leave the  $-\Delta P$  port open to the atmosphere and connect the probe's draft hose to the  $+\Delta P$  port (see Figure 3-2 on Page 3-3).
- 5. Do one of the following to measure draft or differential pressure:
  - To measure draft, simply insert the probe into the stack and observe the draft reading on the PRESSURE screen.
  - To measure differential pressure, connect two sampling hoses to the  $+\Delta P$  and  $-\Delta P$ ports, and place the open end of each hose

into the areas being measured. The differential pressure between the two areas is now displayed on the PRESSURE screen. If the pressure at the  $+\Delta P$  port is higher than the  $-\Delta P$  port, then the pressure reading will be *positive*. If it is lower, then the reading will be *negative*.

# 4.9 Saving Test Data

Up to 500 individual sets ("snap shots") of combustion-test, pressure, or temperature data can be saved in memory, which can later be recalled for viewing from the Memory Directory (Section 4.13.1).

- 1. First display the screen that contains the data to be saved. In the example to the right, all data associated with the Combustion Test RUN screen will be saved.
- 2. Press the **SAVE (F3)** button to save the test data in the next available memory location.

**NOTE:** When memory is full, the next reading will not be saved until space is made available by clearing the data. (See 4.15.4: Clearing Memory)

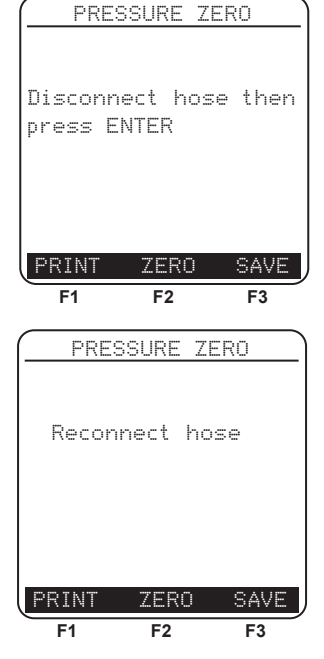

| RUN NA | TURAL GA | <u>s (</u> ) |
|--------|----------|--------------|
| 02     | 4.0 %    |              |
| CO     | 12 p     | pm           |
| EFF    | 82.6 %   |              |
| CO2    | 9.5 %    |              |
| T-STK  | 374 °F   |              |
| T-AIR  | 68.Ø °F  |              |
| EA     | 21.3 %   |              |
| CO(3)  | 13 pp    | m            |
| PRINT  | MENU     | SAVE         |
| F1     | F2       | F3           |

# 4.10 Ending a Combustion Test

WARNING! Burn Hazard. Do not touch the probe after emoving it from the stack. Allow the probe to cool before handling (about 5 minutes).

1. Remove probe from stack.

101

2. Allow the pump to run until all combustion gases have been flushed from the analyzer as indicated by the  $O_2$  reading returning to 20.9%.

# 4.11 Emptying the Water Trap

The Water Trap / Filter Assembly removes stack-gas condensate, and also prevents soot from contaminating the internal components of the analyzer.

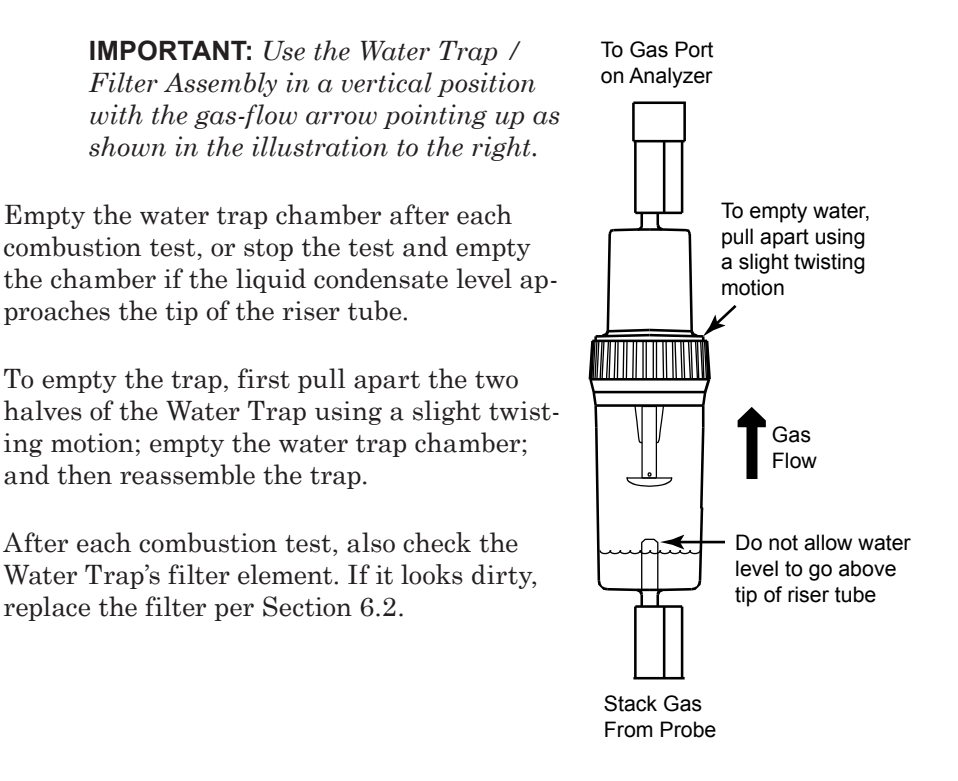

# 4.12 Turning OFF the Analyzer & Purging

Turn OFF the analyzer by pressing the **I/O** button for at least 2 seconds, or until two beeps are heard. The unit will count down 5 seconds before shutting down, giving the operator an opportunity to keep the analyzer turned ON by pressing the **RUN/HOLD** button.

If the PCA 2 was not purged with fresh air as described in Section 4.8, then the analyzer may remain ON with its pump running and display the message "PURGING SENSORS" as the result of combustion gases still being present inside the analyzer. At this time the operator should ensure that the probe is removed from the stack, allowing the analyzer to purge itself with fresh air. The 5-second-shutdown sequence will not begin until the gas levels inside the analyzer drop below predetermined levels:

> **TIP:** Although not recommended, the purging process can be bypassed by pressing the **I/O** button a second time.

# 4.13 Low Battery Alarm

When the batteries are nearly depleted, an empty battery icon appears in the upper-right corner of the display, and a short beep is sounded every 10 seconds.

After a low battery alarm occurs, the analyzer will continue to operate for only a few minutes. The amount of operating time that remains depends on many factors (e.g., pump and backlight being ON or OFF, and the type and condition of the batteries).

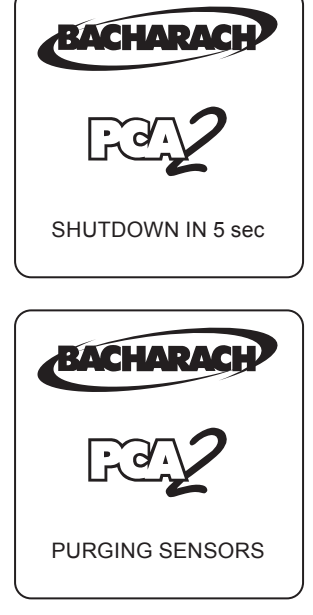

| RUN NA | TURAL GA | is 🎦 |
|--------|----------|------|
| 02     | 4.0 %    |      |
| CO     | 12 p     | pm   |
| EFF    | 82.6 %   |      |
| CO2    | 9.5 %    |      |
| T-STK  | 374 °F   |      |
| T-AIR  | 68.0 °F  |      |
| EA     | 21.3 %   |      |
| CO(3)  | 13 pp    | m    |
| PRINT  | MENU     | SAVE |
| F1     | F2       | F3   |
|        |          |      |

Empty Battery Icon

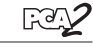

# 4.14 Data Logging

When the logging function is activated, up to 500 combustion test records will be automatically stored in memory at a preset interval (1, 5, 10, 15, 30 seconds, 1, 2, 5, 10 minutes) over a predetermined duration (5, 10, 15, 30 minutes, 1, 2, 5, 10, 24, 48 hours).

The maximum duration that data can be collected is determined by the interval. For example, if the interval is set to 10 seconds, then the maximum selectable length of time in which data can be collected to fill 500 memory locations would be 1 hour ( $500 \times 10$  seconds = 5000 seconds or 83 minutes). If the operator chooses a duration that is longer than possible for the interval chosen, then the analyzer automatically selects the highest duration possible for the selected interval.

The stored logged data can either be viewed on the display using the analyzer's memory function (refer to Section 4.13), or downloaded to a personal computer using the supplied PCA 2 data recovery software and USB cable (refer to Section 4.14). Downloaded data is stored on the computer's hard drive as a comma-separated-value ASCII text file with a CSV extension, which can be opened by most spreadsheet programs for analysis.

**TIP:** The latest PCA 2 data recovery software can be downloaded from http://www.bacharach-inc.com/downloads.

# 4.14.1 Turning ON Data Logging

**IMPORTANT:** Before turning ON data logging and starting the data logging process, the analyzer should already be set up to perform a combustion test per Section 4.5.

Turn ON data logging as follows:

- Display the MAIN MENU by pressing the MENU (F2) button. If necessary, press ESC until MENU appears above F2.
- 2. Use the ▲▼ buttons to highlight SETUP, and then press **ENT** to display the SETUP MENU.
- 3. Use the ▲▼ buttons to highlight LOGGING, and then press **ENT** to display the LOGGING screen.

**TIP:** The amount of memory available for storing new data is displayed in the LOG-GING screen (maximum of 500 locations). If previous logging sessions are stored, and additional memory is needed, clear the logging memory per Section 4.13.3.

**NOTE:** At no time will new logging data over write old data.

- 4. Use the ▲▼ buttons to highlight YES (turn logging ON).
- 5. Press **ENT** to make the selection and display the LOGGING INTERVAL screen.

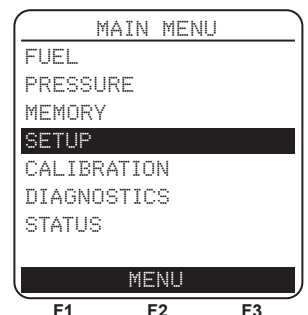

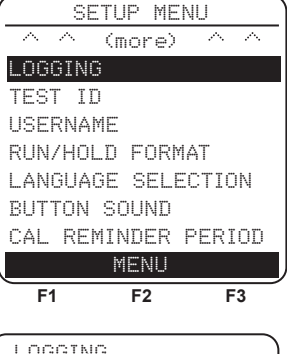

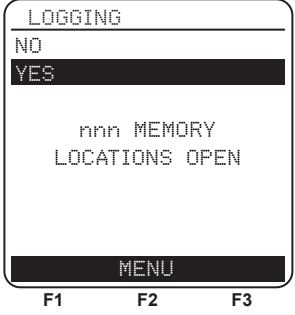

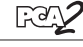

### 4.14.2 Setting the Logging Interval and Duration

The logging interval is the length of time between measurements, while the logging duration is the time allocated to the logging process. Set the logging interval and duration as follows:

**TIP:** If the duration is set for more than 10 hours, we recommend using the optional AC power adapter to power the analyzer.

- 1. As soon as logging is turned ON as described in Section 4.12.1, the LOGGING INTERVAL screen appears.
- 2. Use the ▲▼ buttons to highlight the desired interval, and then press **ENT** to make the selection and display the LOGGING DURA-TION screen. In this example, 1 minute has been selected
- 3. Use the ▲▼ buttons to highlight the desired duration, and then press **ENT** to make the selection and display the LOGGING SUM-MARY screen. In this example, 2 hours has been selected.

**NOTE:** If the selected duration requires more memory than is currently available, then the analyzer will automatically select the longest duration possible for the selected interval.

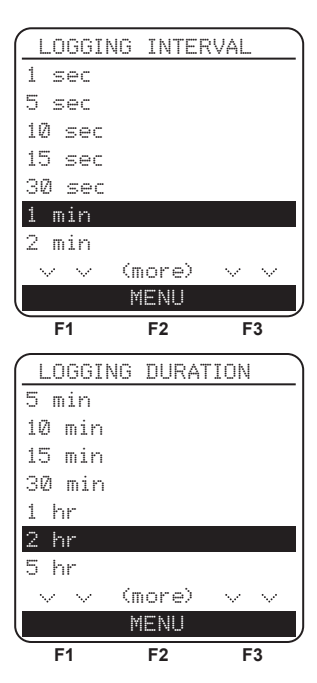

# 4.14.3 Starting the Data Logging Process

After turning ON data logging and setting the interval and duration, the analyzer will pause at the LOGGING SUMMARY screen, where the currently selected interval and duration time periods are displayed.

Press **ENT** to start the combustion test and logging process. At this time the Combustion Test LOG screen will appear, indicating that the analyzer is now performing a combustion test and the data is being stored in memory.

Note the following:

- At the bottom of the screen, the memory location where the current log entry is being saved is displayed.
- If there were previously stored log entries, each new logging session will start to store data in the next available memory location.
- At no time will new data overwrite old data.
- The **ENT** button can be pressed while logging to view the other Combustion Test screens.

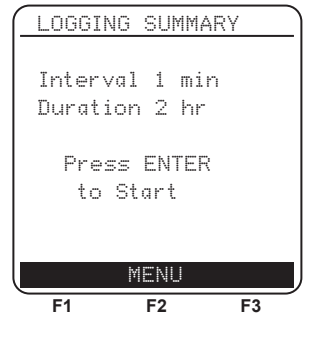

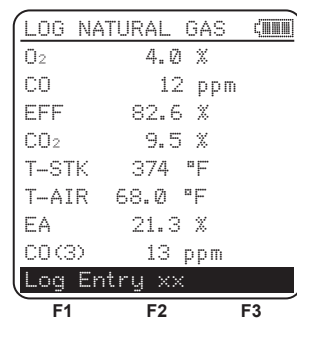

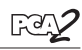

### 4.14.4 Ending the Data Logging Process

Data logging will stop and the pump will turn OFF after the prescribed duration, or after all 500 memory locations are filled.

To exit the Combustion Test LOG screen, press the **RUN/HOLD** button *twice* to display the Combustion Test HOLD screen.

Note the following:

20

- To end the logging process at any time, press the **ESC** button.
- At the end of the logging period, or if the **ESC** button was pressed, the total number of log entries that were stored during that period appear at the bottom of the screen.

| LOG    | NATURAL GA  | s and |
|--------|-------------|-------|
| 02     | 4.0 %       |       |
| CO     | 12 pj       | ЭM    |
| EFF    | 82.6 %      |       |
| CO2    | 9.5 %       |       |
| T-STI  | < 374 °F    |       |
| T-AIF  | R 68.Ø ⁰F   |       |
| ΕA     | 21.3 %      |       |
| CO (3) | ) 13 ppr    | n     |
| yy E   | ntries Stor | red   |
| F1     | F2          | F3    |

Where: "yy" is the number of log entries stored during the last logging session.

• If the logging process was stopped by pressing **ESC**, it cannot be resumed without first turning logging back ON per Section 4.12.1.

# 4.15 Memory

There are two memory banks, each containing 500 memory locations. The first bank is used to store combustion test data as described in Section 4.7., while the second bank is used to store logged combustion test data as described in Section 4.12. Each bank is independent of each other, and cannot share data or be combined.

Individual memory locations in each memory bank can be recalled for viewing on the display or printed (refer to Sections 4.13.1 & 4.13.2), or the entire contents of each memory bank can be individually downloaded to a computer and viewed in a spreadsheet program for analysis (refer to Section 4.14).

**TIP:** When displaying the contents of either memory bank, the operator can quickly page through the screens by pressing the **PAGE- (F1)** and **PAGE+ (F3)** buttons. Or move to the first or last memory location by pressing the  $\triangleleft \triangleright$  buttons, respectively.

# 4.15.1 Recalling Combustion Test Data

Recall individual combustion test data records as follows:

- Display the MAIN MENU by pressing the MENU (F2) button. If necessary, press ESC until MENU appears above F2.
- 2. Use the ▲▼ buttons to highlight MEMORY, and then press **ENT** to display the MEMORY MENU.
- 3. Use the ▲▼ buttons to highlight MEMORY DIRECTORY, and then press **ENT** to display the MEMORY DIRECTORY screen.
- 4. Use the ▲▼ buttons to highlight the desired memory location to be recalled. Each memory location is identified by the date and time at which data was saved. The word EMPTY signifies that the memory location does not contain data.
- 5. Press **ENT** to display the data contained in the selected memory location.

Note the following:

- The top line of the recalled combustion test data screen shows the memory location being viewed. In this example, "MEM: 1" is being displayed
- The **ENT** button can be pressed to view other memory test data screens.
- The recalled combustion test data can be printed by pressing the **PRINT (F1)** button (refer to Section 4.16).

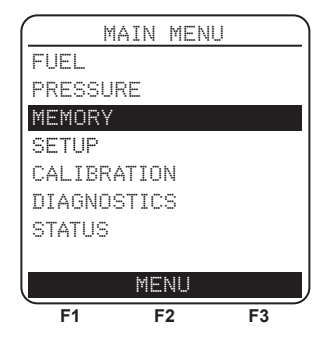

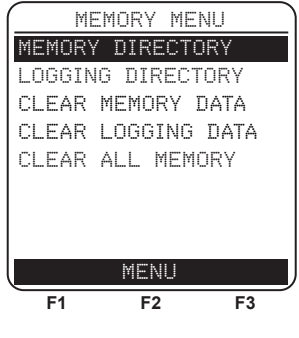

| (  | MEMOR  | RY DI | RECTOR | Y      |
|----|--------|-------|--------|--------|
| 1  | 05/2   | 23/06 | 10:00: | 00     |
| 2  | 05/1   | 23/06 | 10:30: | 14     |
| З  | 05/1   | 23/06 | 11:45: | 38     |
| 4  | 05/1   | 23/06 | Ø1:50: | 10     |
| 5  | 05/1   | 23/06 | Ø3:35: | :25    |
| 6  | EMP.   | ГΥ    |        |        |
| 7  | EMP.   | ГΥ    |        |        |
|    | $\sim$ | (mor  | e) 🗸   | $\sim$ |
| PΑ | GE-    | MEN   | U PA   | GE+    |
| _  | F1     | F2    | F      | 3      |

| Mem: 1     | . NATURAL GA | ١S |
|------------|--------------|----|
| <b>O</b> 2 | 4.0 %        |    |
| CO         | 12 ppm       |    |
| EFF        | 82.6 %       |    |
| CO2        | 9.5 %        |    |
| T-STK      | 374 °F       |    |
| T-AIR      | 68.0 °F      |    |
| EA         | 21.3 %       |    |
| CO(3)      | 13 ppm       |    |
| PRINT      | MENU         |    |
| F1         | F2 F         | 3  |

# 4.15.2 Recalling Logged Test Data

Recall individual logged combustion test data records as follows:

- Display the MAIN MENU by pressing the MENU (F2) button. If necessary, press ESC until MENU appears above F2.
- 2. Use the ▲▼ buttons to highlight MEMORY, and then press **ENT** to display the MEMORY MENU.
- 3. Use the ▲▼ buttons to highlight LOGGING DIRECTORY, and then press **ENT** to display the LOGGING DIRECTORY screen.
- 4. Use the ▲▼ buttons to highlight the desired data logging location to be recalled. Each logging location is identified by the date and time at which the data was saved. The word EMPTY signifies that the logging location does not contain data.
- 5. Press **ENT** to display the logging data contained in the selected memory location.

Note the following:

- The top line of the log test data screen shows the log location being viewed. In this example, "Log: 6" is being displayed.
- The **ENT** button can be pressed to view other log test data screens.
- The recalled logged test data can be printed by pressing the **PRINT (F1)** button (refer to Section 4.16).

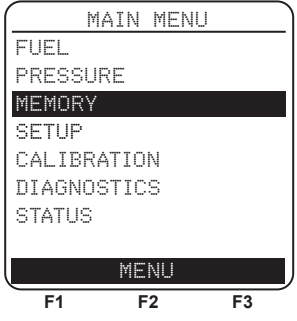

| MEI             | MORY M | IFNII             |
|-----------------|--------|-------------------|
| MEMORY          | DIREC  | TORY              |
| LOGGING         | i DIRE | CTORY             |
| CLEAR N         | 1EMORY | DATA              |
| CLEAR L         | .OGGIN | g data            |
| CLEAR A         | LL ME  | MORY              |
|                 |        |                   |
|                 |        |                   |
|                 |        |                   |
|                 | MENU   | )                 |
| F1              | F2     | F3                |
| LOGGI           | NG DI  | RECTORY           |
| 1 05/           | 23/06  | 10:00:00          |
| 2 05/           | 23/06  | 10:30:00          |
| 3 05/           | 23/06  | 11:00:00          |
| 4 05/           | 23/06  | 11:30:00          |
| 5 05/           | 23/06  | 12:00:00          |
| 6 Ø5/           | 23/06  | 12:30:00          |
| 7 05/           | 23/06  | 01:00:00          |
| $\sim \sim$     | (more  | $\circ \sim \sim$ |
| PAGE-           | MENU   | J PAGE+           |
| F1              | F2     | F3                |
| Log: 6          | NATUR  | AL GAS            |
| U2<br>CO        | 4.0    | A                 |
| CO              | 07 E   | *<br>hhm          |
| CO <sub>2</sub> | 9 5    | %<br>%            |
| T-STK           | 374    | °F                |
| T_ATR           | 68.И'  | °F                |
| EA              | 21.3   | %                 |
| CO(3)           | 13 1   | oom               |
| PRINT           | MENU   |                   |
| <br>F1          | F2     | F3                |

# 4.15.3 Clearing Memory

When all memory ("snap shot") locations used to store individual combustion test records have been filled, the *next* combustion test record saved will overwrite the oldest.

When all logging memory locations in the logging directory are full, they must be manually cleared in order to store new data. At no time will the logging process overwrite older data.

Each memory bank can be individually cleared, or all memory locations in both banks can be cleared simultaneously.

Do the following to clear memory:

- Display the MAIN MENU by pressing the MENU (F2) button. If necessary, press ESC until MENU appears above F2.
- 2. Use the ▲▼ buttons to highlight MEMORY, and then press **ENT** to display the MEMORY MENU.
- Use the ▲▼ buttons to highlight one of the following:
  - CLEAR MEMORY DATA clears only the individual saved combustion test records.
  - CLEAR LOGGING DATA clears only the combustion test records that were saved during the logging process.
  - CLEAR ALL MEMORY clears all memory locations in both memory banks.
- 4. Press **ENT** to display the CLEAR MEMO-RY, LOGGING, or ALL DATA conformation screen. Highlight YES to confirm that memory is to be cleared, and then press **ENT** to actually clear memory as evidenced by the display of the "WAIT Erasing memory" screen.

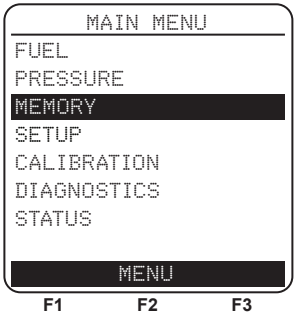

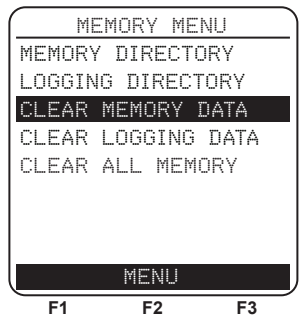

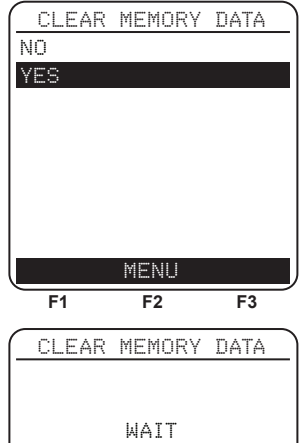

MENU

F2

F1

F3

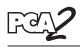

# 4.16 Downloading Stored Data to a Computer

The combustion test data that was stored in either the analyzer's Memory Directory (Section 4.9), or Logging Directory (Section 4.14), can be downloaded to a computer using the PCA 2 Data Recovery Program and USB cable that are supplied with the analyzer.

The following procedures assume that the operator is familiar with creating folders and navigating the file structure of the Windows operating system. If necessary, consult the Windows help files for instructions on how to perform these procedures.

The downloaded data is stored on the computer's hard drive – or removable media of the operator's choosing – as a comma-separated-value ASCII text file with a CSV extension. This type of file can be opened by most spread-sheet programs for analysis.

Computer requirements:

- Windows 98SE or higher
- CD ROM drive
- USB 1.1 or USB 2.0 port
- 12 MB of hard drive space for the PCA 2 data recovery program, plus up to an additional 350 KB for each download

### 4.16.1 PCA 2 Data Recovery Program Installation

The PCA 2 Data Recovery Program is supplied with the analyzer on a CD (P/N 24-1448). Install this program as follows:

- 1. Insert the PCA 2 CD into the computer's CD-ROM drive.
- 2. Locate the CD-ROM drive in Windows Explorer and open the PCA2 folder. Double-click the **Setup.exe** program to start the installation process.
- 3. Click **Next** on the "Welcome to the InstallShield Wizard for PCA2" window.

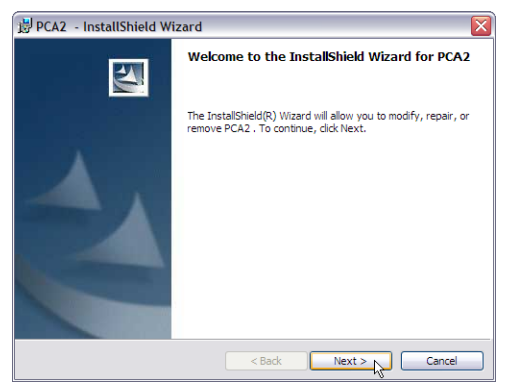

4. Click **Next** to accept the default destination folder, or click **Change** to install to a different folder.

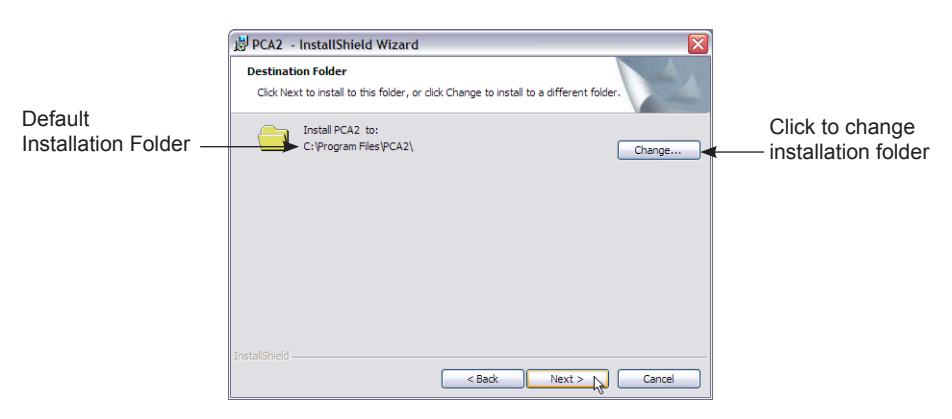

5. Click **Install** to confirm the destination folder and user information.

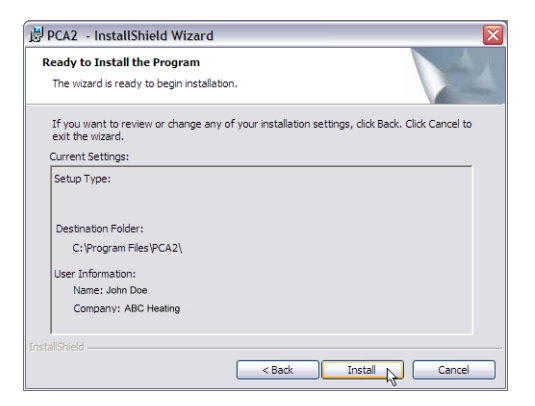

6. Click Finish after all files have been copied into the destination folder.

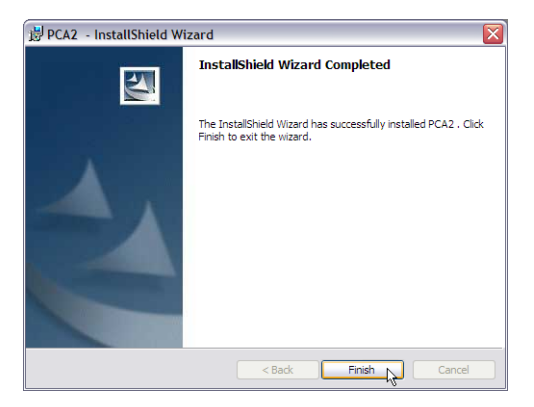

7. At this time the PCA2 Data Recovery Program icon should appear under "Start All Programs menu.

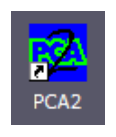

8. This completes the installation of the software. Remove CD from drive.

# 4.16.2 Computer to PCA 2 Connection & USB Device Driver Installation

Connect the USB cable (P/N 104-4032) that was supplied with the PCA 2, and, if necessary, install the analyzer's USB device driver as follows:

- 1. Insert the PCA 2 CD into the computer's CD-ROM drive.
- 2. With both the PCA 2 and computer turned ON, connect the PCA 2 to the computer using the USB cable supplied with the instrument (see Figure 4-2 in instruction manual)
- 3.. If this is the first time the PCA 2 is being connected to the computer, then the "Found New Hardware Wizard" should shortly appear. Select "No, not this time" and click **Next**.

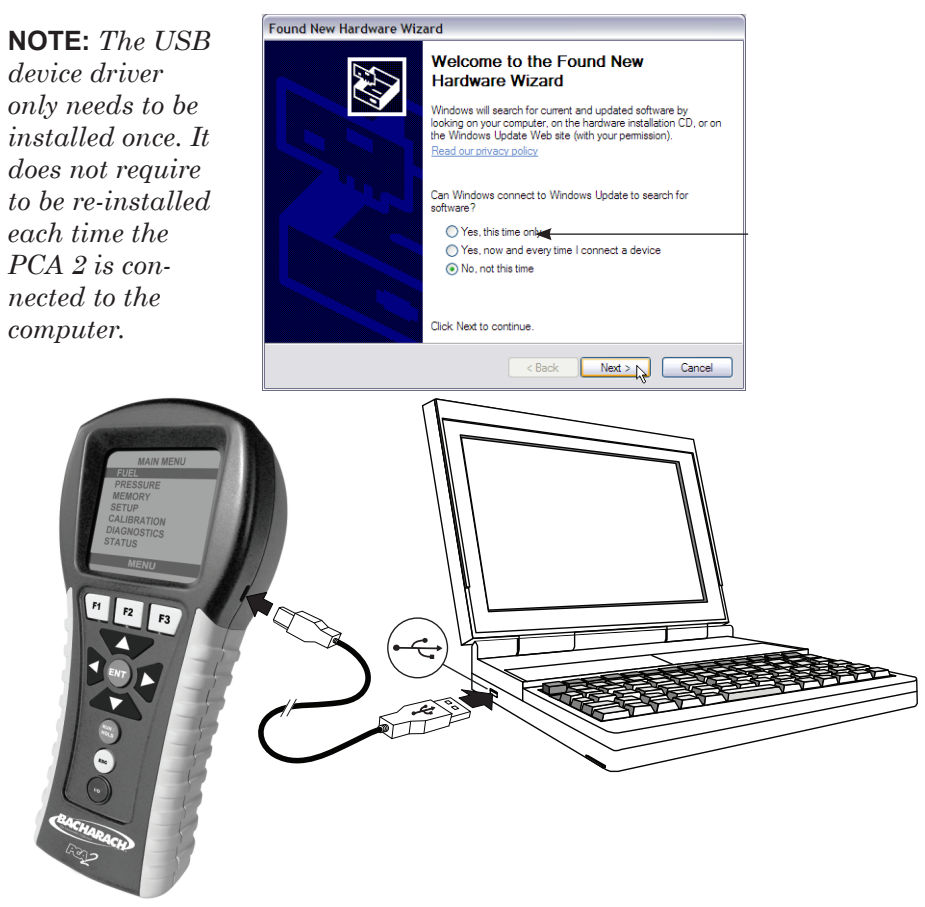

Figure 4-2. Computer to PCA 2 Connection

4. Select "Install the software automatically (Recommended)" and click **Next**.

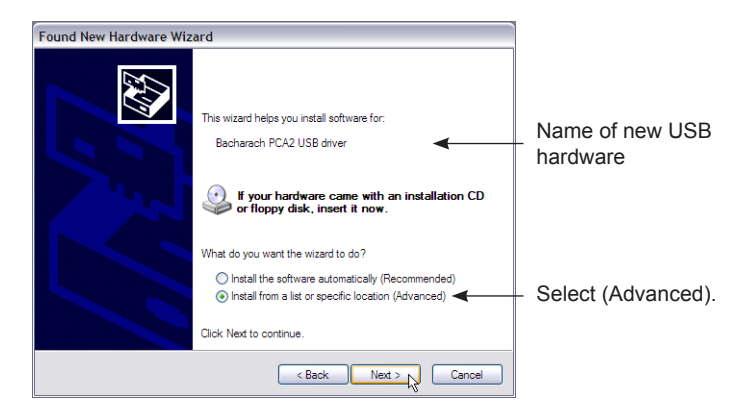

5. At the Hardware Installation window, click **Continue Anyway**.

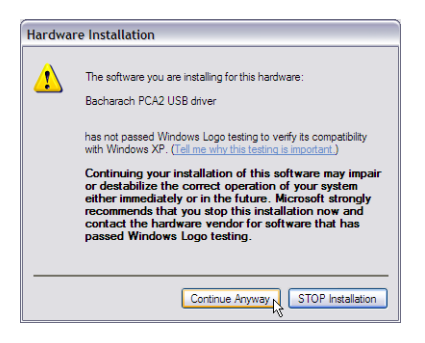

6. After the Found New Hardware Wizard has finished installing the software, click **Finish** to close the Wizard.

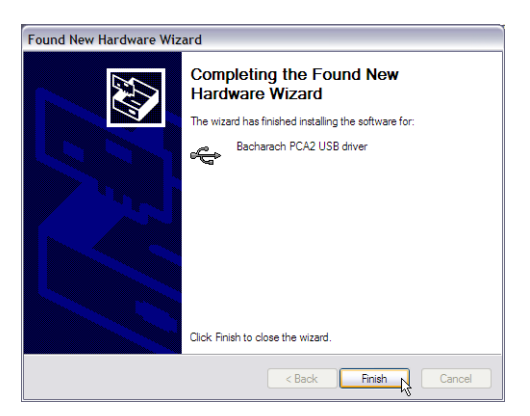

### 4.16.3 Recovering Data

Before data can be recovered from the analyzer, install the PCA 2 Data Recovery Program, USB cable, and USB device driver as described in Sections 4.14.1 and 4.14.2.

Recover either the logging or combustion data as follows:

1. Start the program by either double-clicking the PCA2 icon the Windows desktop, or clicking the PCA2 shortcut start menu. The "Bacharach PCA 2 Data Recovery Program" window should appear.

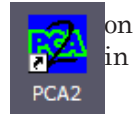

Observe that the window is divided into two sections. The left-hand section is used to recover logging data, while combustion data is recovered from the right-hand section.

In the following steps, the logging data will be recovered. The same procedure can be used to recover combustion data using the righthand section of the window.

2. Select where the downloaded file containing the recovered data will be located and give it a filename by clicking the **Open Log File** button. The following example screens show that the downloaded file will be placed into a pre-existing *PCA2 Logging Data* folder and given the filename *Customer XYZ*.

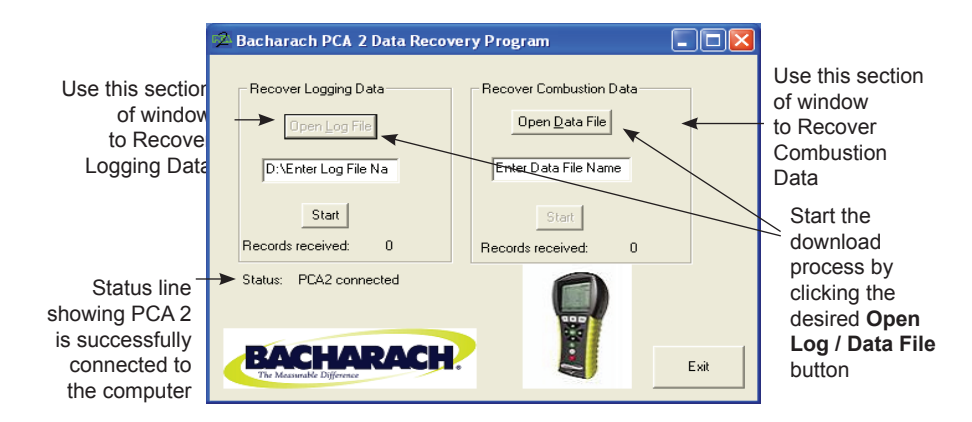

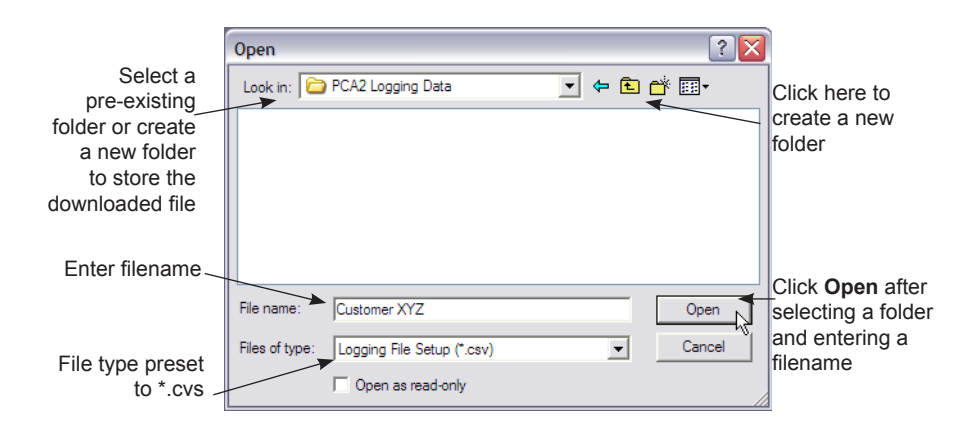

| Location of downloaded file                                                      | Bacharach PCA 2 Data Recover                                                                    | y Program                                                                                     |
|----------------------------------------------------------------------------------|-------------------------------------------------------------------------------------------------|-----------------------------------------------------------------------------------------------|
| Click Start<br>to begin the<br>download<br>process<br>Total number<br>of records | Recover Logging Data<br>Open Log File<br>Iter Log File Name.csv<br>Stan<br>Records received: 18 | Recover Combustion Data   Open Data File   Enter Data File Name   Start   Records received: 0 |
| received out of<br>512 total<br>Status line<br>showing files<br>are currently    | Status: Receiving Log files                                                                     | Exit                                                                                          |

**NOTE:** The filename is automatically given a CSV (Comma Separated Value) extension, allowing the file to be directly opened by most spreadsheet programs for analysis.

3. After selecting a folder and entering the filename, click **Open** and then click **Start** to begin the download process.

While recovering the stored data, observe that the "Records received" line displays the total number of records currently downloaded. And after all records have been received, the Status line will read "Log files finished." The PCA 2 can download 500 combustion, pressure, and temperature records from memory, and an additional 500 records from logged memory.

4. This completes the process of recovering logging data. Either click Exit to close the program, or proceed to recover the combustion data by starting over at Step 2, but this time using the right-hand section of the "Bacharach PCA 2 Data Recovery Program" window.

**NOTE:** Once either the logging data or combustion data has been recovered, that portion of the recovery program's window will turn gray.

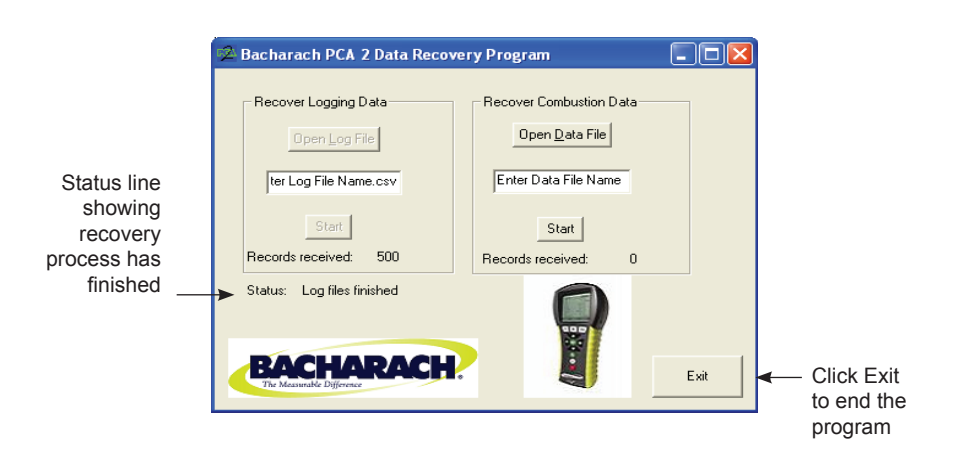

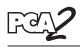

# 4.17 Importing Saved Data Into a Spreadsheet

Data that was recovered and saved as an ASCII text file with a "CSV" extension, as described in Section 4.14, can easily be opened for viewing in most spreadsheet programs by simply double-clicking the filename. For example: double-clicking the filename *Customer XYZ.csv* should automatically open the spreadsheet program and display the contents of the file.

If the spreadsheet program does not recognize the "CSV" file extension, then refer to the spreadsheet's documentation for information on how to manually import comma-delimited text files.

Table 4-2 contains a listing and description of the 27 data fields that are downloaded with each data record. Note that for sensors that are not installed, all related data fields for those sensors will be marked as "N/A" (Not Applicable). For example: if the analyzer does not contain an SO<sub>2</sub> sensor, then "N/A" will appear in data fields 19 and 20.
### TABLE 4-2. DOWNLOADED DATA FIELDS

| Field | Column Name     | Data Name or Value                                                       |  |  |
|-------|-----------------|--------------------------------------------------------------------------|--|--|
| 1     | Date            | Date of Test in mm/dd/yy                                                 |  |  |
| 2     | Time            | Time of Test in 12 hour format (AM/PM)                                   |  |  |
| 3-5   | Test ID         | Information Input by User                                                |  |  |
| 6     | Fuel            | Fuel Name                                                                |  |  |
| 7     | %O2             | Oxygen Level                                                             |  |  |
| 8     | СО              | Carbon Monoxide Level (see field 26)                                     |  |  |
| 9     | ppm CO(O2)      | Carbon Monoxide Level referenced to a $\%$ of $O_2$ (see field 21)       |  |  |
| 10    | %Efficiency     | Combustion Efficiency                                                    |  |  |
| 11    | %CO2            | Carbon Dioxide Level                                                     |  |  |
| 12    | TStk            | Stack Temperature                                                        |  |  |
| 13    | TAir            | Primary / Ambient Air Temperature                                        |  |  |
| 14    | TempUnit        | Temperature Units                                                        |  |  |
| 15    | %EA             | Excess Air                                                               |  |  |
| 16    | NO              | Nitric Oxide Level (see field 26)                                        |  |  |
| 17    | ppm NO(O2)      | Nitric Oxide Level referenced to a % of $O_2$ (see field 22)             |  |  |
| 18    | NO2             | Nitrogen Dioxide Level (see field 26)                                    |  |  |
| 19    | ppm NO2(O2)     | Nitrogen Dioxide Level referenced to a % of $O_2$ (see field 22)         |  |  |
| 20    | NOx             | Nitrogen Oxides (NO + NO <sub>2</sub> ) (see field 26)                   |  |  |
| 21    | ppm NOx(O2)     | Nitrogen Oxides Level referenced to a % of O <sub>2</sub> (see field 22) |  |  |
| 22    | SO2             | Sulfur Dioxide (see field 26)                                            |  |  |
| 23    | ppm SO2(O2)     | Sulfur Dioxide Level referenced to a % of $O_2$ (see field 23)           |  |  |
| 24    | CO_O2Ref        | $%O_2$ Reference for CO <sup>(1)</sup>                                   |  |  |
| 25    | NOx_O2Ref       | $\%O_2$ Reference for NOx $^{(1)}$                                       |  |  |
| 26    | SO2_O2Ref       | $%O_2$ Reference for $SO_2$ <sup>(1)</sup>                               |  |  |
| 27    | Pressure        | Pressure (Draft) Value                                                   |  |  |
| 28    | Pressure Units  | Pressure Units of Measure <sup>(2)</sup>                                 |  |  |
| 29    | Pollution Units | Pollution Units of Measure (3)                                           |  |  |
| 30    | PS Voltage      | Power Supply Voltage                                                     |  |  |
| 31    | NO Temp         | Nitric Oxide Sensor Temperature (4)                                      |  |  |

- (1)  $%O_2$  reference as selected per Section 3.12
- (2) Pressure units as selected per Section 3.8
- (3) Pollution units as selected per Section 3.9
- (4) Shown only on printout, not on LCD display.

## 4.18 Printing Test Data

Combustion or pressure data that is currently being displayed can be sent to a printer using IrDA protocol as described below.

Data that is stored in memory can also be printed by first displaying the stored test data as described in Sections 4.13.1 & 4.13.2.

In addition to printing combustion and pressure data, the contents of any screen that shows the label "PRINT" above the **F1** button can be printed. For example, the information shown in the DIAGNOSTIC screen can be printed.

- 1. Turn ON printer. Refer to the printer's instruction manual for detailed operating information. If not already done, set up the printer for:
  - 8 bit
  - No parity
  - 9600 baud
  - IrDA is set to IrDA-SIR
  - DTR handshaking
- 2. Align the printer with the top of the analyzer as shown in Figure 4-6.
- 3. Press the **PRINT (F1)** button to begin printing.

The printout shown in Figure 4-6 shows typical combustion-test results of an analyzer containing  $O_2$ ,  $CO_{LOW}$ , NO, and  $NO_2$  sensors. Note that since the  $CO_{HIGH}$  and  $SO_2$  sensors are not installed, three stars (\*\*\*) appear in their data fields.

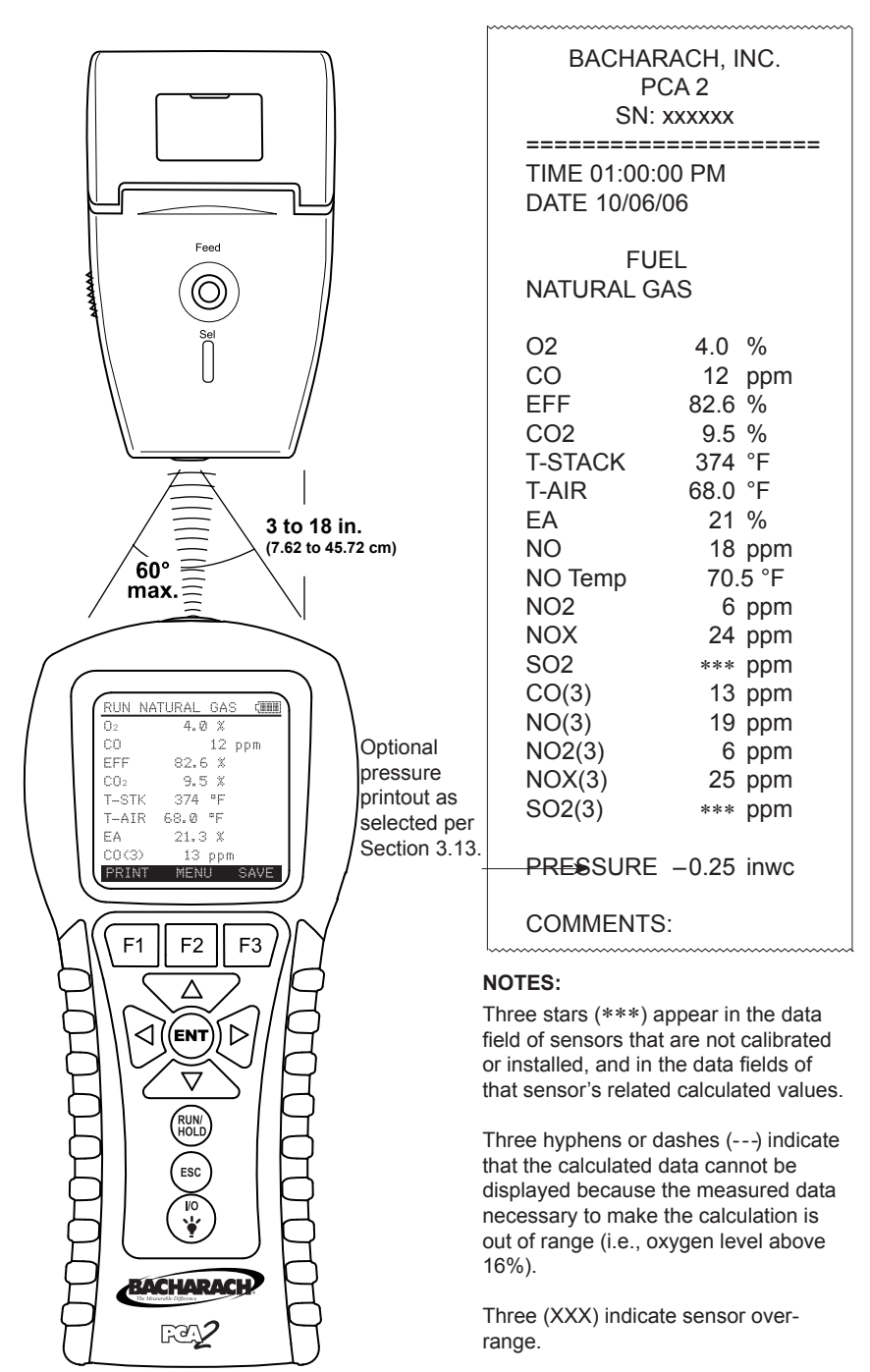

Figure 4-3. Printer Alignment & Sample Printout

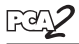

## 5 Calibration

**IMPORTANT:** Before performing any calibration procedure, ensure that fresh batteries are installed or use the optional AC power adapter. Also ensure that the analyzer is at room temperature and will be sampling fresh air when turned ON.

## 5.1 Smart Sensors

The PCA 2 uses Bacharach's new "Smart Sensor" technology, meaning that the calibration data for each sensor is stored in nonvolatile memory on the sensor's printed circuit board.

#### **Benefits of Smart Sensors:**

- New sensors can be installed without needing to be calibrated.
- Sensors can be pre-calibrated and installed when needed.
- ${\boldsymbol \cdot}$  Sensors can be moved from one analyzer to another.
- The analyzer's diagnostics screen shows what sensors are installed, and their current end-of-life condition (Good, Low, Bad).
- Each sensor stores its calibration history and operating parameters, which can be downloaded to a computer and analyzed. This information is useful in determining when the sensor was last calibrated, and predicting its end-of-life.

The smart sensors should be calibrated by an authorized Bacharach Service Center (Section 8.3) every 6 months to 1 year to assure that the analyzer continues to meet its published accuracy specifications. The smart sensors, however, can be calibrated in the field if your facility has the necessary equipment and qualified personnel to perform the procedures described in the following sections of this instruction manual.

# 5.2 Starting a Calibration

Start any calibration procedure by doing the following:

- 1. Place the probe in an area of fresh air, turn ON the analyzer, allowing it to cycle through its 60 second warm-up period. During warm-up, the analyzer's operation is checked and the sensors are set to the following ambient conditions:
  - Oxygen sensor spanned to 20.9%
  - All gas sensors are zeroed
  - The pressure sensor is zeroed

Any errors detected during warm-up will be listed on the display immediately following warm-up. For example, the screen to the right shows that the battery is low. Correct any errors before proceeding. Refer to Section 7.3 for a listing of error messages and their meaning.

- 2. Display the MAIN MENU by pressing the **MENU (F2)** button. If necessary, press **ESC** until MENU appears above **F2**.
- 3. Use the ▲▼ buttons to highlight CALIBRATION, and then press **ENT** to display the CALIBRATION PASSWORD screen.
- 4. Before calibration can begin a 4-place alphanumeric password must be entered. Use the ▲▼ and ◀▶ buttons to enter the password. (Note that the default password is 1111)
- 5. Press the ENT key to accept the password. If the correct password was entered the CALIBRATION Menu will be displayed.
- Use the ▲▼ buttons to highlight the sensor to be calibrated, and then perform the calibration procedure for that sensor as described in the following sections.

## 5.3 Pressure Sensor Calibration

This procedure calibrates the pressure sensor to a known pressure value.

### Material Required:

- Bellows
- Manometer
  - Range: ±8 in. of water column (±20 mb)
  - Accuracy:  $\pm 0.01$  in. of water column ( $\pm 0.025$  mb)

### Procedure:

**NOTE:** The unit-of-measure for pressure is selected per

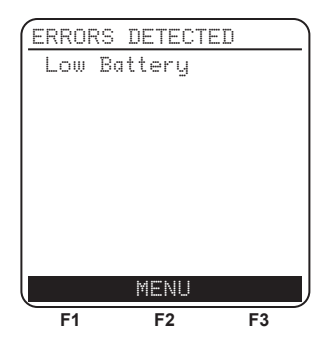

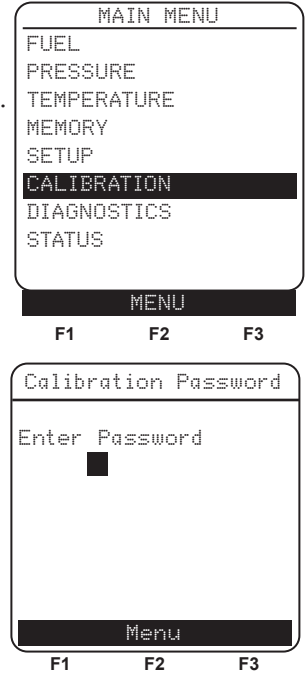

Calibration

<u>~</u>

Section 3.8. In the following procedure inwc is selected, but note that any unit-of-measure can be used for calibration purposes.

- 1. Assemble the pressure sensor calibration equipment as shown in Figure 5-1, but **DO NOT** connect the analyzer to the calibration equipment at this time.
- 2. If not already done, turn ON the analyzer and display the CALIBRATION LIST screen per Section 5.2.
- 3. Use the ▲▼ buttons to highlight Pressure, and then press **ENT** to display the CALIBRATE PRESSURE screen.

"Measured" is the pressure value currently being detected by the pressure sensor, while "Applied" is a known value of pressure that will be applied for calibration purposes.

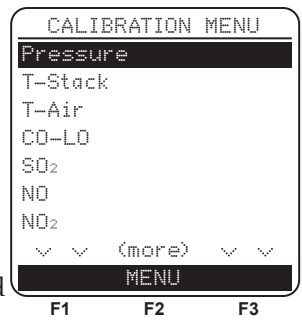

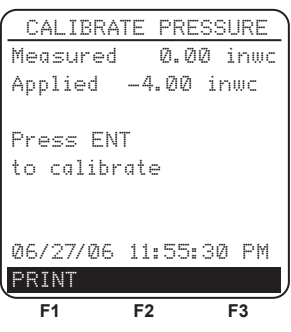

- 4. With both the  $-\Delta P$  and  $+\Delta P$  ports open to the atmosphere, observe that the current Measured pressure reading should be  $0 \pm 0.01$  inwc. If necessary, zero the pressure sensor per Section 4.6, and repeating Steps 2 thru 4.
- 5. Connect the hose from the manometer to the  $+\Delta P$  port and apply a *negative* pressure to this port by adjusting the bellows for a manometer reading of -4.00.
- 6. Use the  $\blacktriangle \lor$  and  $\blacktriangleleft \lor$  buttons to enter an Applied value that exactly equals the manometer reading.

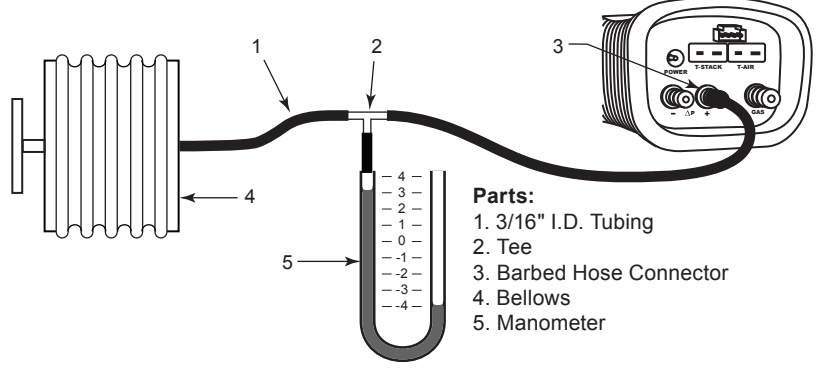

Figure 5-1. Pressure Sensor Calibration Equipment

The calibration range is from -6 to -2 inwc (-15 to -5 mb). An attempt to calibrate outside this range will cause the message "Applied Value High" (or Low) to appear at the bottom of the screen.

- 7. Wait until the Measured reading stabilizes, and then press **ENT** to calibrate the pressure sensor's Measured value to that of the Applied value; after which the message "Good Calibration" should briefly appear followed by the CALIBRATION LIST screen being re-displayed.
- 8. Remove calibration equipment.

# 5.4 T-Stack Calibration

This procedure first zeros and then spans the stack-temperature channel to known temperature values.

The use of an electronic thermocouple simulator is the preferred method of producing the desired calibration temperatures. Alternatively, containers of ice water and boiling water can be used.

### Material Required:

- Thermocouple Simulator (K-type)
  - Range: 0 to 600 °F
  - Accuracy: ±0.5 °F
- (Alternatively) Ice-Water, Boiling Water, Thermometer

### **TS-Zero Procedure:**

1. Set thermocouple simulator to room temperature and plug its output into the T-STACK connector located at the bottom of the analyzer.

Alternatively: Plug the probe's thermocouple into the T-STACK connector located at the bottom of the analyzer. DO NOT attach the probe's gas hose to the analyzer's GAS port; otherwise water will be drawn into the analyzer!

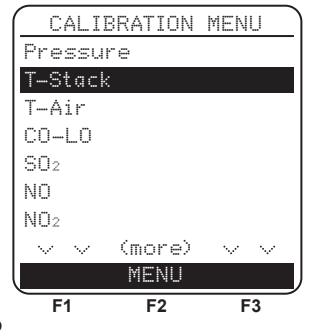

- 2. If not already done, turn ON the analyzer and display the CALIBRATION LIST screen per Section **5.2**.
- 3. Use the ▲▼ buttons to highlight T-Stack, and then press **ENT** to display the CALIBRATE TS-ZERO screen.

"Measured" is the current temperature reading, while "Applied" is a

٥F

known temperature that will be applied for calibration purposes.

4. Set thermocouple simulator to 32 °F (0 °C), and then use the ▲▼ and ◀► buttons to enter an Applied value that exactly equals the setting of the simulator.

Alternatively: Submerge probe tip into an icewater bath with a thermometer, wait several minutes, and then use the  $\blacktriangle \lor$  and  $\blacktriangleleft \triangleright$  buttons to enter an Applied value that exactly equals the thermometer reading.

The calibration range is from 32 to 41 °F (0 to 5 °C). An attempt to calibrate outside this range will cause the message "Applied Value High" (or Low) to appear at the bottom of the screen.

to calibrate 06/27/06 11:55:30 PM PRINT F1 F2 F3 CALIBRATE TS-SPAN 574 Measured ٩F Applied 572 °F Press ENT to calibrate 06/27/06 11:55:30 PM PRINT

F2

F3

CALIBRATE TS-ZERO

34

032 °F

Measured

Press ENT

Applied

F1

5. Wait until the Measured reading stabilizes, and then press **ENT** to calibrate the TS-Zero Measured value to that of the Applied value;

after which the message "Good Calibration" should briefly appear followed by the CALIBRATE TS-SPAN screen.

#### **TS-Span Procedure:**

6. Set thermocouple simulator to 572 °F (300 °C), and then use the ▲▼ and ◀▶ buttons to enter an Applied value that exactly equals the setting of the simulator.

*Alternatively:* Submerge probe tip into a container of boiling water with a thermometer, wait several minutes, and then use the  $\blacktriangle \lor$  and  $\blacktriangleleft \triangleright$  buttons to enter an Applied value that exactly equals the thermometer reading.

The calibration range is from 175 to 625 °F (80 to 330 °C). An attempt to calibrate outside this range will cause the message "Applied Value High" (or Low) to appear at the bottom of the screen.

7. Wait until the Measured reading stabilizes, and then press **ENT** to calibrate the TS-Span Measured value to that of the Applied value; after which the message "Good Calibration" should briefly appear followed by the CALIBRATION LIST screen being re-displayed.

# 5.5 T-Air Calibration

This procedure first *zeros* and then *spans* the ambient-temperature channel to known temperature values.

The use of an electronic thermocouple simulator is the preferred method of producing the desired calibration temperatures. Alternatively, containers of ice water and boiling water can be used.

### Material Required:

- Thermocouple Simulator (K-type)
  - Range: 0 to 600 °F
  - Accuracy:  $\pm 0.5~^{\circ}\mathrm{F}$
- (Alternatively) Ice-Water, Boiling Water, Thermometer

### **TA-Zero Procedure:**

1. Set thermocouple simulator to room temperature and plug its output into the T-AIR connector located at the bottom of the analyzer.

*Alternatively:* Plug the probe's thermocouple into the T-AIR connector located at the bottom of the analyzer. **DO NOT attach the probe's gas hose to the analyzer's GAS port; otherwise water will be drawn into the analyzer!** 

- 2. If not already done, turn ON the analyzer and display the CALIBRATION LIST screen per Section 5.2.
- 3. Use the ▲▼ buttons to highlight T-Air, and then press ENT to display the CALIBRATE TA-ZERO screen.

"Measured" is the current temperature reading, while "Applied" is a known temperature that will be applied for calibration purposes.

4. Set thermocouple simulator to 32 °F (0 °C), and then use the▲▼ and ◀▶ buttons to enter an Applied value that exactly equals the setting of the simulator.

Alternatively: Submerge probe tip into an icewater bath with a thermometer, wait several minutes, and then use the  $\blacktriangle \lor$  and  $\blacktriangleleft \triangleright$  buttons to enter an Applied value that exactly equals the thermometer reading.

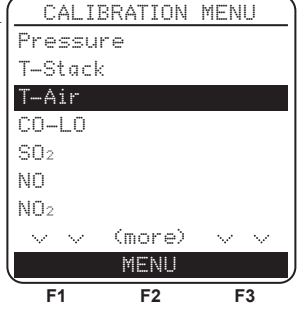

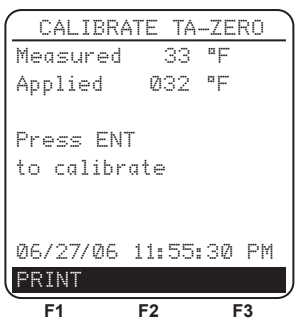

The calibration range is from 32 to  $41 \, {}^{\circ}F$  (0 to  $5 \, {}^{\circ}C$ ). An attempt to calibrate outside this range will cause the message "Applied Value High" (or Low) to appear at the bottom of the screen.

5. Wait until the Measured reading stabilizes, and then press **ENT** to calibrate the TA-Zero Measured value to that of the Applied value; after which the message "Good Calibration" should briefly appear followed by the CALIBRATE TA-SPAN screen.

#### **TA-Span Procedure:**

6. Set thermocouple simulator to 212 °F (100 °C), and then use the ▲▼ and ◀► buttons to enter an Applied value that exactly equals the setting of the simulator.

Alternatively: Submerge probe tip into a container of boiling water with a thermometer, wait several minutes, and then use the  $\blacktriangle$ 

and  $\blacktriangleleft$  buttons to enter an Applied value that exactly equals the thermometer reading.

The calibration range is from 194 to 230 °F (90 to 110 °C). An attempt to calibrate outside this range will cause the message "Bad Calibration Wrong CAL Entry" to appear in the following step.

7. Wait until the Measured reading stabilizes, and then press **ENT** to calibrate the TA-Span Measured value to that of the Applied value; after which the message "Good Calibration" should briefly appear followed by the CALIBRATION LIST screen being re-displayed.

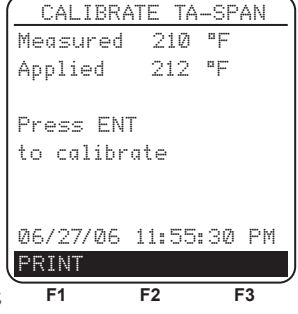

# 5.6 CO-LO Sensor Calibration

Note that the CO-LO sensor also measures  $H_2$  for the purpose of compensating the CO reading for the presence of  $H_2$  in the gas sample. This procedure first spans the CO-LO sensor and, optionally, spans the  $H_2$  part of the sensor to known gas levels.

### Material Required:

- Calibration Kit, P/N 24-7059
- Gas Cylinder: 500 ppm CO in air, P/N 24-0492
- Gas Cylinder: 1,000 ppm CO & 1,000 ppm  $\rm H_2$  in Nitrogen, P/N 24-0794

### Procedure:

- 1. If not already done, turn ON the analyzer and display the CALIBRATION LIST screen per Section **5.2**.
- 2. Use the **▲**▼ buttons to highlight CO-LO, and then press **ENT** to display the CALIBRATE CO screen.

"Measured" is the current CO reading, while "Applied" is a known CO level that will be applied for calibration purposes.

- 3. Attach a 500 ppm CO cylinder to the regulator of the calibration fixture shown in Figure 5-2 on Page 5-14.
- Use the ▲▼ and ◀► buttons to enter an Applied value that exactly equals the concentration stamped on the CO cylinder.

The calibration range is from 250 to 1,000 ppm. An attempt to calibrate outside this range will cause the message "Applied Value High" (or Low) to appear at the bottom of the screen.

5. Adjust the regulator for a flowmeter indication of approximately 2 SCFH. Wait until the Measured reading stabilizes (approximately

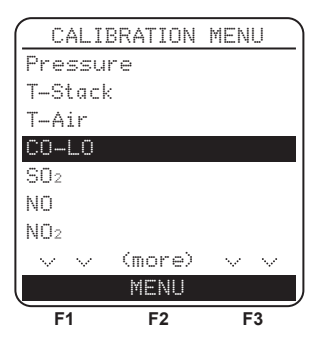

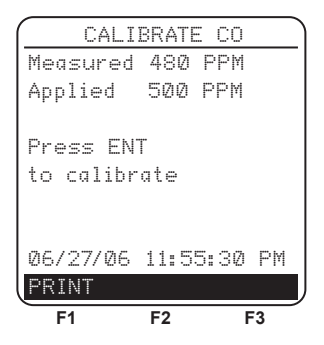

3 minutes), and then press **ENT** to calibrate the CO Measured value to that of the Applied value. The message "Good Calibration" should briefly appear followed by the TEST GAS  $CO/H_2$  screen.

If the sensor's output is low, but still usable, then the message "Good Calibration WARNING Low Sensor" will appear. The sensor will now be marked as being **Low** in the DIAGNOSTICS screen.

If the sensor's output is too low to be usable, then the message "Bad Calibration Sensor End of Life, Entry Not Saved" will appear. The sensor will now be marked as being **BAD** in the DIAGNOSTICS screen.

**NOTE:**  $H_2$  calibration can be bypassed by pressing the **ESC** button, after which the CALIBRATION LIST screen is re-displayed. Skip to Step 10 if the **ESC** button was pressed.

- 6. Turn OFF the regulator of calibration fixture and remove the CO cylinder.
- 7. Attach a combination 1,000 ppm CO and 1,000 ppm H<sub>2</sub> cylinder to the regulator of the calibration fixture, and then use the ▲▼ and ▲▶ buttons to enter an Applied value that exactly equals the CO concentration stamped on the cylinder.
- 8. Adjust the regulator for a flowmeter indication of approximately 2 SCFH, and then press **ENT** to display the CALIBRATE H<sub>2</sub> screen.

The calibration range is from 400 to 1,500 ppm. An attempt to calibrate outside this range will cause the message "Bad Calibration Wrong CAL Entry" to appear in the following step.

9. Wait until the Measured reading stabilizes (approximately 3 minutes), and then press **ENT** to calibrate the  $H_2$  Measured value to that of the Applied value; after which the message "Good Calibration" should briefly appear followed by the CALIBRATION LIST screen being re-displayed.

If the sensor's output is low, but still usable, then the message "Good Calibration

WARNING Low Sensor" will appear. The sensor will now be marked as being **Low** in the DIAGNOSTICS screen.

If the sensor's output is too low to be usable, then the message "Bad Calibration Sensor End of Life" will appear followed by the CALIBRATION LIST screen being re-displayed. The sensor will now be marked as being **BAD** in the DIAGNOSTICS screen.

10. Turn OFF the regulator and remove the gas cylinder.

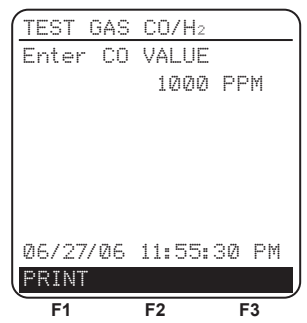

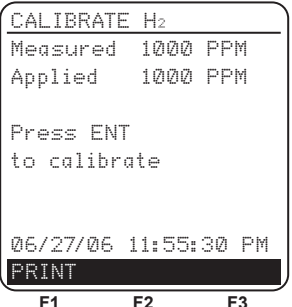

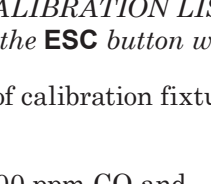

This procedure spans the optional sulfur dioxide sensor to a known gas level.

### Material Required:

- Calibration Kit, P/N 24-7059
- Gas Cylinder: 100 pp<br/>m $\mathrm{SO}_2$  in Nitrogen, P/N 24-1158

### Procedure:

- 1. If not already done, turn ON the analyzer and display the CALIBRATION LIST screen per Section **5.2**.
- 2. Use the ▲▼ buttons to highlight SO<sub>2</sub>, and then press ENT to display the CALIBRATE SO<sub>2</sub> screen.

"Measured" is the current  $SO_2$  reading, while "Applied" is a known  $SO_2$  level that will be applied for calibration purposes.

- 3. Attach a 100 ppm  $SO_2$  cylinder to the regulator of the calibration fixture shown in Figure 5-2 on Page 5-14.
- Use the ▲▼ and ◀► buttons to enter an Applied value that exactly equals the concentration stamped on the SO<sub>2</sub> cylinder.

The calibration range is from 9 to 150 ppm. An attempt to calibrate outside this range will cause the message "Bad Calibration Wrong CAL Entry" to appear in the following step.

5. Adjust regulator for a flowmeter indication of approximately 2 SCFH. Wait until the Measured reading stabilizes (approximately

3 minutes), and then press **ENT** to calibrate the  $SO_2$  Measured value to that of the Applied value. The message "Good Calibration" should briefly appear followed by the CALIBRATION LIST screen being re-displayed.

If the sensor's output is low, but still usable, then the message "Good Calibration WARNING Low Sensor" will appear. The sensor will now be marked as being **Low** in the DIAGNOSTICS screen.

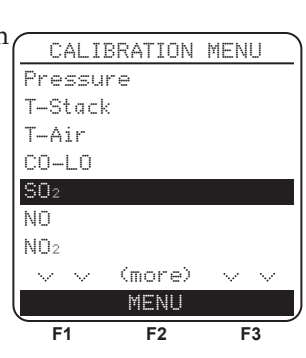

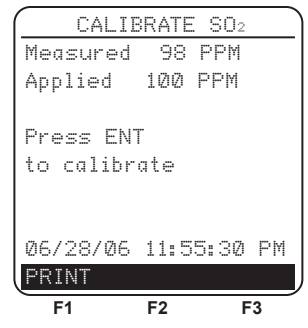

If the sensor's output is too low to be usable, then the message "Bad Calibration Sensor End of Life, Entry Not Saved" will appear followed by the CALIBRATION LIST screen being re-displayed. The sensor will now be marked as being **BAD** in the DIAGNOSTICS screen.

6. Turn OFF regulator and remove gas cylinder.

## 5.8 NO Sensor Calibration

This procedure spans the optional nitric oxide sensor to a known gas level.

### Material Required:

- Calibration Kit, P/N 24-7059
- Gas Cylinder: 250 ppm NO in Nitrogen, P/N 24-1156

### Procedure:

- 1. If not already done, turn ON the analyzer and display the CALIBRATION LIST screen per Section **5.2**.
- 2. Use the ▲▼ buttons to highlight NO, and then press ENT to display the CALIBRATE NO screen.

"Measured" is the current NO reading, while "Applied" is a known NO level that will be applied for calibration purposes.

- 3. Attach a 250 ppm NO cylinder to the regulator of the calibration fixture shown in Figure 5-2 on Page 5-14.
- Use the ▲▼ and ◀► buttons to enter an Applied value that exactly equals the concentration stamped on the NO cylinder.

The calibration range is from 9 to 550 ppm. An attempt to calibrate outside this range will cause the message "Bad Calibration Wrong CAL Entry" to appear in the following step.

5. Adjust regulator for a flowmeter indication of approximately 2 SCFH. Wait until the

Measured reading stabilizes (approximately 3 minutes), and then press **ENT** to calibrate the NO Measured value to that of the Applied value. The message "Good Calibration" should briefly appear followed

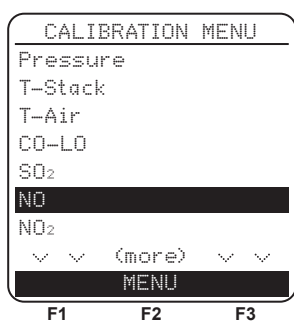

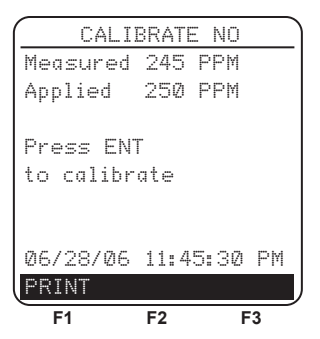

by the CALIBRATION LIST screen being re-displayed.

If the sensor's output is low, but still usable, then the message "Good Calibration WARNING Low Sensor" will appear. The sensor will now be marked as being **Low** in the DIAGNOSTICS screen.

If the sensor's output is too low to be usable, then the message "Bad Calibration Sensor End of Life, Entry Not Saved" will appear followed by the CALIBRATION LIST screen being re-displayed. The sensor will now be marked as being **BAD** in the DIAGNOSTICS screen.

6. Turn OFF regulator and remove gas cylinder.

# 5.9 NO<sub>2</sub> Sensor Calibration

This procedure spans the optional nitrogen dioxide sensor to a known gas level.

### Material Required:

- Calibration Kit, P/N 24-7059
- Gas Cylinder: 100 ppm  $\mathrm{NO}_2$  in Nitrogen, P/N 24-1157

### Procedure:

- 1. If not already done, turn ON the analyzer and display the CALIBRATION LIST screen per Section 5.2.
- 2. Use the  $\blacktriangle \lor$  buttons to highlight NO<sub>2</sub>, and then press **ENT** to display the CALIBRATE NO<sub>2</sub> screen.

"Measured" is the current  $NO_2$  reading, while "Applied" is a known  $NO_2$  level that will be applied for calibration purposes.

- 3. Attach a 100 ppm  $NO_2$  cylinder to the regulator of the calibration fixture shown in Figure 5-2 on Page 5-14.
- 4. Use the  $\blacktriangle \lor$  and  $\blacktriangleleft \lor$  buttons to enter an Applied value that exactly equals the concentration stamped on the NO<sub>2</sub> cylinder.

The calibration range is from 9 to 150 ppm. An attempt to calibrate outside this range will cause the message "Bad Calibration Wrong CAL Entry" to appear in the following step.

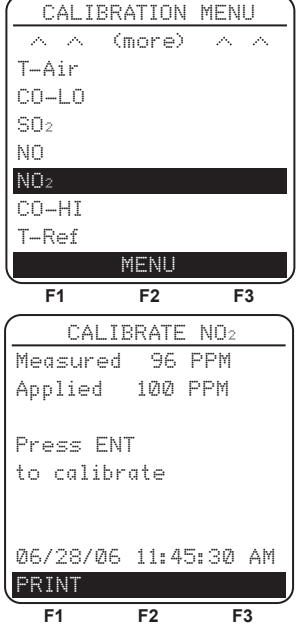

5. Adjust regulator for a flowmeter indication of approximately 2 SCFH. Wait until the Measured reading stabilizes (approximately 3 minutes), and then press **ENT** to calibrate the  $NO_2$  Measured value to that of the Applied value. The message "Good Calibration" should briefly appear followed by the CALIBRATION LIST screen being re-displayed.

If the sensor's output is low, but still usable, then the message "Good Calibration WARNING Low Sensor" will appear. The sensor will now be marked as being **Low** in the DIAGNOSTICS screen.

If the sensor's output is too low to be usable, then the message "Bad Calibration Sensor End of Life, Entry Not Saved" will appear followed by the CALIBRATION LIST screen being re-displayed. The sensor will now be marked as being **BAD** in the DIAGNOSTICS screen.

6. Turn OFF regulator and remove gas cylinder.

## 5.10 CO-HI Sensor Calibration

This procedure spans the optional carbon monoxide high sensor (4,001 to 20,000 ppm) to a known gas level.

#### **Material Required:**

- Calibration Kit, P/N 24-7059
- Gas Cylinder: 4,000 ppm CO in Air, P/N 24-1155

#### **Procedure:**

- 1. If not already done, turn ON the analyzer and display the CALIBRATION LIST screen per Section **5.2**.
- 2. Use the ▲▼ buttons to highlight CO-HI, and then press **ENT** to display the CALIBRATE CO-HI screen.

"Measured" is the current CO reading, while "Applied" is a known CO level that will be applied for calibration purposes.

- 3. Attach a 4,000 ppm CO cylinder to the regulator of the calibration fixture shown in Figure 5-2 on Page 5-14.
- 4. Use the ▲▼ and ◀▶ buttons to enter an Applied value that exactly equals the concentration stamped on the CO cylinder.

The calibration range is from 250 to 11,000 ppm. An attempt to calibrate outside

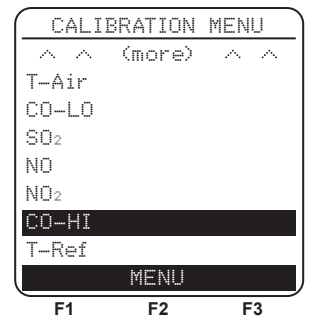

this range will cause the message "Bad Calibration Wrong CAL Entry" to appear in the following step.

5. Adjust regulator for a flowmeter indication of approximately 2 SCFH. Wait until the Measured reading stabilizes (approximately 3 minutes), and then press **ENT** to calibrate the CO Measured value to that of the Applied value. The message "Good Calibration" should briefly appear followed by the CALIBRATION LIST screen being re-displayed.

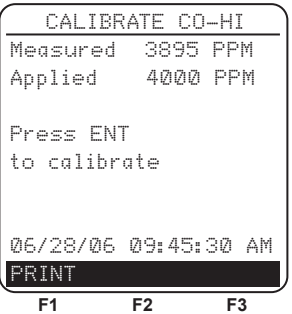

If the sensor's output is low, but still usable, then the message "Good Calibration WARNING Low Sensor" will appear. The sensor will now be marked as being **Low** in the DIAGNOSTICS screen.

If the sensor's output is too low to be usable, then the message "Bad Calibration Sensor End of Life, Entry Not Saved" will appear followed by the CALIBRATION LIST screen being re-displayed. The sensor will now be marked as being **BAD** in the DIAGNOSTICS screen.

6. Turn OFF regulator and remove gas cylinder.

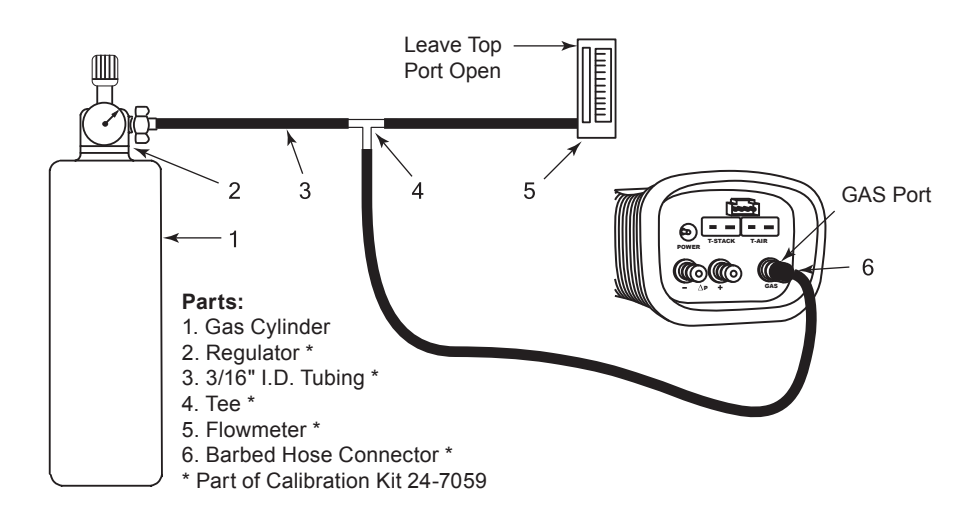

Figure 5-2. Gas Sensor Calibration Equipment

### 6 Maintenance

Customer maintenance of the PCA 2 is limited to the following:

- Battery replacement or charging using AC power adapter (Section 3.2)
- Sensor re-calibration (Section 5)
- Water trap / filter assembly maintenance (Section 6.2)
- Sensor replacement (Section 6.3)
- Probe thermocouple replacement (Section 6.6)
- Pump (gas or purge) replacement (Section 6.7)
- Cleaning the probe (Section 6.8)

All other maintenance should be performed by an authorized Bacharach Service Center. Refer to Section 8.3.

Maintenance

## 6.1 PCA 2 Disassembly

The following procedure describes how to disassemble the analyzer, while Figures 6-1 thru 6-4 illustrate how the analyzer is put together.

Tools Required:

Medium Phillips Screwdriver

Procedure:

- 1. Unplug all thermocouples from bottom of analyzer.
- 2. Remove battery cover and then remove batteries.

TIP: In Step 3, if the sensors are not being replaced, leave the tubing connected to each sensor's gas cap, being careful not to put unnecessary strain on the tubing during the disassembly process.

3. Pull off sensor retainer; and then unplug all sensors.

Figure 6-1. Removing Rear Case

- 4. Lay analyzer face down on a padded work surface; and then using a medium Phillips screwdriver, remove the unit's four rear-case screws.
- 5. Lift rear case from analyzer and set aside.
- 6. Unplug electrical connectors J8, J9, and J14 from printed circuit board.

CAUTION: In Step 7, note that there is tubing connected between the bottom hose-connector plate and the pressure sensor on the printed circuit board. Do not put unnecessary strain on this tubing during the disassembly process.

- 7. Carefully lift battery-and-pump chassis, along with the bottom hose-connector plate, from analyzer.
- 8. Lift printed circuit board from analyzer.

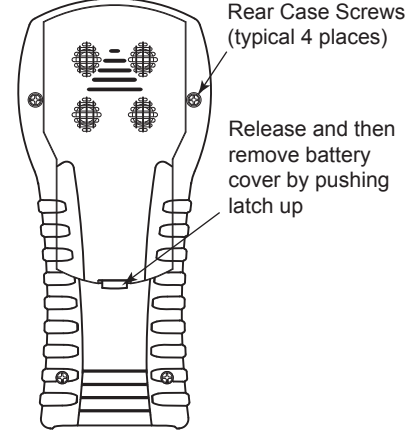

| Model<br>P/N<br>Position | <b>225</b><br>24-7301 | <b>235</b><br>24-7302 | <b>245</b><br>24-7303 | <b>255</b><br>24-7304 | <b>265</b><br>24-7305 | <b>275</b><br>24-7306 |
|--------------------------|-----------------------|-----------------------|-----------------------|-----------------------|-----------------------|-----------------------|
| #1                       | O <sub>2</sub>        | O <sub>2</sub>        | O <sub>2</sub>        | O <sub>2</sub>        | O <sub>2</sub>        | O <sub>2</sub>        |
| #2                       | $\rm CO_{\rm LO}$     | CO <sub>LO</sub>      | CO <sub>LO</sub>      | COLO                  | COLO                  | CO <sub>LO</sub>      |
| #3                       |                       |                       |                       | SO <sub>2</sub>       | NO <sub>2</sub>       | SO <sub>2</sub>       |
| #4                       |                       | NO                    | CO <sub>HI</sub>      |                       | NO                    | NO                    |

### **Sensor Positions**

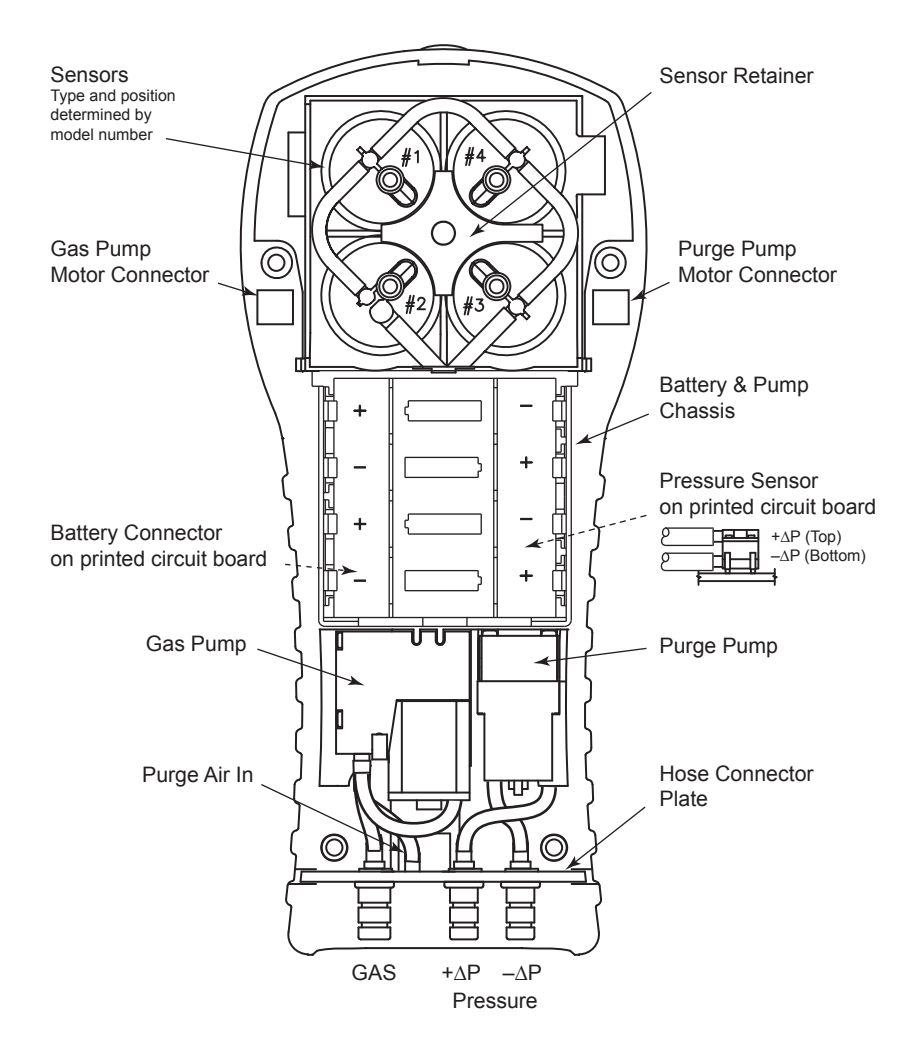

Figure 6-2. Inside View with Rear Case Removed

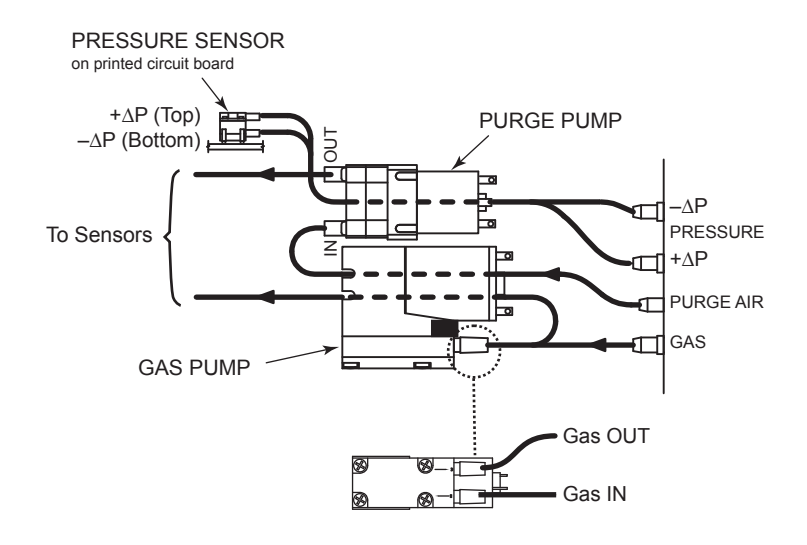

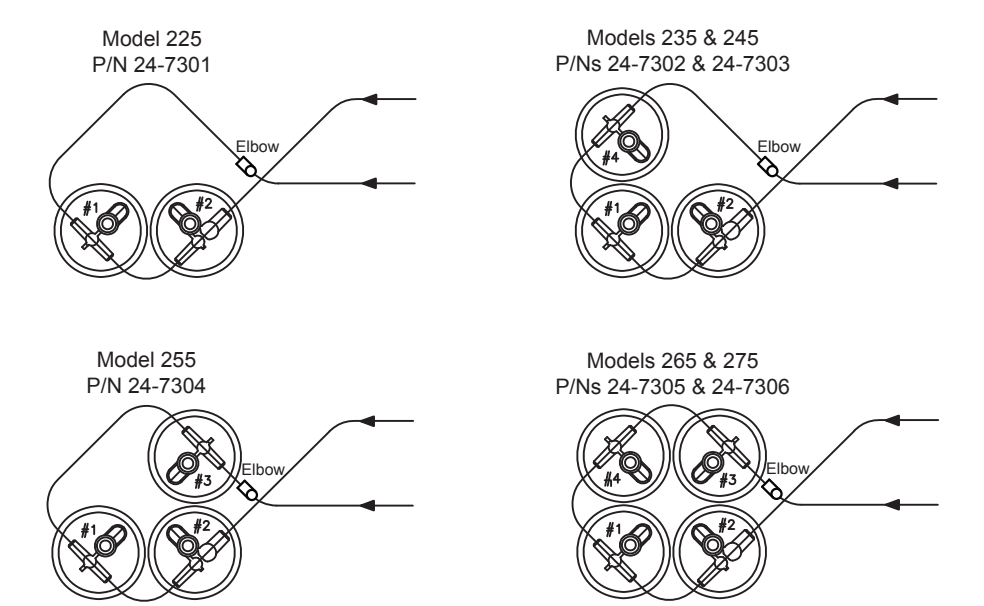

Figure 6-3. Tubing Connections

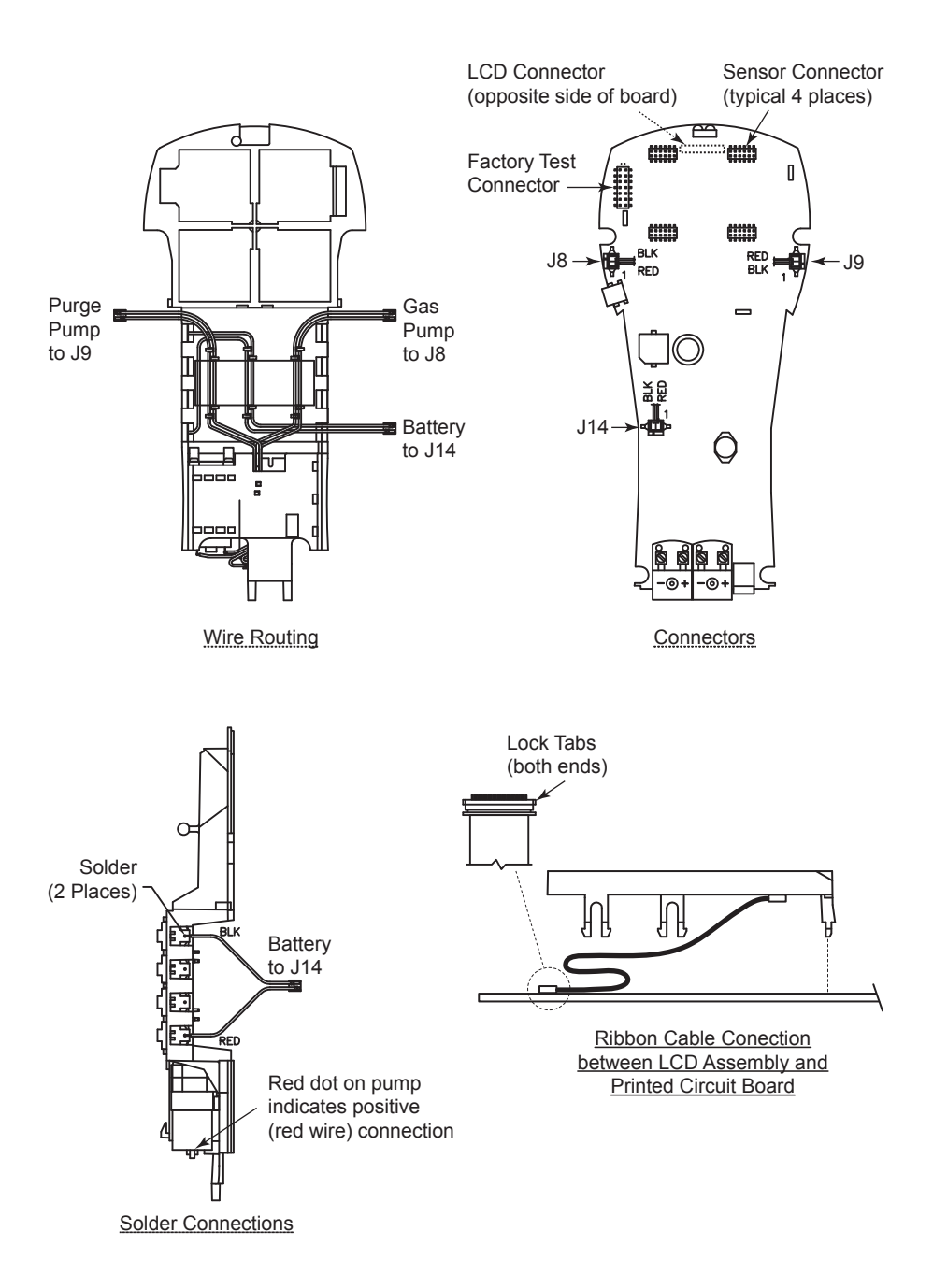

Figure 6-4. Wiring

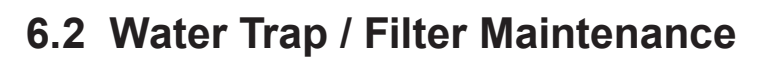

### 6.2.1 Emptying the Water Trap Chamber

The water trap chamber should be emptied after every test, or when the water condensate approaches the tip of the riser tube (refer to Section 4.9).

- 1. Remove water trap chamber per Figure 6-5.
- 2. Pour out liquid condensate, and then reassemble trap.

### 6.2.2 Replacing the Filter Element

Replace the filter element when it becomes visibly dirty or becomes saturated with water.

#### Material Required: • Filter Element, P/N 07-1644

- Small Flat Blade Screwdriver
- 1. Remove water trap chamber per Figure 6-5.
- 2. Pry apart filter chamber using a small flat-blade screwdriver. Remove and discard old filter.
- 3. Install new filter and reassemble filter chamber, making sure that surfaces "A" and "B" contact each other.
- 4. Reassemble trap.

Figure 6-5. Disassembling the Water Trap / Filter Assembly

## 6.3 Smart Sensor Replacement

Bacharach's Smart sensor technology allows new sensors to be installed without needing to be calibrated inside the analyzer.

NOTE: Sensors may be purchased with and without the Smart sensor technology PCB. See Section 6.4 on how to change just the sensor itself. Calibration must be performed if the sensor is purchased without the Smart technology PCB. Refer to Section 8.1 Replacement Parts for list of sensors and part numbers of both types.

Replace the oxygen sensor when its automatic calibration fails and the analyzer displays an  $O_2$  sensor error at the end of warm up. Refer to Section 4.2.

NOTE: The O2 sensor and PCB is not Smart sensor technology. Only the sensor itself, not the PCB, needs to be purchased when the sensor needs replaced.

Replace a gas sensor when it can no longer be calibrated, as evidenced by "Bad Calibration Sensor End of Life" being displayed during its calibration procedure. Refer to Sections 5.6 thru 5.10.

Refer to Section 8.1 for a listing of sensor part numbers. Also, see Figure 6-2 on page 6-3 for sensor positions.

Do the following to replace a Smart sensor:

1. Turn OFF the analyzer.

3

- 2. Remove the battery cover.
- 3. Remove the sensor retainer.
- 4. Remove the tubing from the gas cup of sensor being replaced.
- 5. Unplug the sensor along with its printed circuit board from the analyzer's main board.
- 6. Remove the sensor's gas cup by twisting its bayonet fitting counterclockwise, and then pulling the cup straight up.

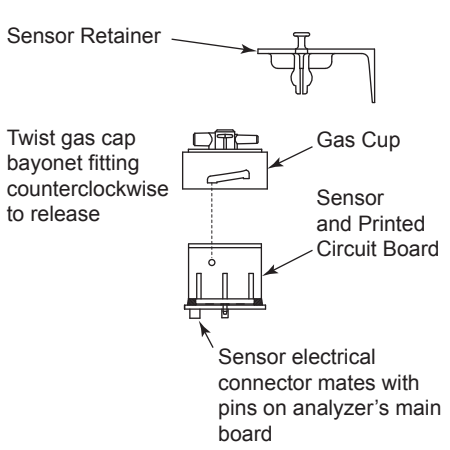

- 7. Attach the gas cup to new sensor, making sure that when the sensor is plugged into analyzer's main board, the tubing connections on top of gas cup are aligned as shown in Figure 6-3 on page 6-4.
- 8. Plug the sensor into analyzer; and then reattach tubing to gas cup.
- 9. Install the sensor retainer and battery cover.
- 10. Turn ON the analyzer and confirm that no sensor errors occur during warm up.

# 6.4 Sensor Only Replacement

- 1. All sensors are replaced in a similar manner. Do the following to replace either the O2, CO-LO, CO-HI, NO, NO2, or SO2 sensor. Refer to Section 8.1 Replacement Parts for list of sensors and part numbers.
- 2. Turn OFF the analyzer.
- 3. Remove the battery cover.
- 4. Remove the sensor retainer.
- 5. Remove the tubing from the gas cup of sensor being replaced.
- 6. Unplug the sensor along with its printed circuit board from the analyzer's main board.
- 7. Remove the sensor's gas cup by twisting its bayonet fitting counterclockwise, and then pulling the cup straight up.
- 8. Carefully remove the old sensor from the Smart sensor PCB, keeping in mind that there is an adhesive foam disk in between the PCB and sensor. Gently remove any adhesive from from the PCB.

Important! When replacing the O2 sensor, be sure that the "+" sensor pin plugs into the PCB socket that is also marked "O2+".

When replacing an NO sensor, also replace the bias battery.

9. Remove the replacement sensor from its plastic canister. Note that the CO-LO, CO-HI, SO2, and NO2 sensors have a shorting-spring

installed between two of their pins. Remove and discard this spring before installing the sensor.

- 10. Place the adhesive disk on the bottom of the new sensor and plug the new sensor into the sensor PCB.
- 11. Attach the gas cup to new sensor, making sure that when the sensor assembly is plugged into the analyzer's main board, the tubing connections on top of gas cup are aligned as shown in Figure 6-3 on page 6-4.

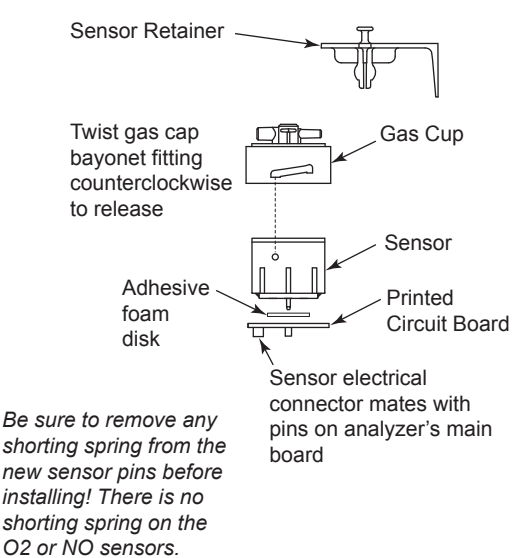

- 12. Plug the sensor into analyzer; and then reattach tubing to gas cup.
- 13. Install the sensor retainer and battery cover.

- 14. Allow the sensor that was just installed time to stabilize in the circuit before continuing with this procedure. Stabilization time for all sensors (except for the NO sensor) is about 1 hour. The NO sensor baseline technically requires several days to stabilize but should be sufficiently stabilized for use in approximately 4 hours.
- 15. Turn ON the analyzer and confirm that no sensor errors occur during warm up.

Note: Discard an old sensor in accordance with local and federal hazardous waste disposal laws.

16. Calibrate the new sensor(s) per Section 5 (except the O2 sensor which does not require calibration).

# 6.5 Nitric Oxide Sensor Battery Replacement

A single lithium battery, located on the NO Smart Sensor assembly, applies a bias voltage to the NO sensor to prevent the sensor from destabilizing when the analyzer is turned off. The NO bias battery is expected to last at least the life of the NO sensor.

Note: It is recommended that the bias battery be replaced whenever the NO sensor is replaced.

#### Material Required:

• Bias battery (refer to Section 8.1 Replacement Parts)

#### Procedure:

- 1. Follow the instructions in Section 6.3 Smart Sensor Replacement to remove the Smart Sensor assembly from position 4.
- 2. Remove the old battery from its holder on the Nitric Oxide printed circuit board.
- 3. Insert the new battery with the positive side facing away from the sensor (the battery contact is stamped with a + symbol).
- 4. Re-install the Smart Sensor assembly.
- 5. Before powering up and using the analyzer, allow the Nitric Oxide sensor to stabilize as described below. Note that recalibration of the Nitric Oxide sensor is not required after replacing its bias battery. Depending on how long the Nitric Oxide sensor was without bias voltage, the time required for the sensor to completely stabilize varies from less than a minute to several days. Typical stabilization times are shown below. Generally, however, the sensor is sufficiently stable after 4 hours for measurement purposes.

| Bias battery removed for | Stabilization time  |
|--------------------------|---------------------|
| Less than 15 minutes     | Less than 1 minute  |
| Less than 1 hour         | Less than 5 minutes |
| Less than 2 days         | Less than 4 hours   |
| Greater than 2 days      | Up to 2 days        |

### ræy2

# 6.6 Thermocouple Replacement

Using the appropriate thermocouple replacement kit listed below, replace the probe's thermocouple as follows:

### Thermocouple Replacement Kits:

| Part Number | Replaces Thermocouple in a Probe with a Tube Length of |
|-------------|--------------------------------------------------------|
| 24-8413     | 6 inches                                               |
| 24-8414     | 12 inches                                              |
| 24-8415     | 24 inches                                              |
| 24-8416     | 36 inches                                              |

Each kit contains a thermocouple assembly, two O-rings, and two wiresplice connectors.

#### **Tools Required:**

- Small Flat Blade Screwdriver
- Wire Cutter
- Wire Stripper
- Slip Joint Pliers

#### Procedure:

- 1. Gain access to the thermocouple connections by first removing three screws from probe handle, and then separating the two handle pieces.
- 2. Cut wires attached to old crimp connectors, leaving behind as much of the probe's thermocouple-connector wire as possible.

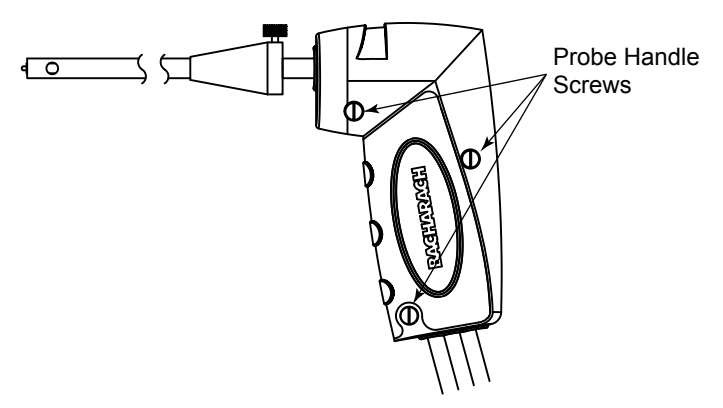

Figure 6-6. Probe Handle Disassembly

- 3. Pull old thermocouple from probe body and discard.
- 4. The new thermocouple has been coiled for shipping purposes. Straighten the thermocouple using your thumb and index finger.
- 5. If not already done, install supplied O-Rings onto thermocouple.
- 6. Insert thermocouple into probe body until it "bottoms out."
- 7. Strip <sup>1</sup>/<sub>4</sub> inch of insulation from each of the probe's thermocouple connector wires.

**IMPORTANT:** In Step 8, the thermocouple wires must first be *twisted* together and then crimped.

- 8. *Twist* both red thermocouple wires together; insert them into the supplied wire-splice connector; and then crimp the connector using a pair of pliers. Repeat this step for the yellow thermocouple wires.
- 9. Reassemble the probe handle, being careful not to pinch the thermocouple wires between the handle pieces. In addition, ensure that the end of the thermocouple is in front of the rib molded into the bottom handle piece; otherwise, the handle pieces will not fit tightly together.

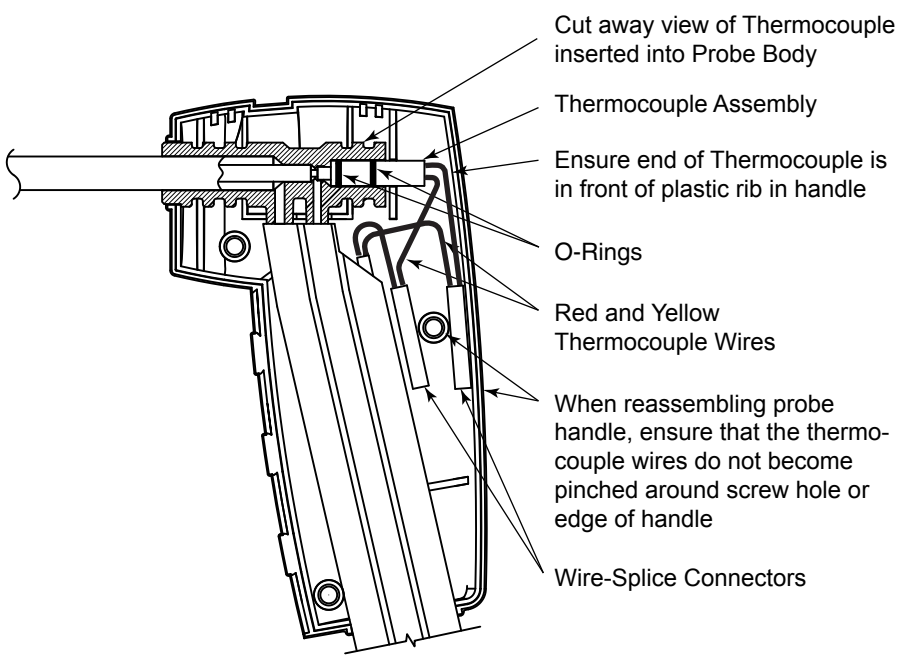

Figure 6-7. Thermocouple Installation and Wiring

# 6.7 Pump Replacement

### Parts & Tools Required:

- Replacement Pump:
  - Gas Pump P/N 24-1393
  - Purge Pump P/N 3015-1716
- · Soldering Iron and Solder
- Medium Phillips Screwdriver
- Small Flat Blade Screwdriver

#### Procedure:

5

- 1. Gain access to both the gas and purge pumps by removing the rear case. Refer to Section 6.1.
- 2. Unsolder the red and black wires from pump being replaced. Note that during installation of the new pump, the *red* dot on the pump motor indicates the positive (red wire) connection.
- 3. Do one of the following:
  - **Gas Pump Removal:** Push pump latch toward bottom of analyzer and lift gas pump out from its mounting location.
  - **Purge Pump Removal:** Insert a small flat blade screwdriver between the purge pump motor and the pump chassis, and then pry the pump out from its mounting location.
- 4. Remove tubing from pump.
- 5. Install new pump by reversing this procedure.

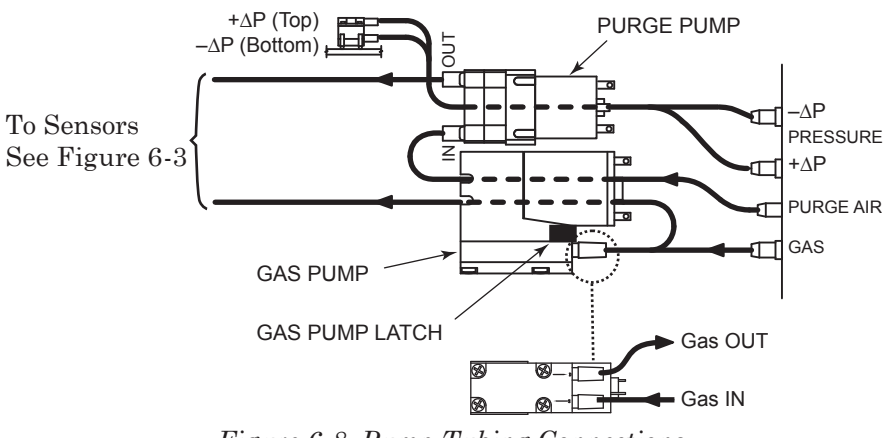

Figure 6-8. Pump Tubing Connections

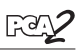

# 6.8 Cleaning the Probe

The probe tube and gas-sample hose will become dirty under normal use. Note that the water trap's filter element should prevent soot from reaching the analyzer's internal components. If the probe is not kept clean, it could become clogged and restrict the flow of gas into the analyzer, resulting in incorrect combustion test readings and calculations.

**NOTE:** An analyzer that is used to test natural gas furnaces normally requires less frequent cleaning than an analyzer used for testing coal or oil fired furnaces.

#### **Equipment Required:**

- Alcohol
- · Aerosol Can of Automotive Carburetor Cleaner
- Clean Rag
- Source of Compressed Air (optional)

#### Procedure:

1. Remove gas-sample hose from top of water trap.

**CAUTION:** Carburetor cleaner attacks plastic components! Take precautions not to spray cleaner onto the probe handle or analyzer.

- 2. Insert the plastic-spray tube of the carburetor cleaner into the gassample hose, and then liberally spray carburetor cleaner through the hose and out the probe tube.
- 3. After spraying, remove all the residual cleaner by repeatedly flushing the gas hose and probe tube with alcohol.
- 4. Wipe off the surfaces of the probe and tubing with a clean rag.
- 5. Allow the parts to dry completely. If available, blow compressed air through the probe to expedite the drying process.
- 6. Reconnect gas-sample hose to top of water trap.

# 7 Troubleshooting

## 7.1 Analyzer Repair

It is recommended that field repair of the PCA 2 be limited to:

- · Checks of printed circuit board connectors
- Replacing the probe assembly
- · Replacing the filter element in the water trap / filter assembly
- Replacing sensors
- Replacing either the gas or purge pump

Information on how to perform these repairs is provided in Section 6.

All other repairs should be performed by an authorized Bacharach Service Center (refer to Section 8.3). Any repairs performed by an *unauthorized* service organization will void the analyzer's warranty and release Bacharach, Inc. of any implied or written product liability.

# 7.2 Error Symbols

Error symbols are shown in the data fields of the Combustion Test screens and on the printout to indicate the following:

- "---" Three hyphens or dashes indicates that the *calculated* data cannot be displayed because the *measured* data necessary to make the calculation is out of range. For calculations to occur, the oxygen level must be below 16% and the stack temperature must be below 2,000 °F (1,093 °C).
- "\* \* \*" Three stars appear in the data field of sensors that are not installed, defective, or found to be in error during warm-up, and also in the data fields of that sensor's related calculated values. For example, if the data field of either the NO or  $NO_2$  sensor contains three stars, then the NOx data field will also contain three stars.
- "X X X" Indicates sensor overrange.

# 7.3 Error Messages Displayed After Warm-Up

If there were problems detected during warm-up, error messages that describe the nature of the problems are displayed immediately following the analyzer's 60 second warm-up period.

If problems were detected, the analyzer will *not* automatically switch to the Combustion Test HOLD screen after warm-up. The analyzer, however, can still be used to perform any test that does not depend on the sensor that is in error. Press the **RUN** button to manually display the Combustion Test HOLD screen, and then continue using the analyzer.

The following is a list of the error messages that may appear following warm-up and their suggested remedies:

**Low Battery** – Battery voltage is low. Replace or charge batteries per Section 3.2.

 $O_2$  Sensor Missing – Oxygen sensor not installed. Install oxygen sensor per Figure 6-2 on Page 6-3.

**BAD Sensors** – The oxygen sensor's output is too low and can not be calibrated in the instrument, signifying that the sensor is depleted and needs replaced. Refer to Section 6.3.

**No Smart Sensors Installed** – There are no smart sensor(s) installed. Install sensors per Section 6.3.

**Low Sensors** - O2, COLO, COHigh, NO, NO2, or SO2 sensor output(s) were low but still usable. Sensor(s) may need to be replaced in the near future. Message will indicate which sensor(s) are in warning.

**T-STK Disconnected** – The probe's thermocouple is not connected to the analyzer's T-STACK connector. Plug the probe thermocouple plug into the T-Stack connector at the bottom of the instrument.

**Warmup Sensor Error -** COLO, COHigh, NO, NO2, or SO2 Gas sensor(s) were not zeroed at warmup because of high output. Run instrument on fresh air then restart instrument to re-zero sensor(s). If message persists, sensor(s) may need to be replaced. Message will indicate which sensor(s) are in error.

Stack or Air temperature channel is measuring temperature outside the range of -4 to 212 F at startup. Make sure that the Stack and Air thermocouples are sampling ambient room air within the temperature range at startup. Message will indicate which channel(s) are in error. Pressure sensor is measuring pressure outside the range of +/-3 inches of water column at startup. Ensure that the analyzer is sampling atmospheric pressure and restart.

The analyzer was turned on with the probe sampling flue gas. Move the probe to fresh air and restart the analyzer.

**UNCALIBRATED SENSORS** – COLO, COHigh, NO, NO2, or SO2 sensor(s) do not have a calibration history stored on their printed circuit board. Calibrate each of the sensors listed per Section 5. Message will indicate which sensor(s) are in error.

## 7.4 Diagnostics and Status Screens

The DIAGNOSTICS menu provides information regarding the operation of the analyzer. Information includes the following:

*Time Meters* - Displays the run time of the analyzer, sample pump and purge pump in hours of operation.

*Main Diagnostics* - Lists the current status of the Stack and Air Thermocouple channels, Reference Temperature channel, Pressure channel, and Battery.

O2 Sensor Life - Displays the approximate remaining life of the Oxygen sensor.

 $Smart\ Sensors$  - Displays the current status of all the smart gas sensors installed.

*Fresh Air Diagnostics* - Fresh air diagnostics will cycle the instrument through the 60 second warm-up to check on the status of all sensors. The probe must be in fresh air to perform a valid check.

Access the Diagnostic menu as follows:

- 1.Display the MAIN MENU by pressing the MENU (F2) button. If necessary, press ESC until MENU appears above F2.
- 2.Use the ▲▼ buttons to highlight DIAGNOSTICS and then press **ENT** to display the DIAGNOSTICS MENU.

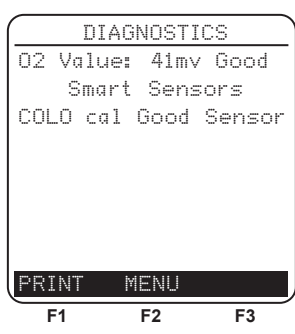

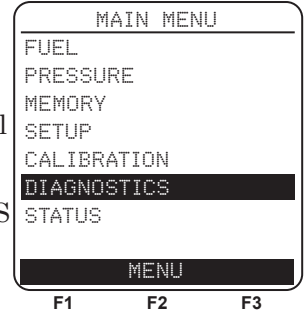

- 3.Use the ▲▼ buttons to highlight the desired diagnostic topic, and then press ENT to display the information under that topic.
- 4.Press ESC key to exit back to the Diagnostic menu or the Menu (F2) key to exit back to the Main Menu.
- The Status screen provides a quick reference to key items when troubleshooting. Access the Status menu as follows:
- 1.Display the MAIN MENU by pressing the **MENU (F2)** button. If necessary, press **ESC** until MENU appears above **F2**.
- 2.Use the ▲▼ buttons to highlight STATUS and then press **ENT** to display the DEVICE STATUS screen.
- 3.Press ESC key to exit back to the Main Menu.

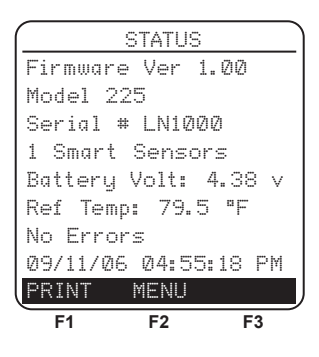
### 8 Parts & Service

## 8.1 Replacement Parts

| (Fig. 8-1) | Description                                                                                                    | Part No. |
|------------|----------------------------------------------------------------------------------------------------|----------|
| 1          | Main PCB Assembly                                                                                                    |          |
| 2          | LCD Module                                                                                                    | 24-1374  |
| 3          | Rear Case                                                                                                    | 24-1381  |
| 4          | Top Case                                                                                                    | 24-1382  |
| <b>5</b>   | Battery Cover                                                                                                    | 24-1383  |
| 6          | Window                                                                                                    | 24-1385  |
| 7          | LCD Frame                                                                                                    | 24-1386  |
| 8          | Keypad                                                                                                    | 24-1387  |
| 9          | Chassis, Battery & Pump                                                                                                    | 24-1388  |
| 10         | Lens, Infrared                                                                                                    | 24-1391  |
| 11         | Replacement Pump, Sample Gas                                                                                                    | 24-1437  |
| 12         | Replacement Pump, Purge                                                                                                    | 24-1439  |
| 13         | Sensor Retainer                                                                                                    | 24-1418  |
| 14         | Replacement Hose Connector Plate (complete assy)                                                                                                    | 24-1480  |
| 14A        | Gas Fitting                                                                                                    | 24-1416  |
| 14B        | Pressure Fitting                                                                                                    | 24-1415  |
| 14C        | E-Clip                                                                                                    | 02-2886  |
| 14D        | O-Ring, Gas Fitting                                                                                                    | 105-5102 |
| 14E        | O-Ring, Pressure Fitting                                                                                                    | 105-5103 |
| 15         | Gas Cups:                                                                                                    |          |
| 15A        | $O_2 / SO_2 / NO_2 \dots \dots \dots \dots \dots \dots \dots \dots \dots \dots \dots \dots \dots \dots \dots \dots \dots \dots \dots$                                                                                                   | 24-1421  |
| 15B        | COLO                                                                                                    | 24-1422  |
| 15C        | NO / $\rm CO_{HI}$                                                                                                    | 24-1420  |
| 16         | Smart Sensors (pre-calibrated):                                                                                                    |          |
| 16A        | $O_2 \dots \dots \dots \dots \dots \dots \dots \dots \dots \dots \dots \dots \dots \dots \dots \dots \dots \dots \dots$                                                                                                    | 24-1396  |
| 16B        | $\mathrm{CO}_{\mathrm{LO}}$                                                                                                    | 24-1395  |
| 16C        | $\rm CO_{HI}$                                                                                                    | 24-1397  |
| 16D        | NO                                                                                                    | 24-1401  |
| 16E        | NO <sub>2</sub>                                                                                                    | 24-1399  |
| 16F        | $\mathrm{SO}_2\ldots\ldots\ldots\ldots\ldots\ldots\ldots\ldots\ldots\ldots\ldots\ldots\ldots\ldots\ldots\ldots\ldots\ldots\ldots\ldots\ldots\ldots\ldots\ldots\ldots\ldots\ldots\ldots\ldots\ldots\ldots\ldots\ldots\ldots\ldots\ldots$ | 24-1398  |

т.

| Item       |                                     |           |
|------------|-------------------------------------|-----------|
| (Fig. 8-1) | Description                         | Part No.  |
| 17         | Screw, #4 x 1/2 LG                  | 02-2144   |
| 18         | Battery Clip, Single                | 04 - 1434 |
| 19         | Battery Clip, Double                | 24 - 1433 |
| 20         | Cable Assembly                      | 24-1410   |
| 21         | Tubing, Vinyl, 1/8 ID x 3/16 OD*    | 03-6104   |
| 22         | Tubing, Silicon, 1/16 ID x 1/8 OD*  | 03-6372   |
| 23         | Tubing, Silicon, 3/32 ID x 5/32 OD* | 103-6101  |
| 24         | Tubing, Silicon, 1/8 ID x 3/16 OD*  | 103-6102  |
| 25         | Tubing, Silicon, 1/8 ID x 1/4 OD*   | 03-6105   |
| 26         | Elbow                               | 03-6170   |
|            |                                     |           |

\* Order tubing by the foot

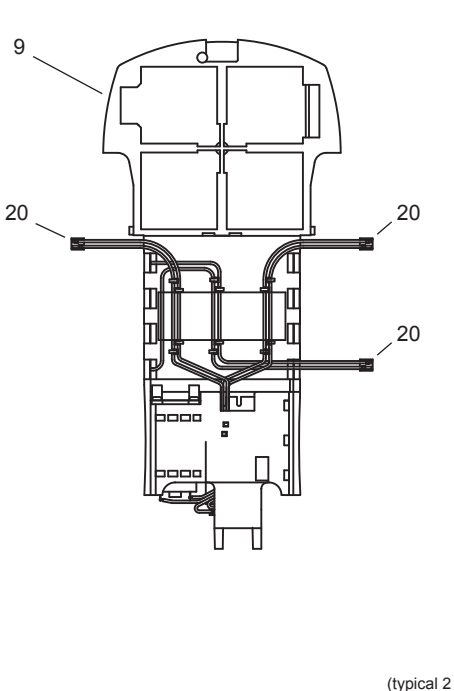

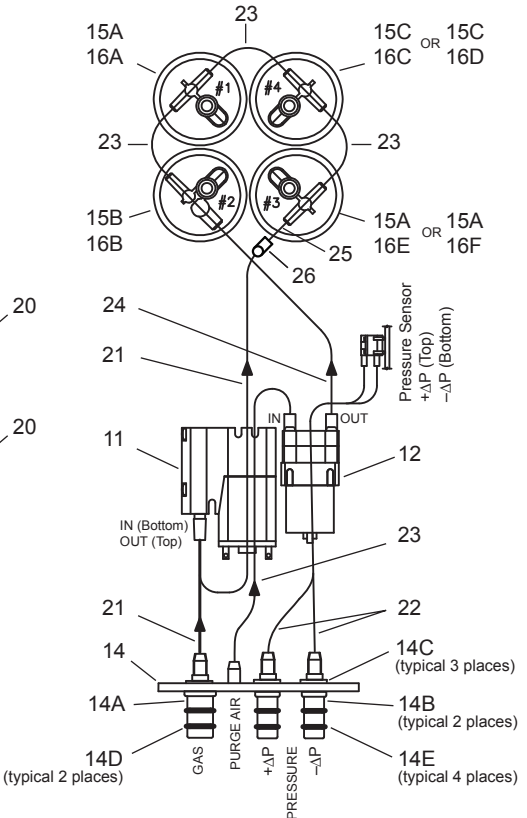

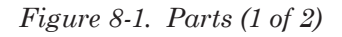

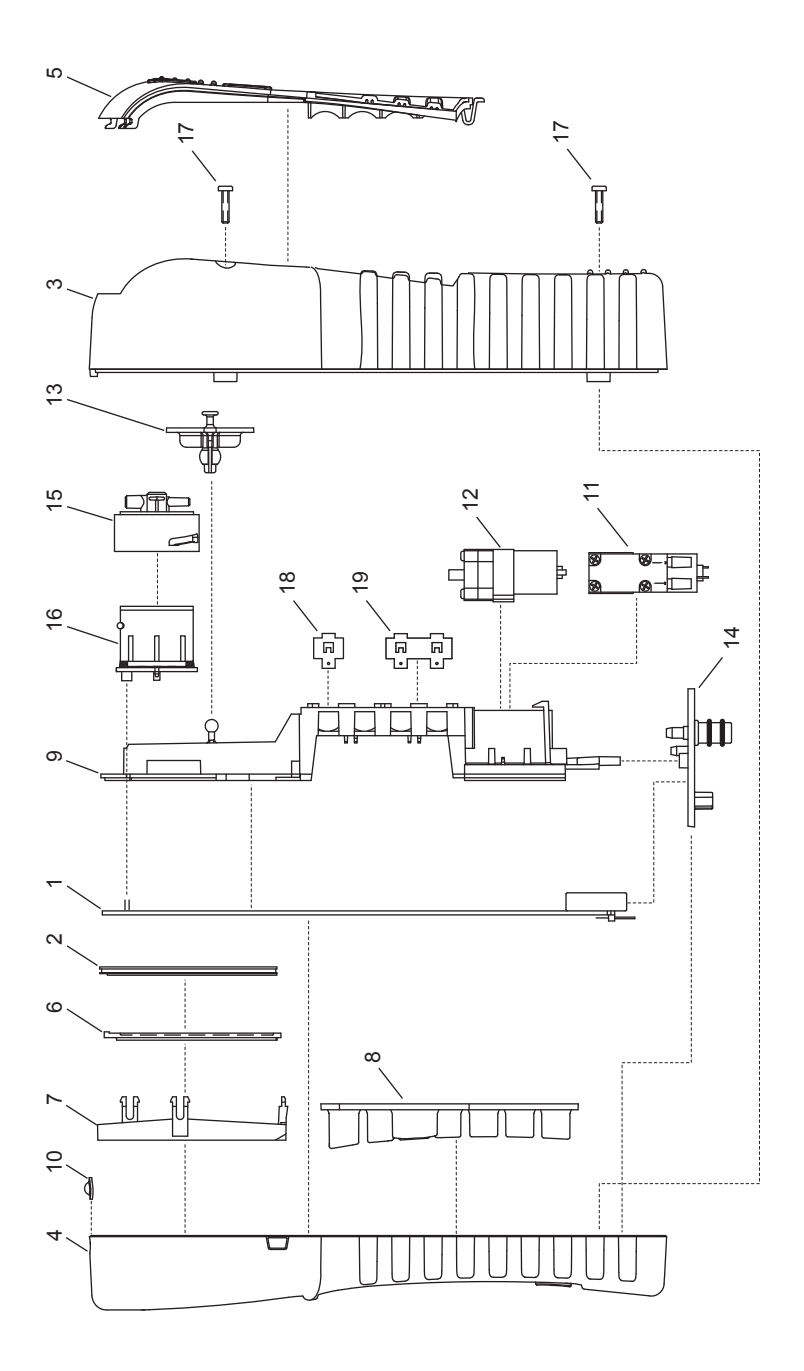

*Figure 8-1. Parts (2 of 2)* 

# 8.2 Accessories

| Standard Accessories                                         | Part No.  |
|--------------------------------------------------------------|-----------|
| Carrying Case                                                | . 24-0865 |
| Batteries, 'AA' Alkaline                                     | 204-0004  |
| 12" Probe, Hose, and Water Trap / Filter Assembly (Fig. 8-2) | . 24-3004 |
| 1 Water Trap / Filter                                        | . 19-3265 |
| ② Filter Element (3 pack)                                    | 07-1644   |
| ③ Thermocouple Replacement Kit, 12"                          | 24-8414   |
| Probe Stop                                                   | . 19-0580 |
| Thumb Screw                                                  | .102-0875 |
| © Connector, Gas Sample                                      | . 24-0877 |
| © Connector, Draft                                           | . 24-0878 |
| PCA 2 Data Recovery Software                                 | 24-1425   |
| USB Cable                                                    | 104-4032  |
| Instruction Manual                                           | . 24-9448 |
| Quick Start Guide                                            | . 24-9449 |

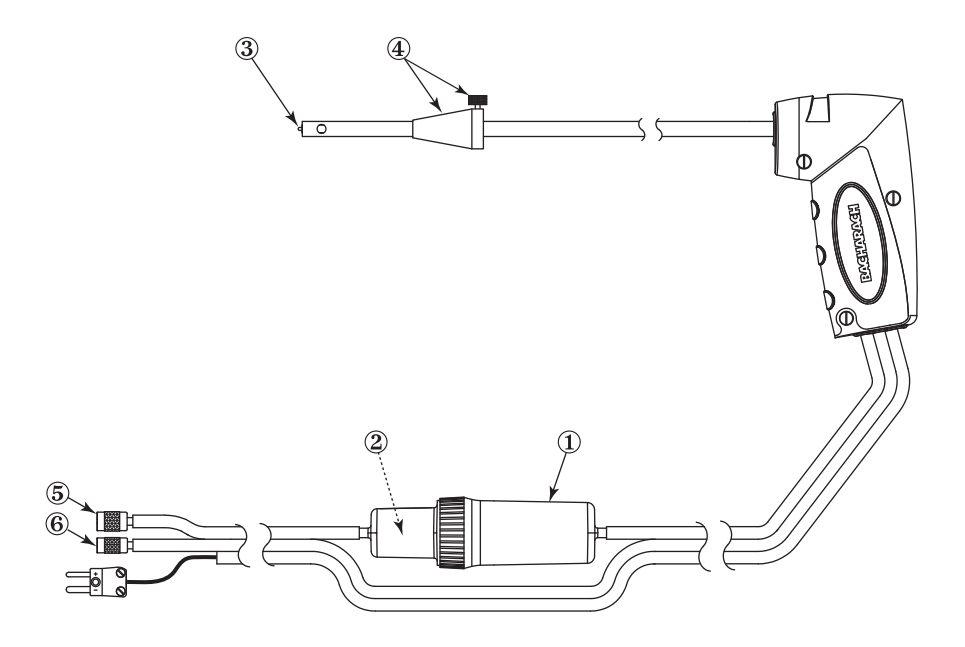

Figure 8-2. Probe, Hose, and Water Trap / Filter Assembly

Fe

| Optional Accessories                                                  | Part No.    |
|-----------------------------------------------------------------------|-------------|
| AC Power Adapter                                                      |             |
| (Input: 100–240 VAC, 50/60 Hz; Output: 9 VDC @ 1 A)                   | 24 - 1404   |
| Ambient Air Thermocouples (T-AIR), K-Type:                            |             |
| 10 ft                                                                 | .104 - 1797 |
| 1 inch                                                                | .104 - 1798 |
| Utility Wand (12 in. ridged probe w/ 5 ft coiled cable)               | . 104-1799  |
| Differential Pressure Hose Assembly, 6 ft                             | 24-1103     |
| Calibration Kit                                                       |             |
| (Includes hoses, adapters, flowmeter; does not include gas cylinders) | 24-7059     |
| Gas Cylinders (103 Liter):                                            |             |
| 500 ppm CO in air                                                     | . 24-0492   |
| 1000 ppm CO & 1000 ppm $H_2$ in Nitrogen                              | . 24-0794   |
| IrDA Printer                                                          | 24-1400     |
| Printer Paper :                                                       |             |
| 1 Roll                                                                | . 06-8733   |
| 5 Roll Pack                                                           | 24-1310     |
| Probe, Hose, and Water Trap / Filter Assemblies:                      |             |
| 6 in. Probe                                                           | . 24-3002   |
| 24 in. Probe                                                          | . 24-3021   |
| 36 in. Probe                                                          | . 24-3022   |
| Thermocouple Replacement Kits:                                        |             |
| 6 in                                                                  | . 24-8413   |
| 12 in                                                                 | 24-8414     |
| 24 in                                                                 | . 24-8415   |
| 36 in.                                                                | 24-8416     |
| Sample Conditioning Probes:                                           |             |
| (Recommended when measuring $NO_2$ and $SO_2$ )                       |             |
| Heavy Duty (EPA/ETV test verified performance)                        | 24-7223     |
| Compact                                                               | 24-7224     |

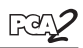

## 8.3 Service Centers

#### **United States**

Bacharach Inc. 621 Hunt Valley Circle New Kensington, PA 15068 Phone: 724-334-5051 Fax: 724-334-5723 Email: help@bacharach-inc.com

### Canada

Bacharach of Canada, Inc. 250 Shields Court Unit #3 Markham, Ontario L3R 9W7 Canada Phone: 905-470-8985 Fax: 905-470-8963 Email: bachcan@idirect.com

#### México

Bacharach de México Playa Regatas No. 473 Tercer Piso Col. Militar Marte Delegación Iztacalco, 08830 México D.F. México Phones: +52-555-634-7740+52-555-634-7741Fax: +52-555-634-7741Fax: +52-555-634-7738Email: bacharachservicio@bacharach.com.mx Website: www.bacharach-mexico.com Notes:

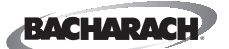

Headquarters: 621 Hunt Valley Circle, New Kensington, PA 15068 Ph: 724-334-5000 • Fax: 724-334-5001 • Toll Free: 800-736-4666 Website: www.bacharach-inc.com • E-mail: help@bacharach-inc.com

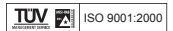